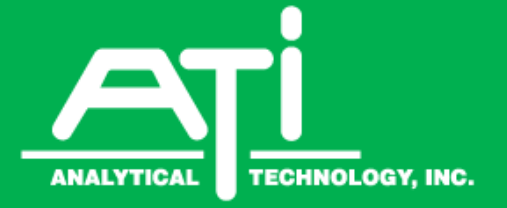

# O & M Manual

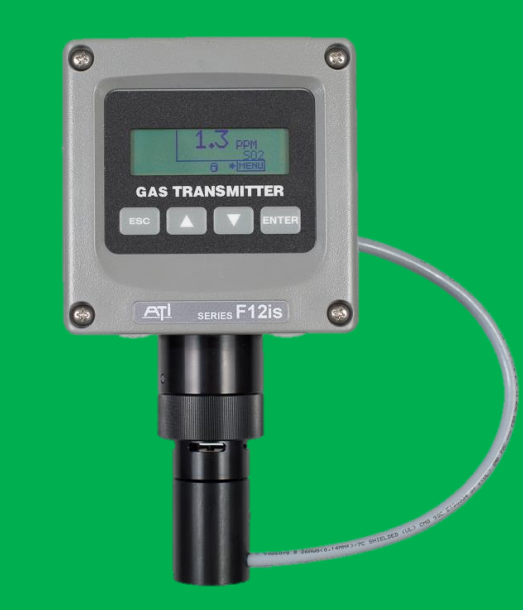

# Series F12is Toxic Gas Transmitter With H10 Smart Sensor

# **Home Office**

Analytical Technology, Inc. 6 Iron Bridge Drive Collegeville, PA 19426 Phone: 800-959-0299 610-917-0991 Fax: 610-917-0992 Email: sales@analyticaltechnology.com Web: www.Analyticaltechnology.com

# **European Office**

ATI (UK) Limited Unit 1 & 2 Gatehead Business Park Delph New Road, Delph Saddleworth OL3 5DE Phone: +44 (0)1457-873-318 Fax: +44 (0)1457-874-468 Email: sales@atiuk.com

| SAFETY 1                                                    |  |  |  |  |
|-------------------------------------------------------------|--|--|--|--|
| WARNINGS                                                    |  |  |  |  |
| HAZARDOUS LOCATION INSTALLATION REQUIREMENTS (UL/CSA)       |  |  |  |  |
| HAZARDOUS LOCATION INSTALLATION REQUIREMENTS (ATEX / IECEX) |  |  |  |  |
| PART1 - INTRODUCTION1                                       |  |  |  |  |
| 1.1 GENERAL                                                 |  |  |  |  |
| 1.2 H10 Smart Sensors                                       |  |  |  |  |
| 1.3 Specifications                                          |  |  |  |  |
| 1.4 HAZARDOUS AREA APPROVALS                                |  |  |  |  |
| 1.5 CONTROL DRAWINGS                                        |  |  |  |  |
| PART 2 – MECHANICAL INSTALLATION8                           |  |  |  |  |
| 2.1 TRANSMITTER MOUNTING                                    |  |  |  |  |
| 2.2 ENCLOSURE DIMENSIONS                                    |  |  |  |  |
| 2.3 WALL AND PIPE MOUNTING                                  |  |  |  |  |
| 2.4 GENERATOR INSTALLATION/REMOVAL                          |  |  |  |  |
| PART 3 – ELECTRICAL CONNECTIONS                             |  |  |  |  |
| 3.1 TRANSMITTER CONNECTIONS                                 |  |  |  |  |
| 3.2 Sensor Adapter Board15                                  |  |  |  |  |
| 3.3 TERMINAL BOARD                                          |  |  |  |  |
| 3.4 WIRING EXAMPLES                                         |  |  |  |  |
| 3.5 HART POINT-TO-POINT (2-WIRE)                            |  |  |  |  |
| PART 4 - OPERATION                                          |  |  |  |  |
| OPERATOR INTERFACE PANEL                                    |  |  |  |  |
| STARTUP                                                     |  |  |  |  |
| MAIN DISPLAY                                                |  |  |  |  |
| POP-UP DISPLAYS                                             |  |  |  |  |
| MAIN MENU                                                   |  |  |  |  |
| Setup Menu                                                  |  |  |  |  |
| Sensor Menus, Methods, and Settings                         |  |  |  |  |
| Alarm Menus, Methods, and Settings                          |  |  |  |  |
| DATA-LOG MENUS, METHODS, AND SETTINGS                       |  |  |  |  |
| I/O Menus, Methods and Settings57                           |  |  |  |  |
| Panel Menus, Methods, and Settings67                        |  |  |  |  |
| System Menu                                                 |  |  |  |  |
| PART 6 – SPARE PARTS75                                      |  |  |  |  |

# **Table of Figures**

| FIGURE 1. TRANSMITTERW/SENSOR & GENERATOR 1      |
|--------------------------------------------------|
| FIGURE 2A CONTROL DRAWING (DWG: ATI-1042-1). 6   |
| FIGURE 3B CONTROL DRAWING (DWG: ATI-104-2) 7     |
| FIGURE 4. ENCLOSURE DIMENSIONS, (STANDARD)8      |
| FIGURE 5. WALL/PIPE MOUNTING BRACKET             |
| FIGURE 6. WALL MOUNTING DIAGRAM                  |
| FIGURE 7. PIPE MOUNTING DIAGRAM                  |
| FIGURE 8 - GENERATOR EXPLODED VIEW               |
| Figure 9. Duct-mount sensor holder               |
| FIGURE 10 DUCT MOUNT SENSOR EXPLODED VIEW 12     |
| FIGURE 11. DUCT-MOUNT ADAPTER (ATI-0670) 13      |
| FIGURE 12. DUCT-MOUNT ASSEMBLY                   |
| FIGURE 13. F12IS TRANSMITTER CONFIGURATIONS 14   |
| FIGURE 14. SENSOR/GENERATOR TERMINAL WIRING. 15  |
| FIGURE 15. POWER AND COMMUNICATION TERMINALS. 16 |
| Figure 16 - ATI A17/B14 Receiver Modules 17      |
| FIGURE 17 - HART POINT-TO-POINT (2-WIRE)         |
| FIGURE 18. OPERATOR INTERFACE PANEL              |
| FIGURE 19. EXAMPLE EDIT21                        |
| FIGURE 20. TRANSMITTER REVIEW DISPLAYS           |
| FIGURE 21. SENSOR REVIEW DISPLAY                 |
| FIGURE 22. GENERATOR NORMAL REVIEW               |
| FIGURE 23. GENERATOR TROUBLE REVIEW              |
| FIGURE 24. MAIN DISPLAY25                        |
| FIGURE 25. MAIN DISPLAY TROUBLE INDICATION 26    |
| FIGURE 26. SENSOR REMOVED DISPLAY                |
| FIGURE 27. GENERATOR REMOVED DISPLAY             |
| FIGURE 28. MAIN MENU                             |
| FIGURE 29. ALARM ACTIVE MENU                     |
| FIGURE 30. SETUP MENU                            |
| Figure 31. Sensor Menu                           |
| FIGURE 32. SENSOR SETTINGS MENU                  |
| FIGURE 33. SENSOR MODEL MENU                     |
| FIGURE 34. SENSOR RANGE MENU                     |
| FIGURE 35. DATA-LOG WARNING MESSAGE              |
| FIGURE 36. SENSOR CALIBRATION MENU               |
| FIGURE 37. SENSOR ZERO CAL. SETUP                |
| FIGURE 38. SENSOR ZERO_CAL.MENUS                 |
| FIGURE 39 SENSOR SPAN CAL. SETUP                 |
| FIGURE 40. SENSOR SPAN CAL. MENUS                |
| FIGURE 41. SENSOR CALIBRATION HISTORY MENUS. 35  |
| FIGURE 42. AUTO-TEST MENU                        |
| FIGURE 43. AUTO-TEST SETUP MENU                  |
| FIGURE 44. AUTO-TEST SETUP OPTIONS MENU 37       |
| FIGURE 45. AUTO-TEST NEXT AT MENU                |
| FIGURE 46. AUTO-TEST HISTORY MENU                |
| FIGURE 47. GAS GENERATOR DISPLAY                 |
| FIGURE 48. AUTO-TEST STATUS DISPLAY              |
| FIGURE 49. AUTO-TEST STATUS DISPLAY SEQUENCE 40  |

| FIGURE 50. | ALARMS MENU                        | 41 |
|------------|------------------------------------|----|
| FIGURE 51. | Toxic Gas Alarms                   | 41 |
| FIGURE 52. | OXYGEN DEFICIENCY ALARMS           | 41 |
| FIGURE 53. | HIGH ALARM OPERATION               | 42 |
| FIGURE 54. | Low Alarm Operation                | 42 |
| FIGURE 55. | ALARM INDICATOR FLAGS              | 43 |
| FIGURE 56. | ALARM STATUS MENU                  | 43 |
| FIGURE 57. | ALARM RESET MENU                   | 43 |
| FIGURE 58. | ALARM SETTING MENUS                | 44 |
| FIGURE 59. | TROUBLE INDICATION ON MAIN DISPLAY | 46 |
| FIGURE 60. | TROUBLE STATUS DISPLAY             | 46 |
| FIGURE 61. | ALARM INHIBIT MENU                 | 49 |
| FIGURE 62. | ALARM TEST MENU                    | 50 |
| FIGURE 63. | DATA LOG MENU                      | 51 |
| FIGURE 64. | DATA LOG SETUP MENU                | 52 |
| FIGURE 65. | DATA LOG VIEW MENU                 | 52 |
| FIGURE 66. | DATA LOG GRAPH VIEW                | 53 |
| FIGURE 67. | DATA LOG GRAPH VIEW MENU           | 53 |
| FIGURE 68. | DATA LOG SINGLE VIEW MENU          | 54 |
| FIGURE 69. | DATA LOG PRINT EXAMPLE             | 54 |
| FIGURE 70. | DATA LOG PRINT MENU                | 55 |
| FIGURE 71. | DATA LOG PRINT FORMAT MENU         | 55 |
| FIGURE 72. | I/O MENU                           | 57 |
| FIGURE 73. | GRAPH OF 4-20MA OUTPUT             | 57 |
| FIGURE 74. | 4-20mA MENU                        | 57 |
| FIGURE 75. | 4-20mA CONTROL PAGE                | 58 |
| FIGURE 76. | ADJUST 4MA MENU                    | 58 |
| FIGURE 77. | Adjust 20mA Menu                   | 58 |
| FIGURE 78. | COM MENU                           | 59 |
| FIGURE 79. | COM SETUP MENU                     | 60 |
| FIGURE 80. | HART MENU                          | 61 |
| FIGURE 81. | HART IDENTIFICATION MENU           | 61 |
| FIGURE 82. | HART FIND-DEVICE DISPLAY           | 62 |
| FIGURE 83. | Modbus Menu                        | 63 |
| FIGURE 84  | Alarm Relay Diagram                | 65 |
| FIGURE 85. | Relays Menu                        | 66 |
| FIGURE 86. | Relays Menu                        | 66 |
| FIGURE 87. | Relay Setup Menu                   | 66 |
| FIGURE 88. | PANEL MENU                         | 67 |
| FIGURE 89. | DISPLAY MENU                       | 67 |
| FIGURE 90. | SECURITY MENU                      | 68 |
| FIGURE 91. | ACTIVATING SECURITY                | 68 |
| FIGURE 92. | DEACTIVATING SECURITY              | 69 |
| FIGURE 93. | CHANGING THE SECURITY CODE         | 70 |
| FIGURE 94. | System Menu                        | 71 |
| FIGURE 95. | Слоск Мели                         | 71 |
| FIGURE 96. | Reset Menu                         | 71 |
| FIGURE 97. | Version Menu                       | 72 |
| FIGURE 98  | Exploded View                      | 75 |
|            |                                    |    |

# SAFETY

Read and understand this manual before installing, operating, or maintaining the F12is Transmitter. Pay particular attention to the warnings and cautions below. All of the warnings and cautions shown here are repeated in the appropriate sections of the manual.

Protection from hazards may be impaired is used in manners not specified in this manual.

# Warnings

- Installation must be in accordance with the recognized standards of the appropriate authority in the country concerned.
- Servicing of this unit must be performed by trained personnel.
- Before servicing, ensure local regulations and site procedures are followed.
- To prevent ignition of flammable or combustible atmospheres, disconnect power before servicing.
- The transmitter must be earthed/grounded for Intrinsic Safety, electrical safety and to limit the effects of radio frequency interference. An Earth ground points is provided inside the unit. To maintain EMI ratings, use shielded cable, connecting the shield/drain to the EARTH terminal in the unit, and the shield/drain to an Earth Ground at the power supply.
- Operate only in the specified temperature range.
- Verify transmitter after installation, after service events, and periodically to ensure the safety and integrity of the system.
- Electrostatic discharge hazard.
  - Take the necessary antistatic precautions if you: handle, install or use the device in potentially explosive atmospheres.
  - Do not install in a location (i.e.: near to ventilation systems) where the electrostatic charge can increase.
  - Do not clean plastic parts in a hazardous area.
- Refer to Control Drawing ATI-1042 for additional information
- Use only Panasonic CR2032 batteries

# Hazardous Location Installation Requirements (UL/CSA)

Refer to Control Drawing ATI-1042 for additional information

# Hazardous Location Installation Requirements (ATEX / IECEx)

- Read and understand this manual prior to installation and use.
- Refer to Control Drawing ATI-1042 for additional information
- Shielded armored cable is required for CE compliance.

# 1.1 General

#### F12is Gas Transmitter

The F12is Gas Transmitter is used to monitor for gas leaks near storage cylinders, process piping, or gas feed equipment in nearly any type of industrial plant environment. It is housed in NEMA 4X, polycarbonate enclosure and features an H10 Smart Sensor, a non-intrusive four button user interface with a backlit transflective graphics display, three level alarms with three (optional) alarm relays, a high-resolution 4-20mA current loop output, real-time clock, data-logger, and optional HART™ or Modbus™ communication interface. In addition, the transmitter offers

several optional E18 gas generators for automatic, timed testing of H10 sensors.

#### H10 Smart Sensor and E18 Gas Generator

H10 Smart Sensors and E18 generators contain nonvolatile memory to store information about the target gas they were designed to monitor, or generate. They contain general information about the target gas, such as the name, range, units, alarm settings, along with specific calibration information, such as response to gas, mA-Hr of usage, and calibration history. Information is transferred into the transmitter at startup, and whenever one of the components is inserted into a live transmitter. Because all calibration data is stored in the memory, sensor modules may be calibrated using a spare transmitter in the shop, and subsequently installed into a field transmitter, eliminating the need for field calibration.

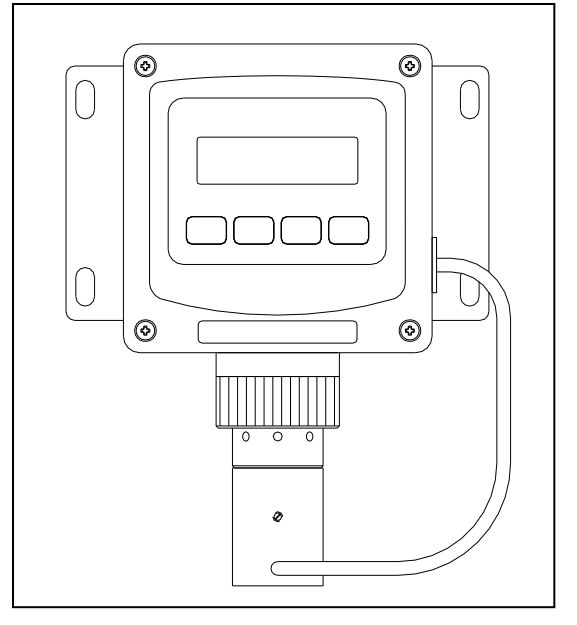

Figure 1. Transmitterw/Sensor & Generator

Sensors are inserted into the housing at the base of the transmitter. They are easily removed, and installation is simplified by way of an indexing groove that aligns the connector for a perfect fit. Once installed, a threaded port cap secures it in place.

Sensors are designed for use in ambient air at temperatures of -30° to +60° C, at a relative humidity between 20 and 98 %RH (some sensors are rated to -40° C, oxygen sensors are rated to -10° C). <u>Operating sensors in extremely dry air, or in condensing gas streams, is not recommended</u>.

Generators are inserted into the optional generator housing attached to the bottom of the sensor housing at the base of the transmitter. Installation of a generator is simplified by way of an indexing groove that aligns the connector for a perfect fit. Once installed apply a little pressure to the top of the generator, and tighten the set screw (using the ATI screwdriver) on the housing to provide a secure fit. An O-Ring in the sensor cap provides the mechanism for securing the generator to the transmitter. Simply press the generator into the bottom of the sensor cap until it is secure.

# 1.2 H10 Smart Sensors

| Gas                 | Part No. | Standard<br>Range | Minimum<br>Range | Maximum<br>Range |  |
|---------------------|----------|-------------------|------------------|------------------|--|
| GENERAL GASES       |          |                   |                  |                  |  |
| Acetylene           | 00-1057  | 0-200 PPM         | 0-50 PPM         | 0-500 PPM        |  |
| Alcohol             | 00-1043  | 0-200 PPM         | 0-50 PPM         | 0-500 PPM        |  |
| Alcohol             | 00-1044  | 0-500 PPM         | 0-500 PPM        | 0-2000 PPM       |  |
| Ammonia             | 00-1010* | 0-100 PPM         | 0-50 PPM         | 0-500 PPM        |  |
| Ammonia             | 00-1011  | 0-1000 PPM        | 0-500 PPM        | 0-2000 PPM       |  |
| Carbon Monoxide     | 00-1012* | 0-100 PPM         | 0-50 PPM         | 0-1000 PPM       |  |
| Dimethylamine (DMA) | 00-1450  | 0-100 PPM         | 0-100 PPM        | 0-200 PPM        |  |
| Ethylene Oxide      | 00-1039* | 0-20 PPM          | 0-20 PPM         | 0-200 PPM        |  |
| Formaldehyde        | 00-1040* | 0-20 PPM          | 0-20 PPM         | 0-200 PPM        |  |
| Formaldehyde        | 00-1349  | 0-1000 PPM        | 0-500 PPM        | 0-2000 PPM       |  |
| Hydrogen            | 00-1041  | 0-2000            | 0-500 PPM        | 0-2000 PPM       |  |
| Hydrogen            | 00-1013  | 0-4 %             | 0-1%             | 0-10 %           |  |
| Nitric Oxide        | 00-1021  | 0-100 PPM         | 0-50 PPM         | 0-500 PPM        |  |
| NOx                 | 00-1181  | 0-200 PPM         | 0-50 PPM         | 0-500 PPM        |  |
| Oxygen              | 00-1014  | 0-25%             | 0-10%            | 0-25%            |  |
| Phosgene            | 00-1015  | 0-1 PPM           | 0-1 PPM          | 0-5 PPM          |  |
| Phosgene            | 00-1016  | 0-100 PPM         | 0-5 PPM          | 0-100 PPM        |  |
| OXIDANT GASES       |          |                   |                  |                  |  |
| Bromine             | 00-1000* | 0-1 PPM           | 0-1 PPM          | 0-5 PPM          |  |
| Bromine             | 00-1001* | 0-10 PPM          | 0-5 PPM          | 0-200 PPM        |  |
| Chlorine            | 00-1002* | 0-1 PPM           | 0-1 PPM          | 0-5 PPM          |  |
| Chlorine            | 00-1003* | 0-10 PPM          | 0-5 PPM          | 0-200 PPM        |  |
| Chlorine Dioxide    | 00-1004* | 0-1 PPM           | 0-1 PPM          | 0-5 PPM          |  |
| Chlorine Dioxide    | 00-1005* | 0-10 PPM          | 0-5 PPM          | 0-200 PPM        |  |
| Chlorine Dioxide    | 00-1359  | 0-1000 PPM        | 0-200 PPM        | 0-1000 PPM       |  |
| Chlorine Dioxide    | 00-1425  | 0-1 PPM           | 0-1 PPM          | 0-5 PPM          |  |
| Fluorine            | 00-1006* | 0-1 PPM           | 0-1 PPM          | 0-5 PPM          |  |
| Fluorine            | 00-1007* | 0-10 PPM          | 0-5 PPM          | 0-200 PPM        |  |
| Hydrogen Peroxide   | 00-1042* | 0-10 PPM          | 0-10 PPM         | 0-200 PPM        |  |
| Hydrogen Peroxide   | 00-1169  | 0-1000 PPM        | 0-200 PPM        | 0-2000 PPM       |  |
| lodine              | 00-1036* | 0-1 PPM           | 0-1 PPM          | 0-5 PPM          |  |
| lodine              | 00-1037* | 0-10 PPM          | 0-5 PPM          | 0-200 PPM        |  |
| Ozone               | 00-1008* | 0-1 PPM           | 0-1 PPM          | 0-5 PPM          |  |
| Ozone               | 00-1009* | 0-10 PPM          | 0-5 PPM          | 0-200 PPM        |  |
| Ozone               | 00-1358  | 0-1000 PPM        | 0-200 PPM        | 0-1000 PPM       |  |

(continued on next page)

| ACID GASES         |          |            |           |            |
|--------------------|----------|------------|-----------|------------|
| Hydrogen Bromide   | 00-1455* | 0-20 PPM   | 0-10 PPM  | 0-200 PPM  |
| Hydrogen Chloride  | 00-1017* | 0-10 PPM   | 0-10 PPM  | 0-200 PPM  |
| Hydrogen Cyanide   | 00-1018* | 0-10 PPM   | 0-10 PPM  | 0-200 PPM  |
| Hydrogen Fluoride  | 00-1019* | 0-10 PPM   | 0-10 PPM  | 0-200 PPM  |
| Hydrogen Sulfide   | 00-1020* | 0-50 PPM   | 0-10 PPM  | 0-500 PPM  |
| Hydrogen Sulfide   | 00-1469  | 0-500 PPM  | 0-200 PPM | 0-1000 PPM |
| Nitrogen Dioxide   | 00-1022* | 0-10 PPM   | 0-10 PPM  | 0-200 PPM  |
| Sulfur Dioxide     | 00-1023* | 0-10 PPM   | 0-10 PPM  | 0-200 PPM  |
| General Acid Gases | 00-1038* | 0-10 PPM   | 0-10 PPM  | 0-200 PPM  |
| HYDRIDE GASES      |          |            |           |            |
| Arsine             | 00-1024  | 0-1000 PPB | 0-500 PPB | 0-2000 PPB |
| Arsine             | 00-1025  | 0-10 PPM   | 0-10 PPM  | 0-200 PPM  |
| Diborane           | 00-1026  | 0-1000 PPB | 0-500 PPB | 0-2000 PPB |
| Diborane           | 00-1027  | 0-10 PPM   | 0-10 PPM  | 0-200 PPM  |
| Germane            | 00-1028  | 0-1000 PPB | 0-500 PPB | 0-2000 PPB |
| Germane            | 00-1029  | 0-10 PPM   | 0-10 PPM  | 0-200 PPM  |
| Hydrogen Selenide  | 00-1030  | 0-1000 PPB | 0-500 PPB | 0-2000 PPB |
| Hydrogen Selenide  | 00-1031  | 0-10 PPM   | 0-10 PPM  | 0-200 PPM  |
| Phosphine          | 00-1032  | 0-1000 PPB | 0-500 PPB | 0-2000 PPB |
| Phosphine          | 00-1033  | 0-10 PPM   | 0-10 PPM  | 0-200 PPM  |
| Phosphine          | 00-1034  | 0-1000 PPM | 0-200 PPM | 0-2000 PPM |
| Silane             | 00-1035  | 0-10 PPM   | 0-10 PPM  | 0-200 PPM  |
| Silane             | 00-1285  | 0-1000 PPB | 0-500 PPB | 0-2000 PPB |

\*Corresponding E18 gas generator available for standard range of sensor, and lower.

# 1.3 Specifications

| Sensor Type                      | Electrochemical cell                                                                                                    |
|----------------------------------|----------------------------------------------------------------------------------------------------|
| Gas Type                         | Sensor dependent (refer to list of available sensor types)                                                                                                    |
| Range                            | User adjustable within limits of selected sensor (refer to list of available sensor types)                                                                                                    |
| Response Time                    | Sensor dependent                                                                                                    |
| Accuracy                         | Generally $\pm 10\%$ of value, but limited by available calibration gas accuracy.                                                                                                    |
| Repeatability                    | ±1% (Electronic)                                                                                                    |
| Linearity                        | ±0.5% (Electronic)                                                                                                    |
| Zero Drift                       | Less than 2% full scale per month                                                                                                    |
| Span Drift                       | Dependent on operating environment but generally less than 3% per month                                                                                                    |
| Analog Output                    | 4-20 mA, 600 ohms max. at 24 VDC                                                                                                    |
| Serial Interface                 | (Optional) HART® digital signaling over the 4-20mA current loop                                                                                                    |
| Power<br>Requirements            | (Standard and HART™ Option) Powered from 4-20mA loop, 12-28 VDC, 25 mA max.                                                                                                    |
| Additional Power<br>Requirements | Auxiliary power for Heated Sensor Housing option, 24 VDC, 93 mA max                                                                                                    |
| Enclosure                        | IP 65, polycarbonate with stainless steel hardware. Weatherproof and corrosion resistant (Standard) HWD: 4.4"(112mm) x 4.4" (112mm) x 3.5" (89mm) (w/Optional) HWD: 4.9"(124mm) x 4.9" (124mm) x 5.5" (139mm) |
| Mounting                         | (Standard) Wall or pipe mount bracket. U-Bolts suitable for 1.5" or 2" I.D. (Optional) Panel mount kit available.                                                                                             |
| Auto-Test Option                 | Dependent on sensor gas type and full scale range                                                                                                    |
| Display                          | Graphics LCD, 96w x 32h, backlit, transflective                                                                                                    |
| Controls                         | Four, dome-type push buttons; Remote alarm reset input (w/optional alarm relays only)                                                                                                    |
| Operating<br>Environment         | -30° to +60° C (Min. temp. for O <sub>2</sub> sensor is –10° C)<br>10 to 95% RH (non-condensing)<br>IP 65                                                                                                    |
| Weight                           | (Standard) 1lb (0.45kg)                                                                                                    |

# **1.4 Hazardous Area Approvals**

# Approved Models:

F12is-1-b-c-d, where: b: 1, 2, 3, 4, 5, 6, 7, or 8 c: 1 or 2 (for b=1, 2, 3, or 4), 1 (for b=5, 6, 7, or 8) d: 1 or 2

# UL/CSA - Conforms to UL 913 & Certified to CSA C22.2 No. 157

Class I, Div. 1 Groups A, B, C & D T4 Class I, Zone 0 AEx ia IIC T4 (USA) Class I, Zone 0 Ex ia IIC T4 (CAN) Tamb: -30 °C to 60 °C IP 65

# ATEX:

ITS14ATEX28098X II 1 G Ex ia IIC T4 Ga Tamb: -30 °C to 60 °C IP 65

# IECEx:

ETL 14.0032X Ex ia IIC T4 Ga Tamb: -30 °C to 60 °C IP 65

Refer to Control Drawings in the next section for complete approval specifications

# 1.5 Control Drawings

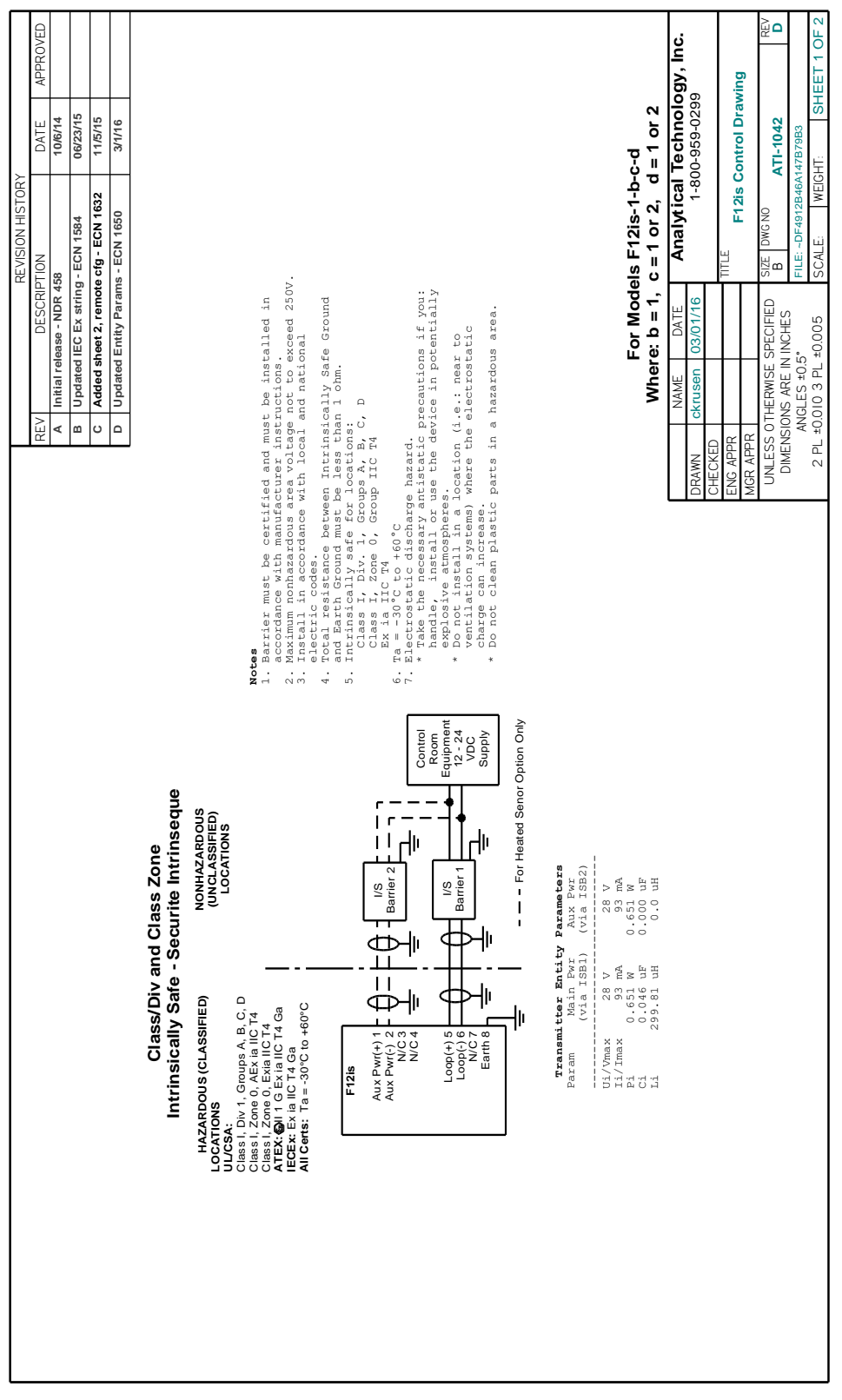

Figure 2a Control Drawing (DWG: ATI-1042, Sheet 1)

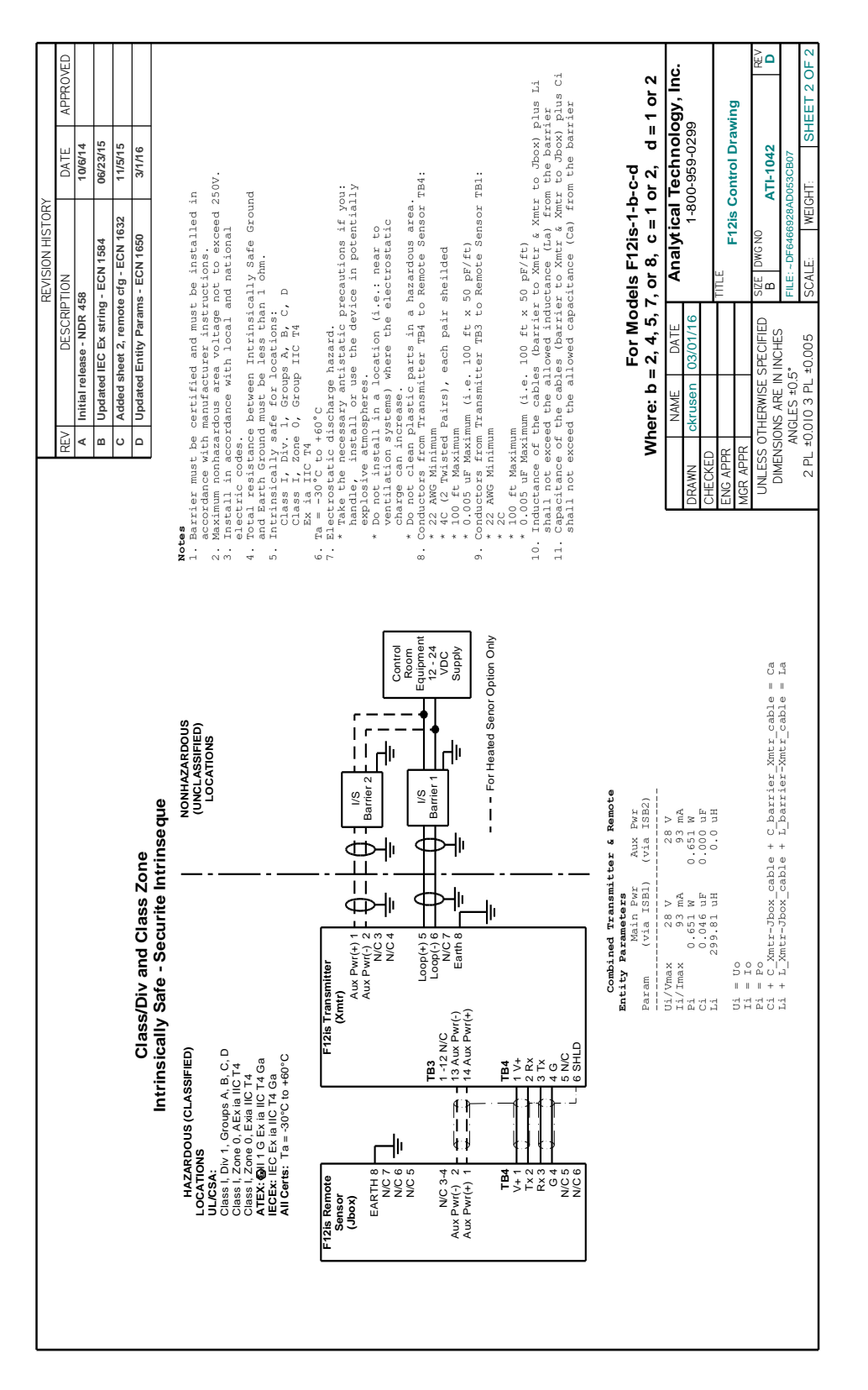

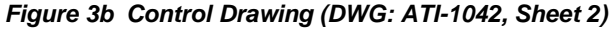

7

# 2.1 Transmitter Mounting

Threaded inserts in the rear of the enclosure permit the attachment of brackets for securing the transmitter to a wall or pipe.

Choose a location so the transmitter display is readily visible, and the panel buttons and sensor are accessible for calibrations. Consider the remote sensor option to locate the sensor closer to the source of a potential gas leak, or closer to the floor for gasses heavier than air.

# 2.2 Enclosure Dimensions

Dimensions and the conduit entry locations are detailed in Figure 4 and, below.

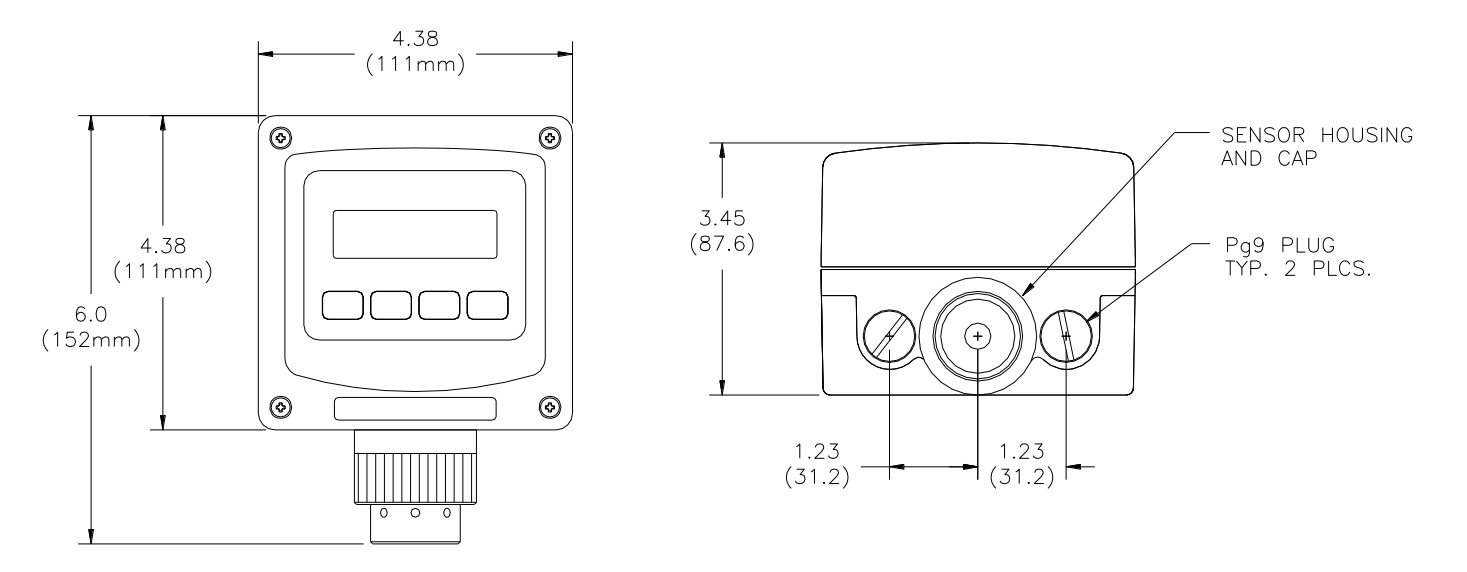

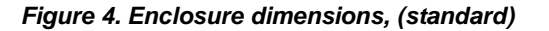

# 2.3 Wall and Pipe Mounting

A PVC mounting bracket with attachment screws is supplied with the transmitter. The transmitter is attached to the bracket using four flat head screws, and the bracket is attached to a wall or pipe by way of the four slots in each corner. The slots will accommodate ¼" u-bolts designed for 1½" or 2" pipe. For 1 ½" pipe, type 304 stainless steel u-bolts with 2" I.D. are available from ATI (p/n 47-0005).

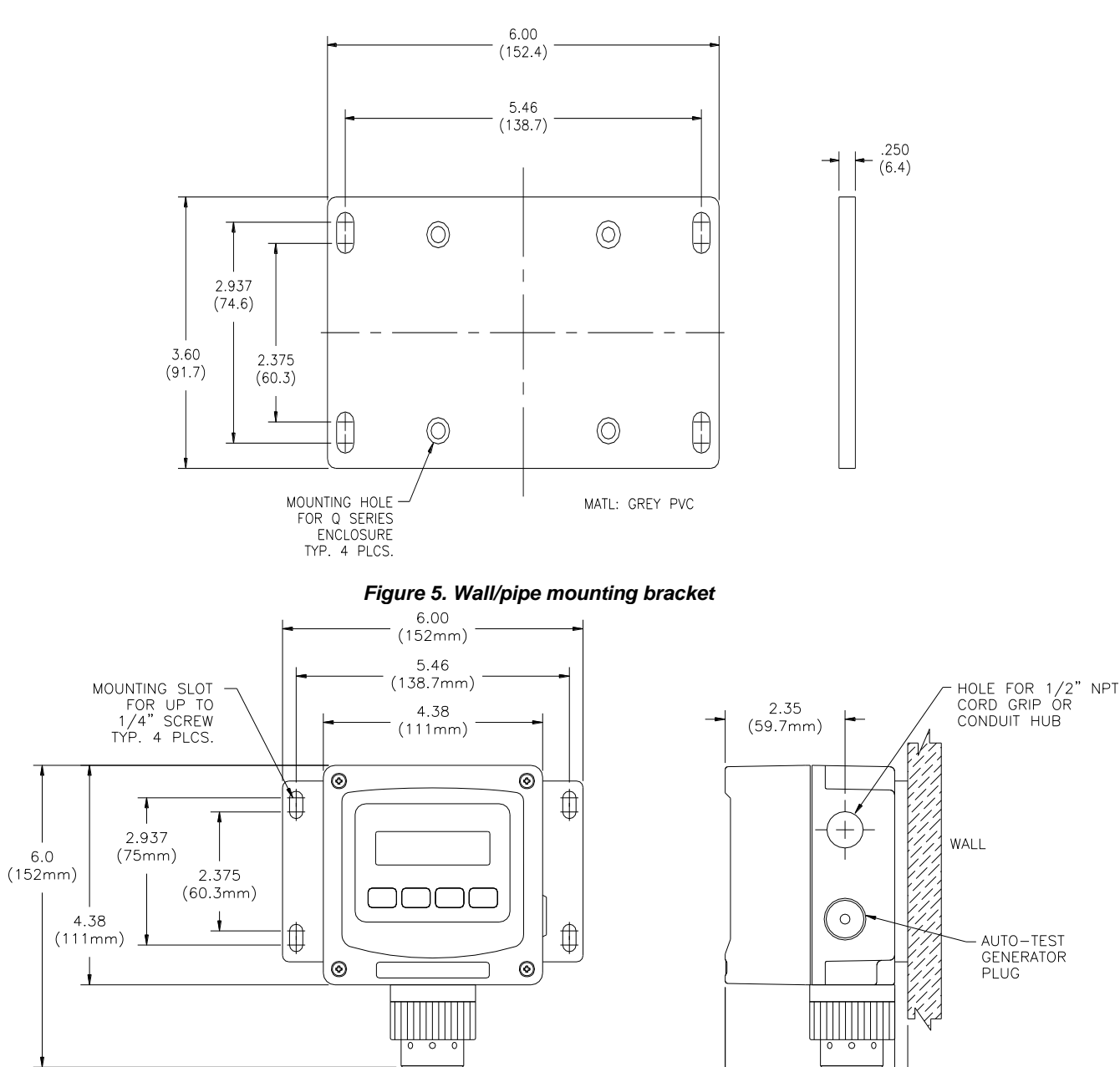

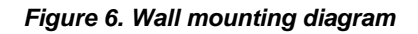

3.45 (87.6mm) - 3.70 - (94mm)

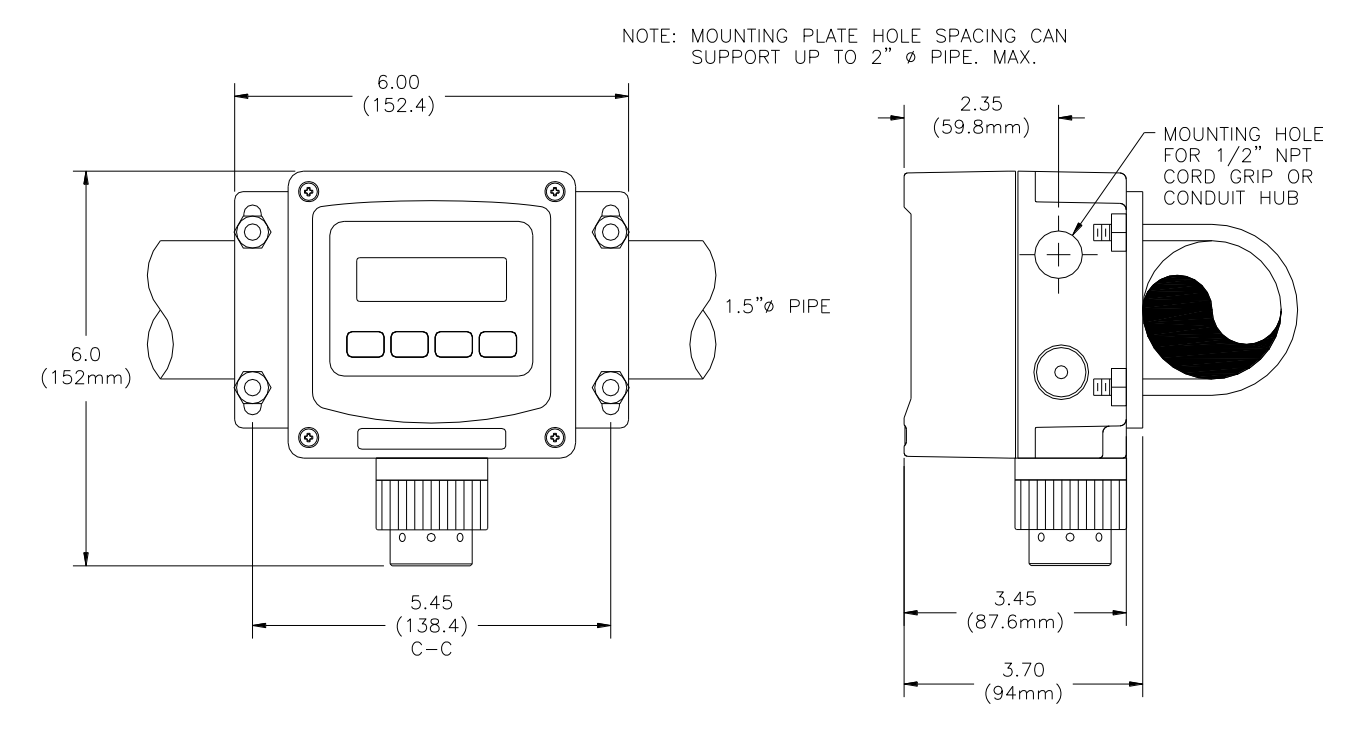

Figure 7. Pipe mounting diagram

# 2.4 Generator Installation/Removal

Generators are inserted into the optional generator housing attached to the bottom of the sensor housing at the base of the transmitter. Before installing the generator, check to see that the set screw on the side of the holder is loose and does not contact the generator during installation. An indexing groove on the side of the generator aligns the connector for a perfect fit. Once installed apply a little pressure to the top of the generator, and tighten the set screw (using the ATI screwdriver) on the housing to provide a secure fit. If the set screw is not secure, the connector on the generator may disengage causing a "generator missing" error message on the display.

To remove the generator from the holder, loosen the set screw on the side of the holder and pull up on the outlet stem.

An O-Ring in the sensor cap provides the mechanism for securing the generator to the transmitter. Simply press the generator into the bottom of the sensor cap until it is secure.

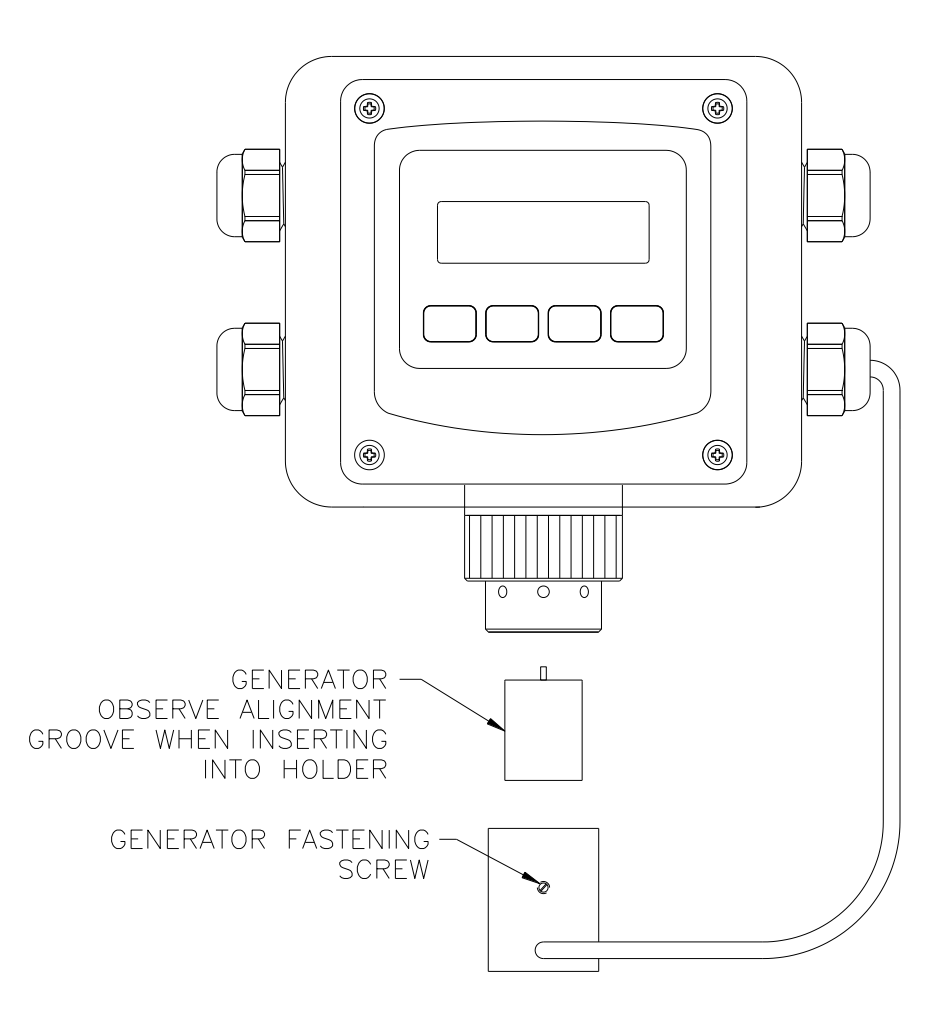

Figure 8 - Generator Exploded View

# 2.5 Duct Sensor Mounting

The H10 sensor duct mount option allows sensors to be installed in a duct or pipe, and provides easy access for service.

# The assembly is comprised of a special H10 sensor holder (Figure 9) that slides into the hollow duct mount adapter (

Figure 11). The adapter has 1-1/2" MNPT threads on the insertion end, for securing it to the duct or pipe, and a barb fitting for supplying calibration gas to the sensor. An interface cable is provided to connect the sensor holder to the transmitter. Note that a mating flange for securing the adapter is not provided.

Screw the adapter into the duct or pipe so the barb fitting is accessible to connect gas tubing. Once the adapter is in place, slide in the sensor holder, lock it in place, and connect the interface cable. It is recommended that the sensor not be installed in the holder until you are ready to start the transmitter. This is especially true during construction, when excessive dust and dirt may be blowing through the duct system and be deposited on the sensor.

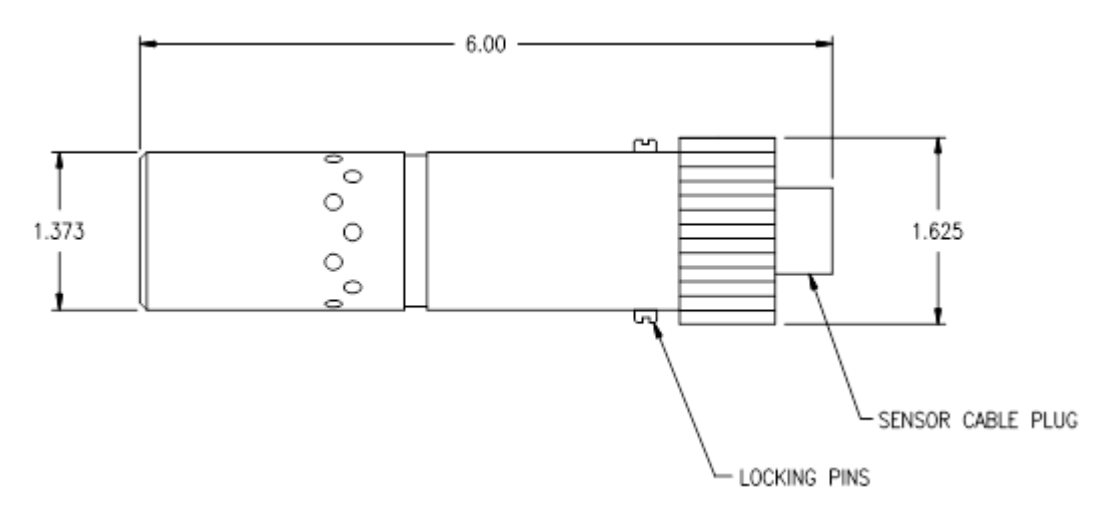

Figure 9. Duct-mount sensor holder

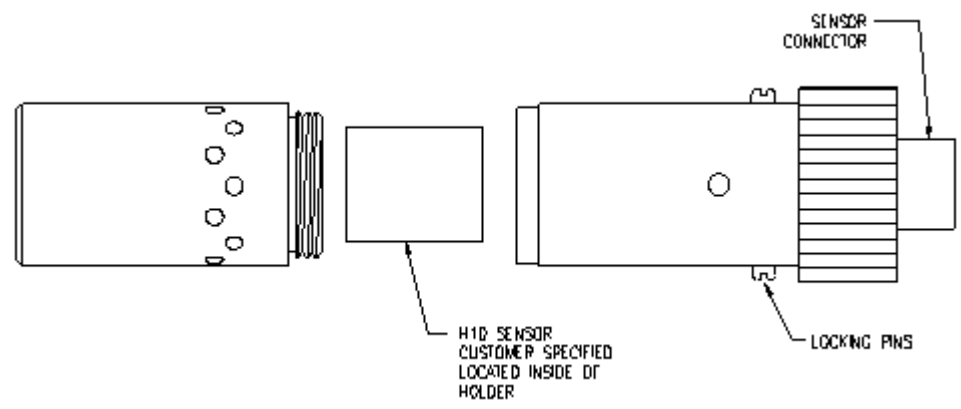

Figure 10 Duct Mount Sensor Exploded View

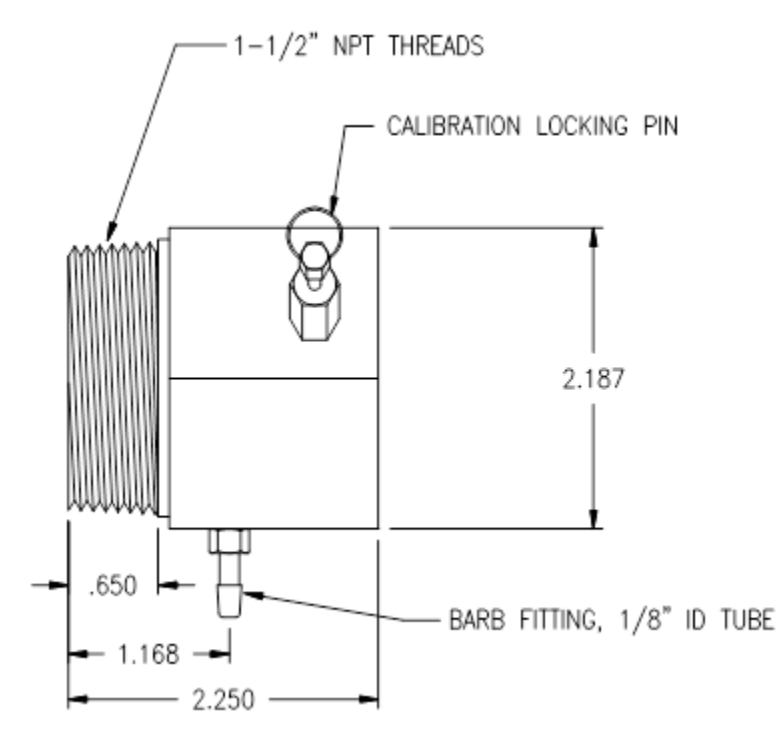

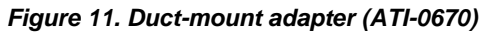

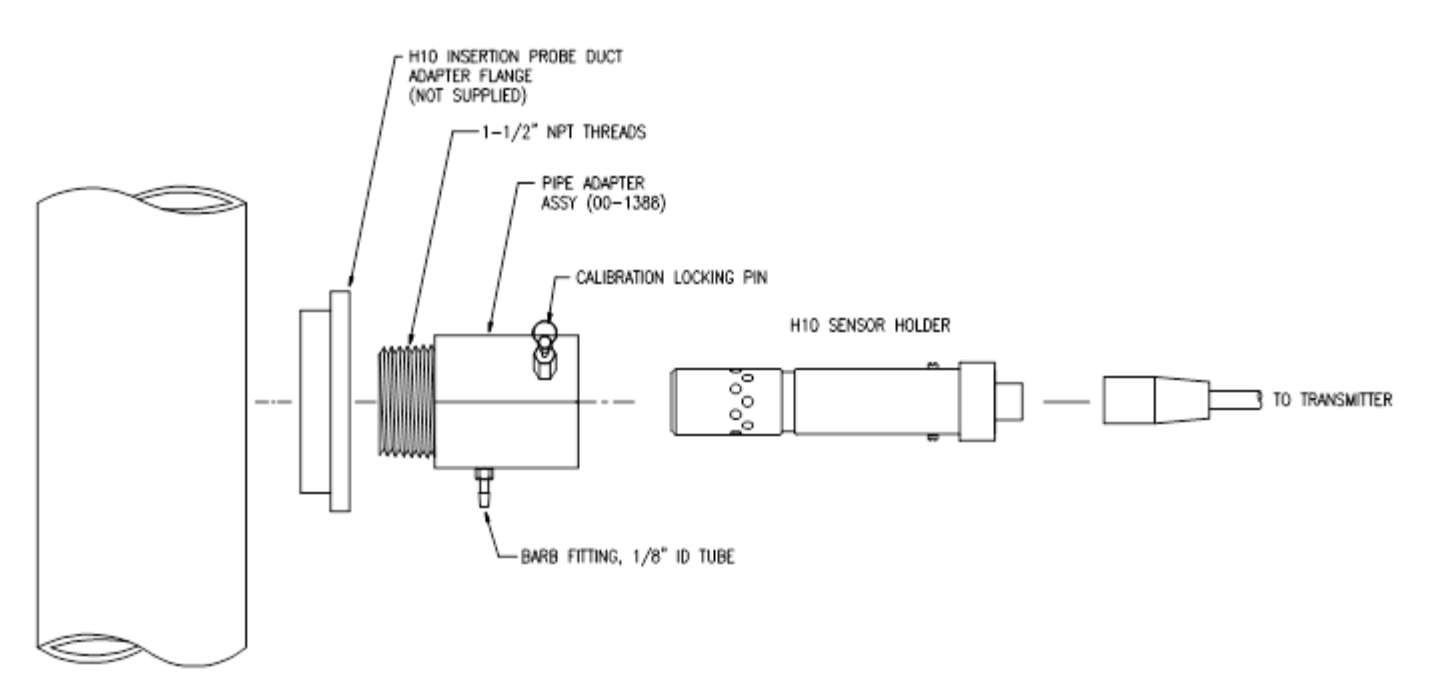

Figure 12. Duct-mount assembly

# 3.1 Transmitter Connections

# WARNING:

Installation must be in accordance with the recognized standards of the appropriate authority in the country concerned.

To access the wiring terminals inside the transmitter, loosen the four screws in each corner of the housing's front cover. The front cover is hinged to the rear cover along its lower edge so it will swing down and stop at approximately 90°. The transmitter has limited space for wire; therefore, use the smallest gauge wire available that is compatible with electrical code and current requirements.

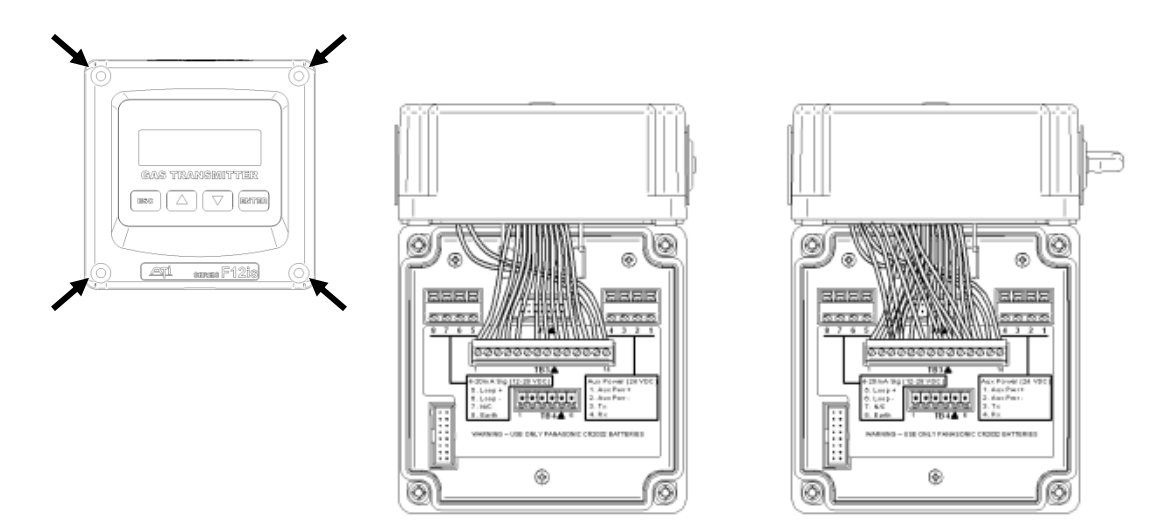

Figure 13. F12is Transmitter Configurations

# 3.2 Sensor Adapter Board

The Sensor Adapter Board provides a socket connector for the sensor plug and mates to a 14-pin header on the transmitter's Power Supply board. Wire assignments for the sensor plug are shown below.

The board does not normally need to be removed, but if necessary, unplug the sensor and remove the (2) retaining nuts and screw. Gently pull up until the connector is free from the pins on the Power Supply board.

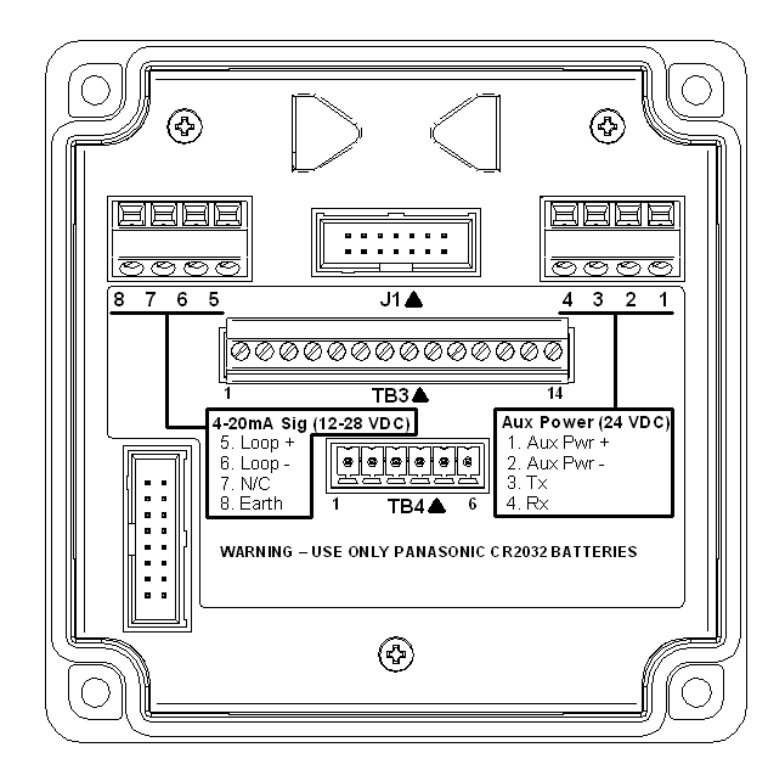

## Conductor colors

| TB 3 Position | Sensor Wires | Generator Wires |
|---------------|--------------|-----------------|
| 1             | WHITE        |                 |
| 2             | YELLOW       |                 |
| 3             | BLUE         | BLUE            |
| 4             | PURPLE       | WHITE           |
| 5             | GRAY         |                 |
| 6             |              | GREEN           |
| 7             | BLACK        |                 |
| 8             | BROWN        | BLACK           |
| 9             | RED          | RED             |
| 10            | ORANGE       | ORANGE          |
| 11            |              | WHT / BLK       |
| 12            | GREEN        |                 |

Figure 14. Sensor/Generator Terminal Wiring

# 3.3 Terminal Board

The Terminal Board is located just below the metal shield in the front cover. It contains the power and communication terminals, and provides a header for connecting the Sensor Adapter board. In addition, the board has a jumper block for configuring the communication interface.

Two terminal blocks are provided on the transmitter's Power Supply board (hidden by the metal shield) to connect power and communication wires. The table below lists each terminal and its associated function.

The transmitter is powered in using terminals 5 and 6, commonly referred to as "two-wire mode".

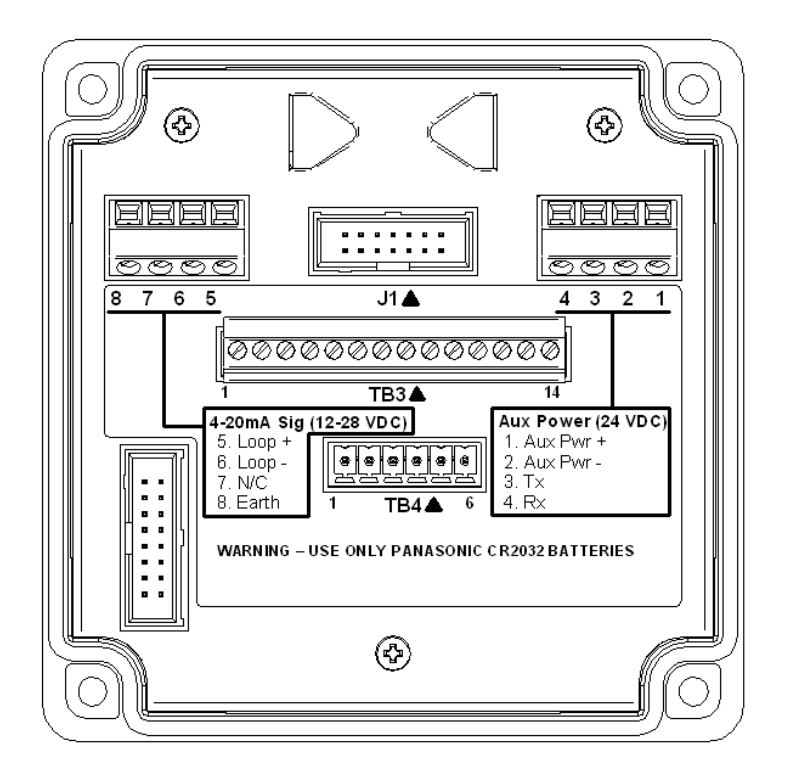

| Power Terminals |                     |  |  |
|-----------------|---------------------|--|--|
| 1               | Auxiliary Power +   |  |  |
| 2               | Auxiliary Power -   |  |  |
| 3               | make no connections |  |  |
| 4               | make no connections |  |  |
| 5               | Loop +              |  |  |
| 6               | Loop -              |  |  |
| 7               | make no connections |  |  |
| 8               | EARTH GROUND        |  |  |

Figure 15. Power and communication terminals.

# 3.4 Wiring Examples

# ATI A17/B14 Receiver(s)

Up to two transmitter/receivers may be connected to a single A17 power supply.

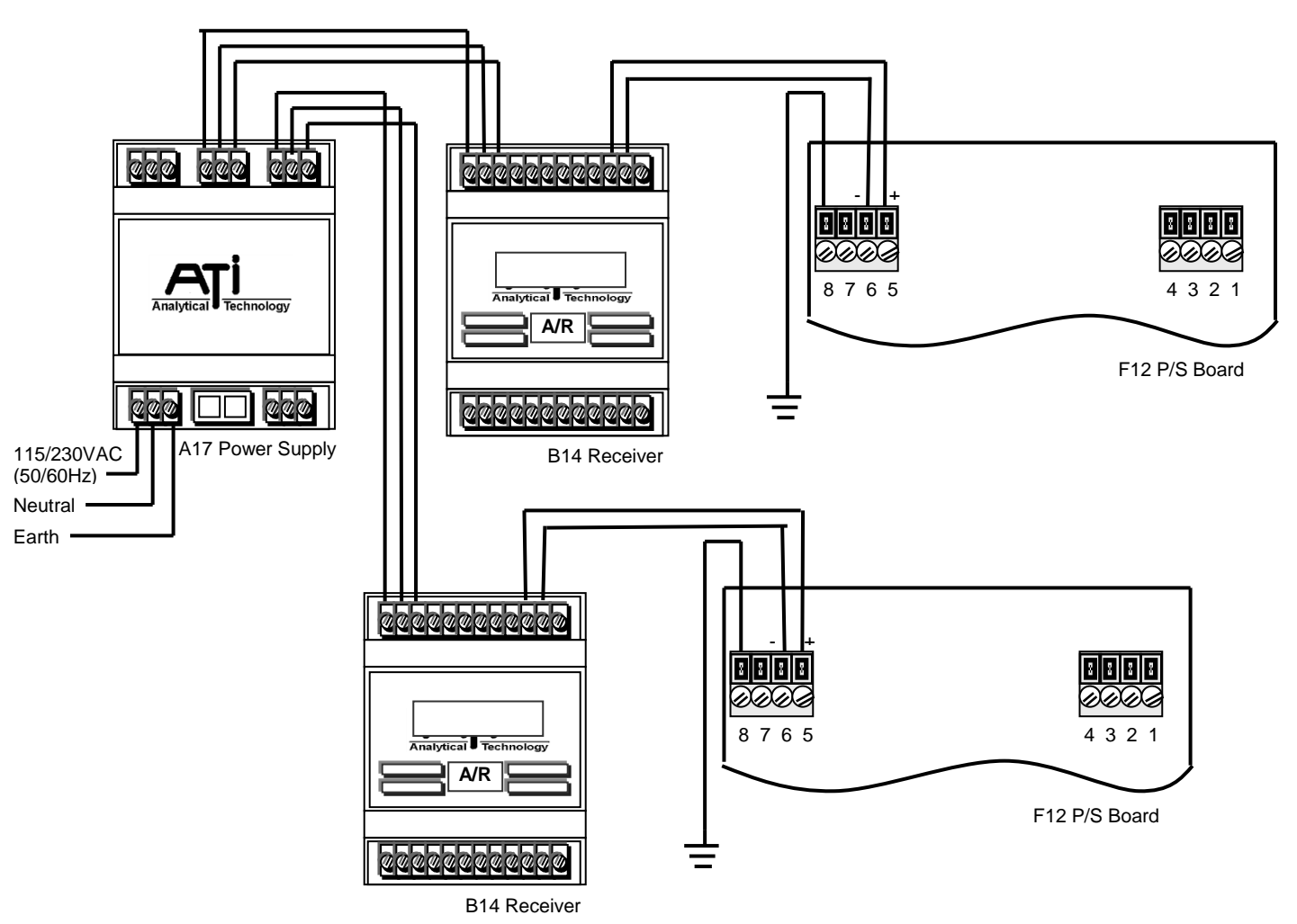

Figure 16 - ATI A17/B14 Receiver Modules

# 3.5 HART Point-to-Point (2-Wire)

The HART "Point-to-Point" connection permits the transmitter to communicate digitally, while retaining the functionality of its 4-20mA current loop. Setting the transmitter's polling address to 0 permits the current loop to function normally. According to HART specifications, the current loop must be terminated with a load resistor between 230 and 1100 ohms; however, transmitter specifications restrict the maximum analog output resistance to a lower value (see Specifications). The term, "active source", refers to a transmitter that is not loop powered, and sources current from power applied to it on separate terminals. Size the power supply according to the number of transmitters, the current demand of each transmitter (see specifications), and wire resistance. Wire resistance must not be allowed to drop the Primary Supply Voltage below 10V at the terminals of any transmitter. Hint: use at least 14 AWG wire on supply connections (shown in bold).

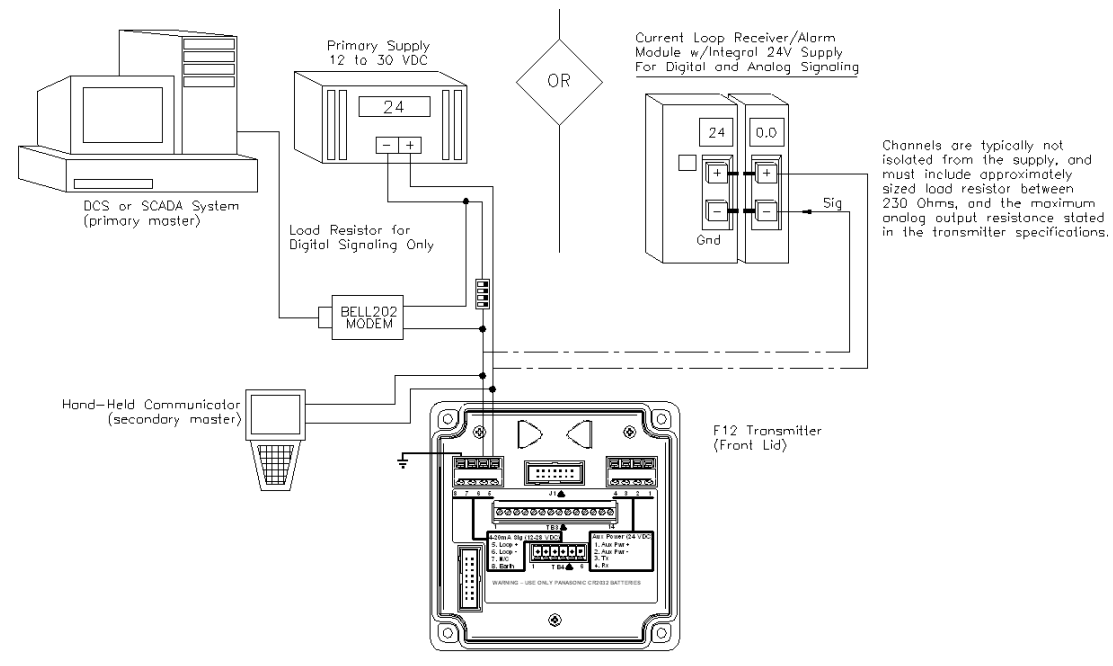

Figure 17 - HART Point-to-Point (2-Wire)

# 3.6 Remote Sensor Wiring

The remote sensor option permits the sensor to be mounted up to 100' (MAX) from the transmitter. Remote interconnect cable sold separately.

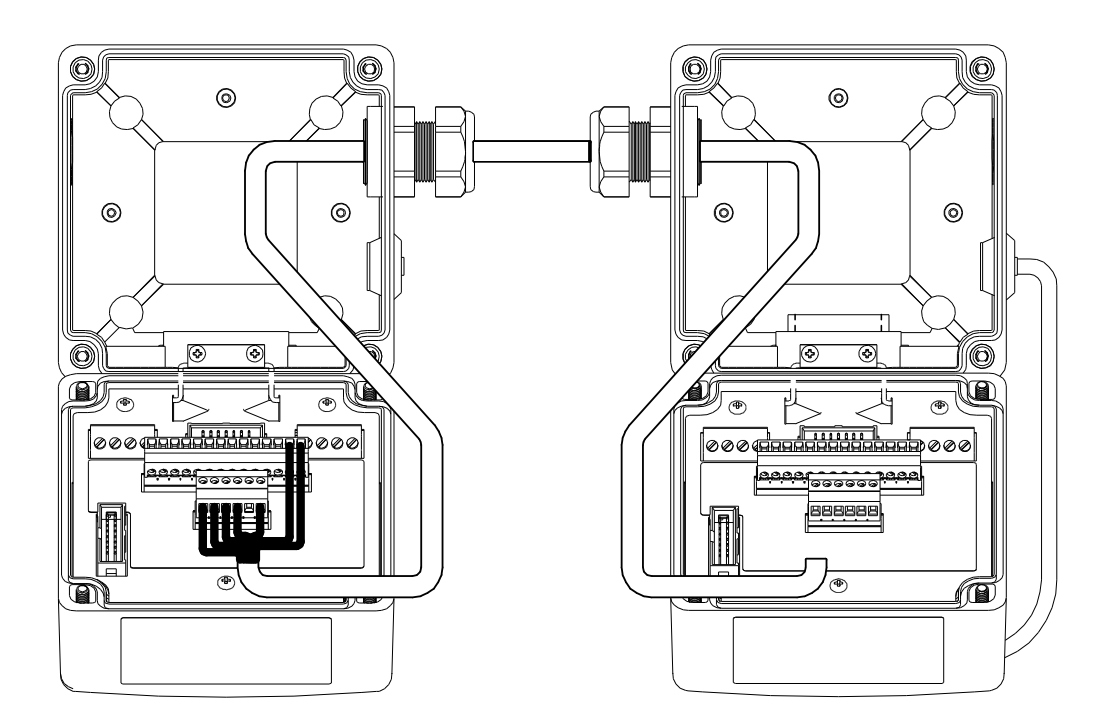

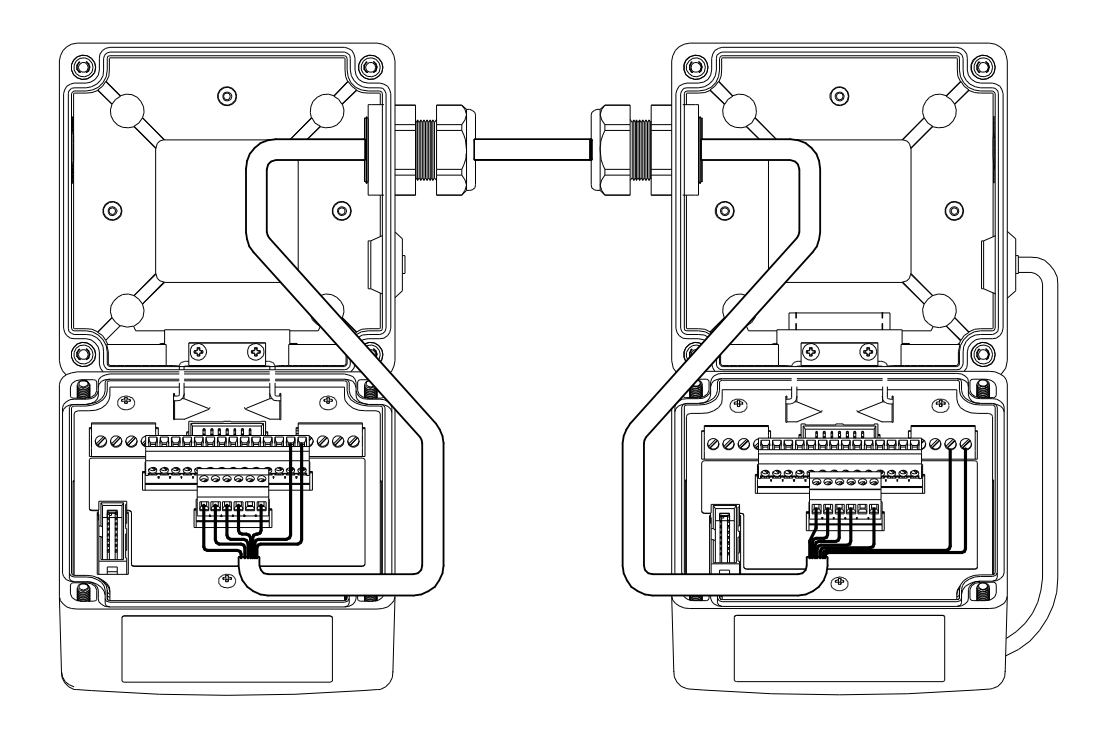

# Part 4 - Operation

# 4.1 Operator Interface Panel

The F12 operator interface is non-intrusive, so you do not have to remove the housing cover to view the display, configure the transmitter, or calibrate the sensor. It features a *transflective* 96x32 dot LCD display, and four panel keys. For safety compliance, LCD backlighting is not permitted on this version.

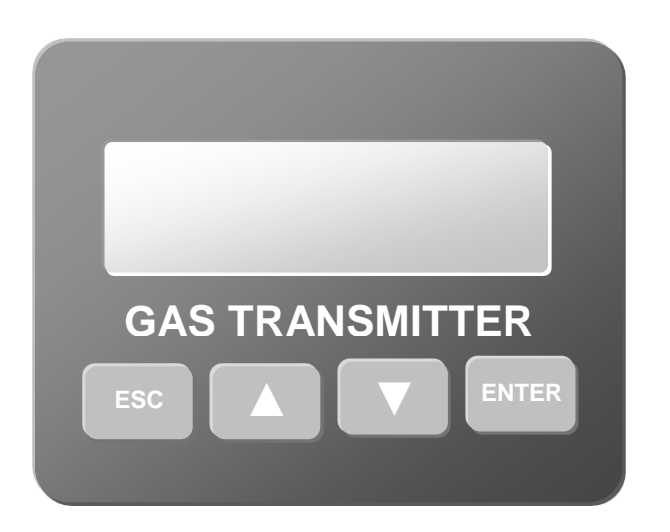

Figure 18. Operator interface panel

# Menus and Settings

Items appearing on the display are usually text labels that identify the name of a menu or a setting. Menus are typically a single text label, like "Menu", while settings are typically composed of a text label and a value field separated by an equal sign, like, "Range= 50.0".

# Moving the Cursor and Selecting

The up ( $\bigstar$ ) and down( $\bigtriangledown$ ) keys are used to move the selection cursor ( $\blacklozenge$ ) between displayed items. The down key typically moves the cursor down, or to the right, while the up key moves the cursor up, or to the left. Pressing the **Enter** key when the cursor is pointing at a menu label (ie, is to the left of the label) causes the transmitter to display the new menu and position the cursor at the first item. Pressing the **ESC** key at any item on the selected menu causes the transmitter to return to the previous display.

# Editing Settings

A setting is selected for editing by moving the cursor to the left of the label and pressing the **Enter** key, which causes the up-down edit cursor ( $\blacklozenge$ ) to appear in front of the value. Pressing the up key ( $\blacktriangle$ ) causes the value to increase or present the next list item, while pressing the down key( $\checkmark$ ) causes the value to decrease or present the previous list item. Once the setting has been adjusted to the desired value, pressing the **Enter** key stores the new value and exits edit mode. Pressing the **ESC** key restores the original value and exits edit mode.

While editing, the edit cursor changes its shape to provide feedback on which key is activate.

|   | Edit Active          | ▲ Increasing 		 Decreasing 		 Saving Value                                                 |
|---|----------------------|--------------------------------------------------------------------------------------------|
| 1 | ♦Range = 50.0        | Move the selection cursor in front of the setting's label, and swipe the <b>Enter</b> key. |
| 2 | Range ♦ 50.0         | The up-down edit cursor appears.                                                           |
| 3 | Range▲ 50.1          | Pressing the 🔺 key increases the value.                                                    |
| 4 | Range▼ 49.9          | Pressing the V key decreases the value.                                                    |
| 5 | Range <b>X</b> 100.0 | Pressing the <b>Enter</b> key saves the new value and exits edit mode.                     |
| 6 | ♦Range = 50.0        | Pressing the ESC key restores the old value and exits edit mode.                           |

Figure 19. Example Edit

# 4.2 Startup

# Transmitter Review

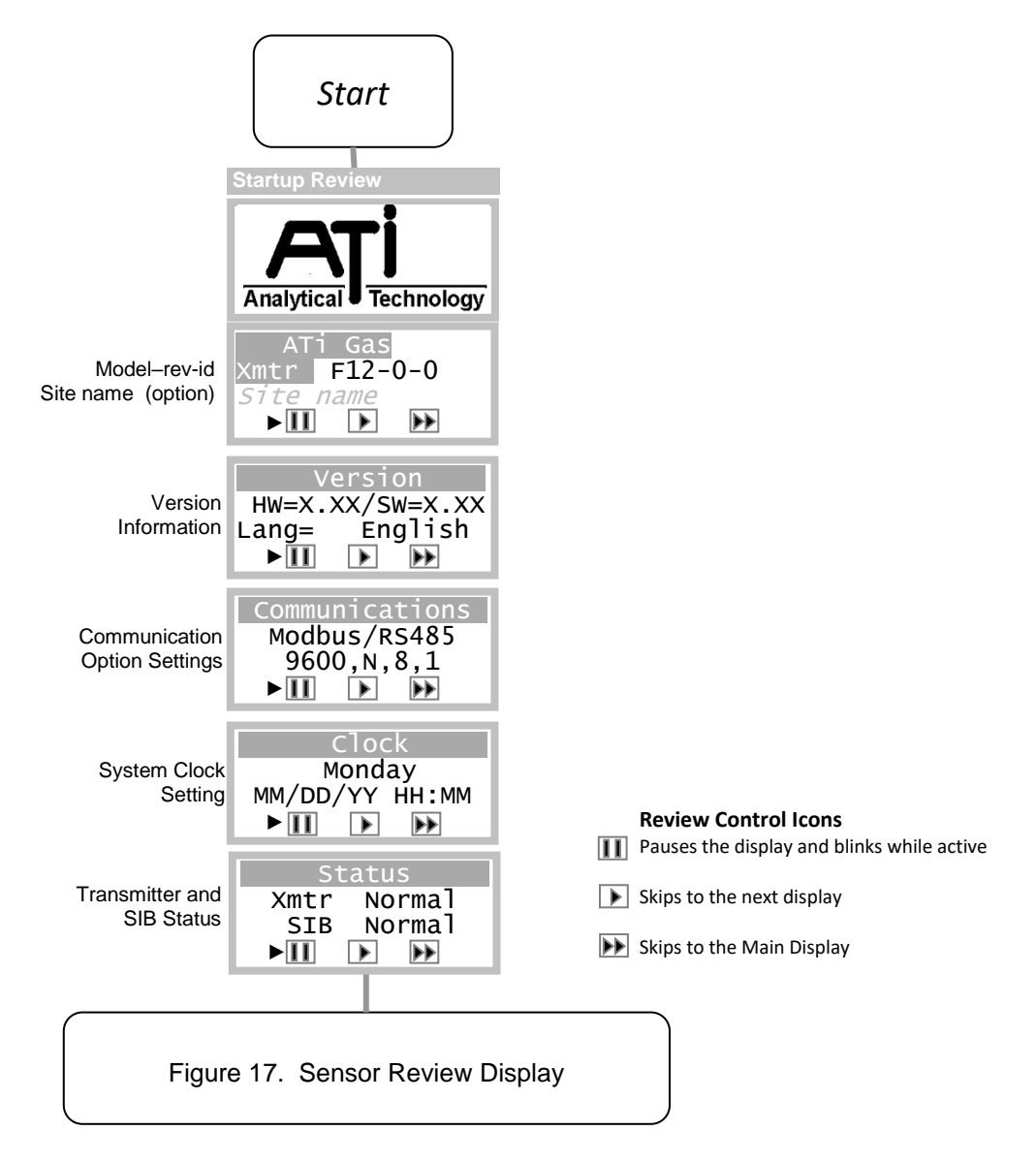

Figure 20. Transmitter Review Displays

# Sensor Review

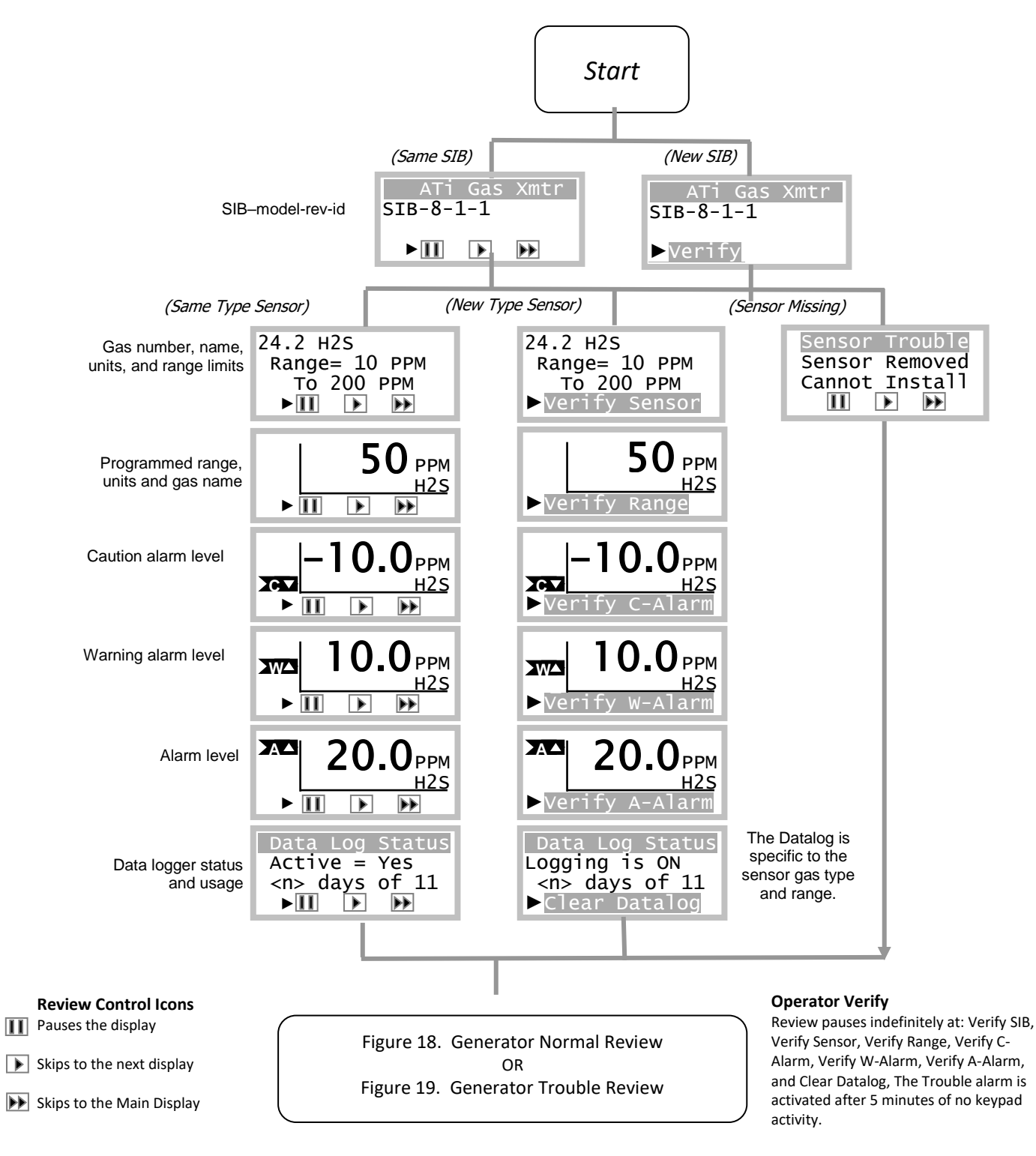

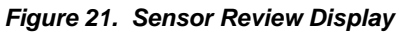

# **Generator Review**

Sensor Auto-test).

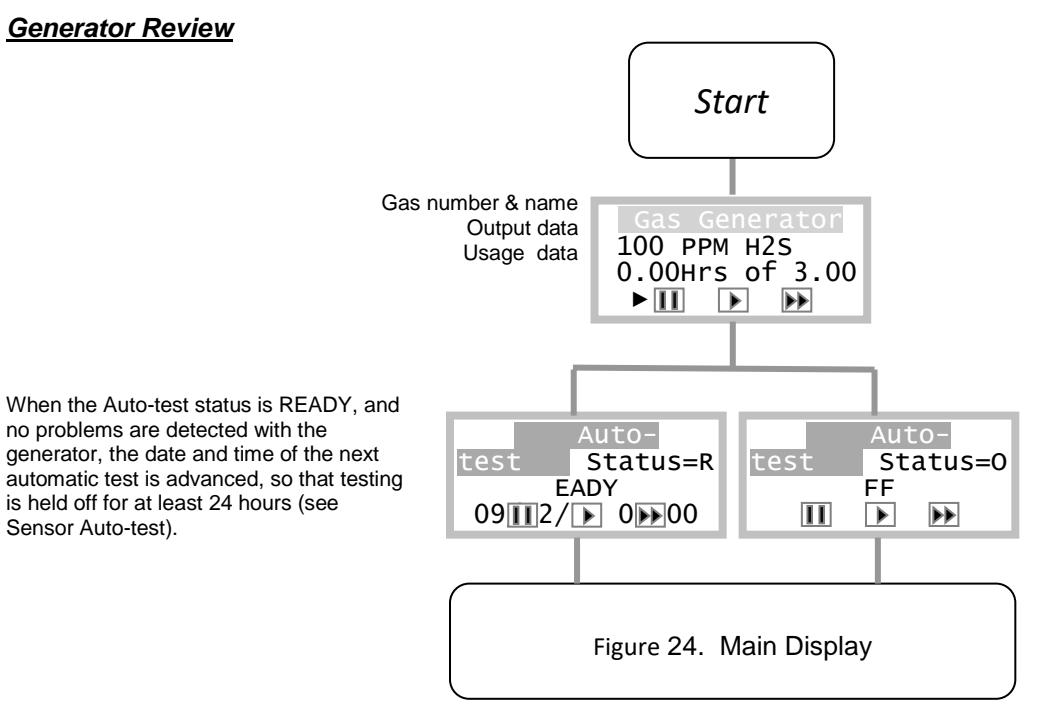

Figure 22. Generator Normal Review

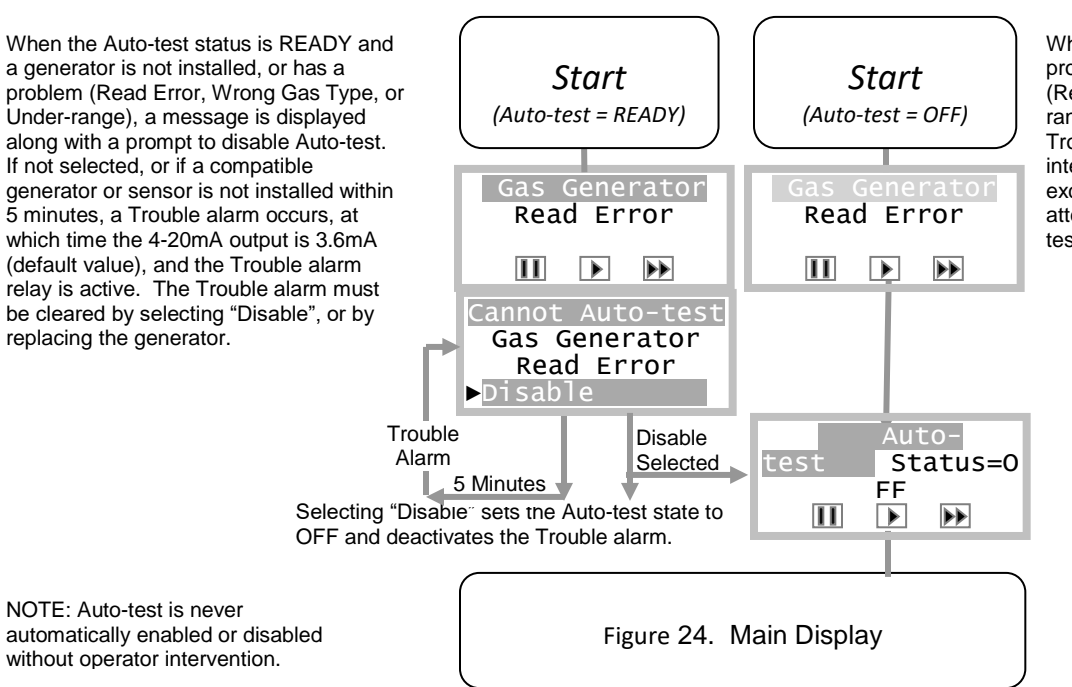

When the Auto-test status is OFF and a problem is detected with the generator (Read Error, Wrong Gas Type, or Underrange), the problem is displayed, but no Trouble alarm occurs, and no operator intervention is required. However, an exception will be displayed when attempting to start Auto-test, or set Autotest to READY.

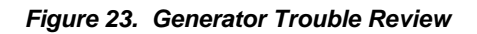

# 4.3 Main Display

The Main Display Page shows the name and concentration of the target gas, and units of measurement (PPM, PPB, %, etc). Indicators on the left and below show alarm and operating status.

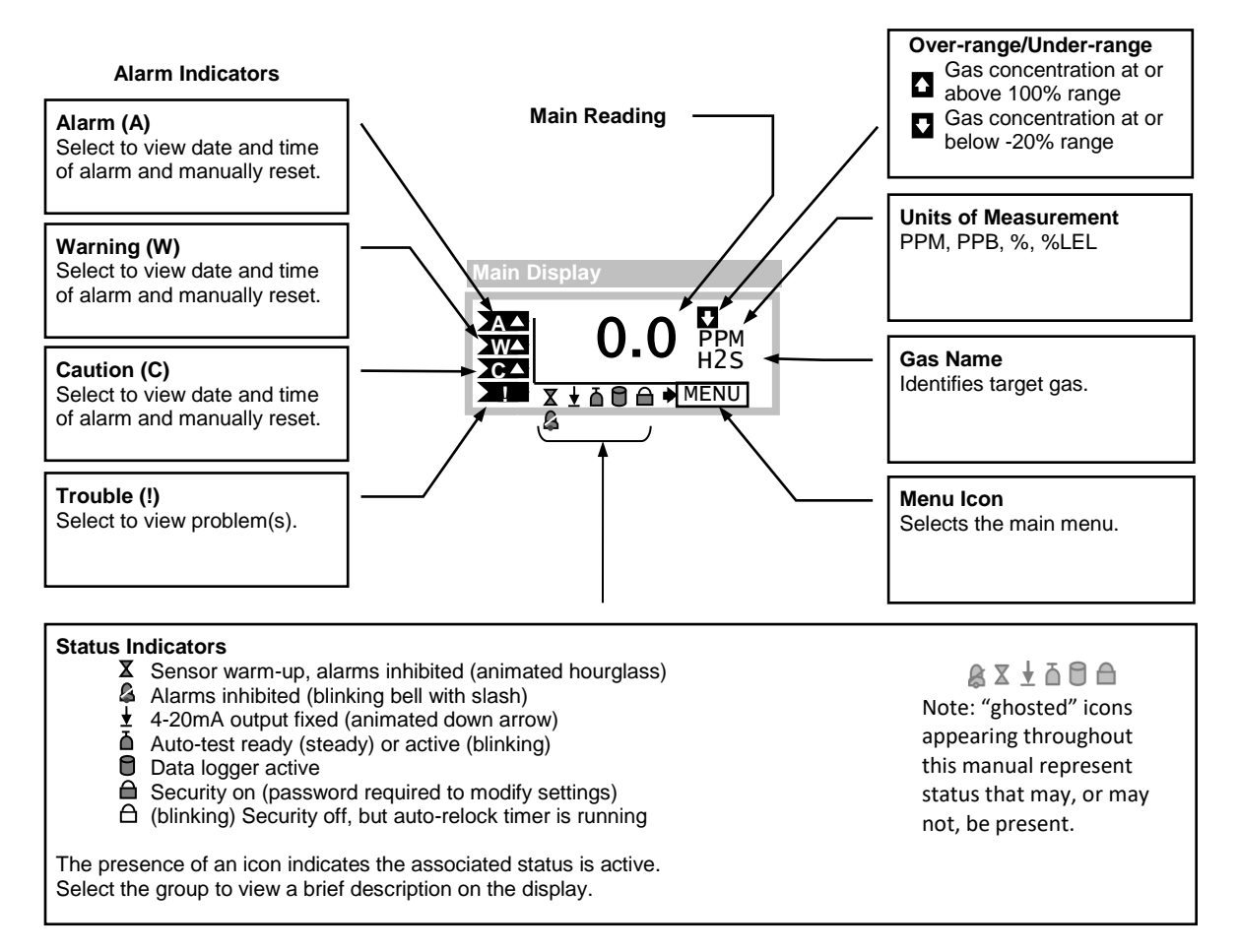

Figure 24. Main Display

## Main Reading

The main reading represents the gas concentration value and appears on the Main Display, along with the gas name and units of concentration, and is reported on the 4-20mA output<sup>1,2</sup>. By default, it is blanked to suppress the display of negative values. That is, the reading is reported as zero if the concentration drifts below zero, which can occur over time as a result of sensor aging. If the concentration falls to –20% of the full-scale range, a trouble alarm is generated. Blanking is typically extended slightly above zero, as a means of stabilizing the reading in the presence of excessive external noise, or other environmental factors (see Sensor Settings Menu on pg 29). During zero and span calibration, the "un-blanked" gas concentration value is displayed, primarily to assess the amount of positive or negative drift.

<sup>&</sup>lt;sup>1</sup> The 4-20mA may not match the reading when the  $\bigstar$  status indicator is visible on the Main Display, or when the output is in a physical limit.

<sup>&</sup>lt;sup>2</sup> Throughout this manual, "ghosted" status icons are used to indicate status that may be present or not present.

#### Trouble Indication

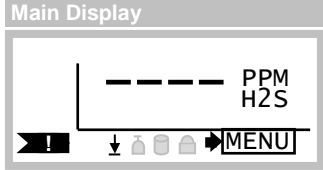

The Trouble alarm is indicated by four dashes appearing on the Main Display, along with the (!) flag in the lower left corner, and the 4-20mA status icon indicating that the 4-20mA output is fixed (default = 3.6mA).

Figure 25. Main Display Trouble Indication

## Timed Return to Main Display

Menus and other pages used for configuring the transmitter and sensor return to the Main Display after 5 minutes of no key activity. Exceptions to this behavior include the zero and span calibration pages.

## Inhibiting Alarms from the Main Display

Pressing the ESC key for 3 seconds, then removing, toggles alarm inhibit mode. If alarm inhibit was off, it is turned on for 15 minutes (default value). If alarm inhibit was on, it is turned off, and in addition, the sensor warm up period is expired immediately (see status indicators above).

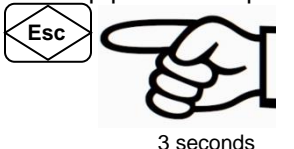

3 seconds

# 4.4 Pop-up Displays

# Sensor Removed Display

Removing the gas sensor causes the transmitter to "pop-up" the Sensor Removed Display (below), which displays a count-down timer. During this time, alarms are inhibited and the current loop output is fixed at 4.0mA (17.4mA for Oxygen sensors). A trouble alarm will occur if a sensor is not installed before the timer expires. This 60 second period is usually long enough to reinstall the sensor, or install a replacement, but if more time is needed, the count may be extended to 5 minutes by selecting "Reset". Selecting "Exit" forces expiration of the timer and exits to the Main Display, which will then indicate the Trouble alarm is active (see Figure 25 above).

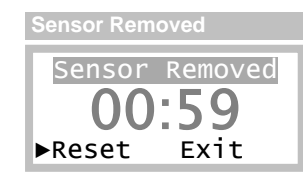

Figure 26. Sensor Removed Display

## Sensor Installed

When a sensor is installed, the transmitter compares the type to the previously installed sensor. If they match, the previous sensor's settings are copied to the new sensor, if necessary<sup>3</sup>. The transmitter then starts the sensor review as shown in Figure 21 on page23. If the types did not match, the review halts and waits for the operator to verify the new sensor's full-scale range, and alarm settings. After verifying the sensor, the transmitter copies the sensor settings to its local memory.

<sup>&</sup>lt;sup>3</sup> The transmitter sets the new sensor's range, blanking, damping, and alarms to match the previously installed sensor, which might cause confusion when transferring sensors from field transmitters to shop transmitters for calibration. During review, the shop transmitter will display the settings of the previously installed sensor, which might not match the field transmitter. Fortunately, this is not a real problem. The sensor may be calibrated as normal, and when it is eventually returned to the field, the field transmitter will restore its original settings. Always verify settings of field transmitters.

#### Sensor Install Effects on the Data Log

When the sensor is replaced with one of a different gas type (ie, a different part number), you are also prompted to clear the data log during review.

| Startup Review     | W               |
|--------------------|-----------------|
| Datalog<br>Logging | Status<br>is ON |
| ►Clear Da          | atalog          |

#### Changing the sensor gas type will clear the data log. Electro-chemical sensors may take up to 12 hours to stabilize if not stored in the sensor keeper.

Once the sensor is installed, the transmitter executes a 5-minute (typical value) warm-up period, during which alarms are inhibited, the 4-20mA output is held at 4mA (17.4mA for Oxygen sensors), and Zero, Span and Auto-test are not permitted.

## Generator Removed

Note

Removing the gas generator causes the transmitter to "pop-up" the Generator Removed Display (below), but *only if* the auto-test control is set to "READY". Otherwise, the transmitter displays the generator review shown in Figure 23, above, without causing a trouble alarm and pausing for the operator to disable Auto-test. The 4-20mA operates normally, and no operator intervention is required at the panel.

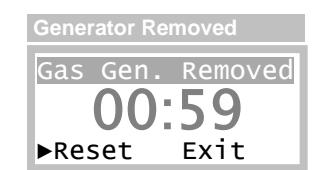

Figure 27. Generator Removed Display

At the conclusion of the Generator Removed Display (Exit selected or timeout), the transmitter displays the generator review shown in Figure 23, which pauses 5 minutes for the operator to select "Disable". Selecting "Disable" forces the auto-test control to "OFF", permanently, and prevents a trouble alarm. The auto-test control must be changed back to "READY" when a new generator is eventually installed. If "Disable" is not selected in time, the transmitter will activate the trouble alarm and continue to wait for "Disable" to be selected, or for a compatible generator or sensor to be installed (see on pg 36 for more details).

## **Generator Installed**

When a generator is installed, and no problems are detected, the transmitter starts the generator review as depicted in Figure 22. If problems are detected, the transmitter starts the generator review as depicted in Figure 23. The following table lists the types of problems that can occur with an installed gas generator.

| Problem        | Description                                                                                             |  |
|----------------|----------------------------------------------------------------------------------------------------|--|
| Wrong Gas Type | The generator is not compatible with the installed sensor.                                              |  |
| Under-range    | The generator cannot produce a gas concentration high enough for the currently programmed sensor range. |  |
| Read Error     | The generator has an internal memory error.                                                             |  |

# 4.5 Main Menu

# <u>Main Menu</u>

The main menu provides direct access to the sensor calibration methods, data logger graph, and transmitter settings.

|                           | Item           | Select to                                                                           |
|---------------------------|----------------|-------------------------------------------------------------------------------------|
| >Menu                     | Zero           | Calibrate the gas sensor zero reading (see Sensor Zero Calibration on page 33).     |
| Zero Graph<br>Span ►Setup | <<br>{<br>Span | Calibrate the gas sensor sensitivity (see Sensor Span Calibration on page 34)       |
|                           | Graph          | View the contents of the logged data as a graph (see<br>Data Log Graph on page 53). |
|                           | Setup          | View and configure transmitter settings (below).                                    |

#### Figure 28. Main Menu

#### Alarm Active Menu

When a gas or trouble alarm is active, the following menu appears in place of the main menu.

|                                                           | ltem            | Select to                                                                                                    |
|-----------------------------------------------------------|-----------------|----------------------------------------------------------------------------------------------------|
| >Menu<br>Alarm<br>Active<br>▶Alarm Status<br>View Trouble | Alarm<br>Status | View the Alarm Status Menu and clear manual reset alarms. This item appears only if a gas alarm is active (see Figure 56. Alarm Status Menu on page 43). |
|                                                           | View<br>Trouble | View the Trouble Status Display This item appears only if the trouble alarm is active (see Figure 60. Trouble Status Display on pg46).                   |
|                                                           | Menu            | View the Main Menu (above).                                                                                                    |

## Figure 29. Alarm Active Menu

# 4.6 Setup Menu

|                                                              | Item    | Select to                                                                                                    |
|--------------------------------------------------------------|---------|----------------------------------------------------------------------------------------------------|
| >Menu>Setup<br>►Sensor I/O<br>Alarms Panel<br>Datalog System | Sensor  | Configure sensor settings, auto-test, and calibration methods (see 4.7 Sensor Menus, Methods, and Settings, below). |
|                                                              | Alarms  | Configure the three gas alarms (see 4.8 Alarm Menus, Methods, and Settings on pg 41)                                |
|                                                              | Datalog | View the data log graph (see 4.9 Data-log Menus, Methods, and Settings on pg 51).                                   |
|                                                              | I/0     | Configure the 4-20mA output, serial communications, and relay operation (see 4.10 I/O Menus on pg 57).              |
|                                                              | Panel   | Configure the display contrast and backlighting, and panel security (see on pg 64).                                 |
|                                                              | System  | Set the real-time-clock, site name, and view version information (see 4.12 System Menu on pg 71).                   |
|                                                              |         | Figure 30. Setup Menu.                                                                                              |

# 4.7 Sensor Menus, Methods, and Settings

Sensor Menu

|                                                                         | Item        | Select to                                                                                       |
|-------------------------------------------------------------------------|-------------|-------------------------------------------------------------------------------------------------|
| >Menu >Setup >Sensor<br>Sensor<br>•Settings<br>Calibration<br>Auto-test | Settings    | Configure the sensor range, damping, and blanking (see Sensor Settings, below).                 |
|                                                                         | Calibration | Maintain the accuracy of the gas sensor (see Sensor Calibration on page 31)                     |
|                                                                         | Auto-test   | Configure automatic gas sensor tests or perform manual tests (see Sensor Auto-test on page 36). |

## Figure 31. Sensor Menu.

# Sensor Settings Menu

The transmitter accommodates a variety of sensors that automatically configure the transmitter with the gas name, range, units, and other settings, and contain calibration data to convert the sensor analog output to a gas concentration reading. Some of these settings can be changed by the transmitter and it is important to make sure they are configured properly for the site.

|                                      | ltem       | Description                                                                                                    |
|--------------------------------------|------------|----------------------------------------------------------------------------------------------------|
| Sensor>Settings                      | Model      | Displays the model name. Select to view sensor specific settings or information about the installed sensor (below). |
| ►Model= H10<br>Gas=H2S<br>Range Menu | Gas        | Displays the name of the target gas (read only).                                                                    |
|                                      | Range Menu | Select to view and adjust the sensor's upper range, blanking, and damping settings (below)                          |

## Figure 32. Sensor Settings Menu

## Sensor Model Menu

|                      | Ite |
|----------------------|-----|
| Settings>Model       | _   |
| Model                | L   |
| ►H10<br>10 - 200 PPM |     |

| ltem    | Description                           |  |
|---------|---------------------------------------|--|
| /Line 1 | Sensor model name (read only)         |  |
| Line 2  | Sensor upper range limits (read only) |  |
|         |                                       |  |

Figure 33. Sensor Model Menu

# Sensor Range Menu

|                                                                                  | ltem                | Select to                                                                                                    |
|----------------------------------------------------------------------------------|---------------------|----------------------------------------------------------------------------------------------------|
| Settings>Range Menu<br>Settings<br>▶Range= 50.0PPM<br>Blank= 2.0PPM<br>Damp.= 10 | Range               | Set the gas concentration value corresponding to the 20mA<br>output value. Changing this value also changes the Blank<br>(blanking) value, which is maintained as a fraction of the range.<br>Setting limits vary among sensors. Changing this setting<br>invalidates data stored in the data logger (see below), and may<br>result in an Auto-test exception message (also below).                                                                                                    |
|                                                                                  | Blank<br>(Blanking) | Force the main reading to zero whenever the gas<br>concentration is below this setting. The limits vary from sensor<br>to sensor, but are typically 0 to 5% of Range. Note that the<br>transmitter always reports negative readings as 0 (except on<br>calibration displays), without regard to this setting.<br>The setting is recomputed when the Range setting changes,<br>so that the same fraction of range is maintained. Doubling, or<br>halving the Range setting, doubles or halves the Blanking<br>setting, respectively. |
|                                                                                  | Damp.<br>(Damping)  | Helps to stabilize the gas sensor readings. It is a unit-less value from 1 to 100 that controls a s/w lag filter. The setting has an approximate effect on the T90 <sup>4</sup> response time, as shown $\frac{\hline Damping  T90 \text{ time}}{1 \qquad 6 \text{ s}}$ 100 10 s 100 50 s                                                                                                    |

#### Figure 34. Sensor Range Menu

#### Effect of the Range Setting on the Data Logger

The data-logger records readings as a fraction of the sensor range. If data-logging is turned on (as indicated on the Main Display), changing the Range setting causes a warning message to appear prior to saving the value. Select "Save" to save the new Range setting, or "Abort" to leave it unchanged.

 Data-log Warning Page

 WARNING

 Changing this pa

 ►Save
 Abort

Figure 35. Data-log Warning Message

Effect of Range on Auto-test

Gas generators used for Auto-test may not be compatible on all sensor ranges. If the Auto-test Status is READY, scrolling to a higher Range may result in the following exception message, "Gas generator incompatible on sensor's range." To overcome this exception, change the Auto-test Status to OFF, then set the desired range.

<sup>&</sup>lt;sup>4</sup> T90 is the approximate time required for the transmitter to reach 90% of its final value after a step change. The values given in the table do not include gas flow time or the actual response time of the sensor.

## Sensor Calibration

#### **Calibration Frequency**

While the transmitter itself requires no periodic calibration, H10 sensors should be "zero" and "span" calibrated every 3-6 months, based upon environmental factors. Sensors frequently exposed to dirt, oil mist, vapors, or very dry air, may require more frequent calibration.

#### **Zero Calibration**

As the name implies, zero calibration corrects the transmitter offset reading in the absence of any reactive gas. During zero calibration, the offset error is stored in the sensor, and subsequently subtracted from future readings. ATI recommends bottled zero gas as a source, which should be selected based on the type of sensor. For example, bottled "Zero" Air may be used to zero Chlorine sensors, but Oxygen sensors require bottled Nitrogen gas.

#### **Span Calibration**

Span calibration corrects the transmitter sensitivity to a known concentration of target gas (the gas for which the sensor was designed to monitor). Sensors for most gases, such as Ammonia, require a bottled "span gas" source. This applies even to Oxygen sensors, where the span gas source is bottled zero air.

#### Calibration Terminology

The zero calibration is referred to as, "zero", "zeroing", and "zeroed". Likewise for the span calibration, which appears as, "span", "spanning", and "spanned". As with most instruments, zero calibration should be performed before span.

#### **Calibration Kits**

Calibration kits, containing zero and span bottle gas sources, are available from ATI for many toxic gases. Contact ATI, or your local ATI representative, if you have questions about calibration gas kits or gas sources.

## **Indications During Calibration**

The "un-blanked" gas concentration value is displayed during zero and span calibration, primarily to observe any slight amount of positive or negative drift. Alarms are cleared and inhibited, and the 4-20mA output is locked at 4.0mA (transmitters equipped with Oxygen sensors are locked at 17.4mA, representing normal, 20.9% atmospheric Oxygen). The 4-20mA output will not change when gas is applied and removed, and for 15 minutes thereafter (the default value). While viewing the calibration pages, the LCD display will indicate the changing gas concentration.

## **Calibration Exceptions**

Zero and span calibration are not allowed during the following conditions:

- Sensor removed, or in 5-minute <sup>5</sup> warm-up period
- Trouble alarm active
- Auto-test active (status indicator appears on Main Display page)

To help prevent errors, zero and span are not allowed if the sensor output, or span value entered, is too high or too low. If detected, memory errors are reported while updating the sensor or transmitter memory.

<sup>&</sup>lt;sup>5</sup> Typical value, may vary by sensor gas type.

# Sensor Calibration Menu

|                                                                            | ltem    | Select to                                                                                                    |
|----------------------------------------------------------------------------|---------|----------------------------------------------------------------------------------------------------|
| Sensor>Calibration<br>Calibration<br>►Zero History<br>Span<br>Temp= 21.1°C | Zero    | Calibrate the gas sensor zero reading (below). Note – this item also appears in the Main Menu (see Figure 28. Main Menu)                                                          |
|                                                                            | Span    | Calibrate the gas sensor sensitivity (below). Note – this item also appears in the Main Menu (see Figure 28. Main Menu).                                                          |
|                                                                            | Temp    | Adjust the gas sensor's temperature reading offset. Note: this reading may be slightly higher than ambient temperature due to self-heating. Contact the factory before adjusting. |
|                                                                            | History | View the transmitter calibration records.                                                                                                    |

Figure 36. Sensor Calibration Menu
#### Sensor Zero Calibration

Performing a zero calibration requires a bottled "Zero-gas" with a 500 cc/min regulator, calibration adapter, and a convenient length of  $\frac{1}{4}$ " tubing. The gas used depends on the type of sensor installed. For example, an H<sub>2</sub>S sensor may be zeroed with Zero-air, however, <u>Oxygen sensors must be zeroed with Nitrogen</u>. In some cases, a sensor may be zeroed directly to the atmosphere, but only when it is known to be free of reactive gasses. Check with the factory if you are uncertain about which gas to use.

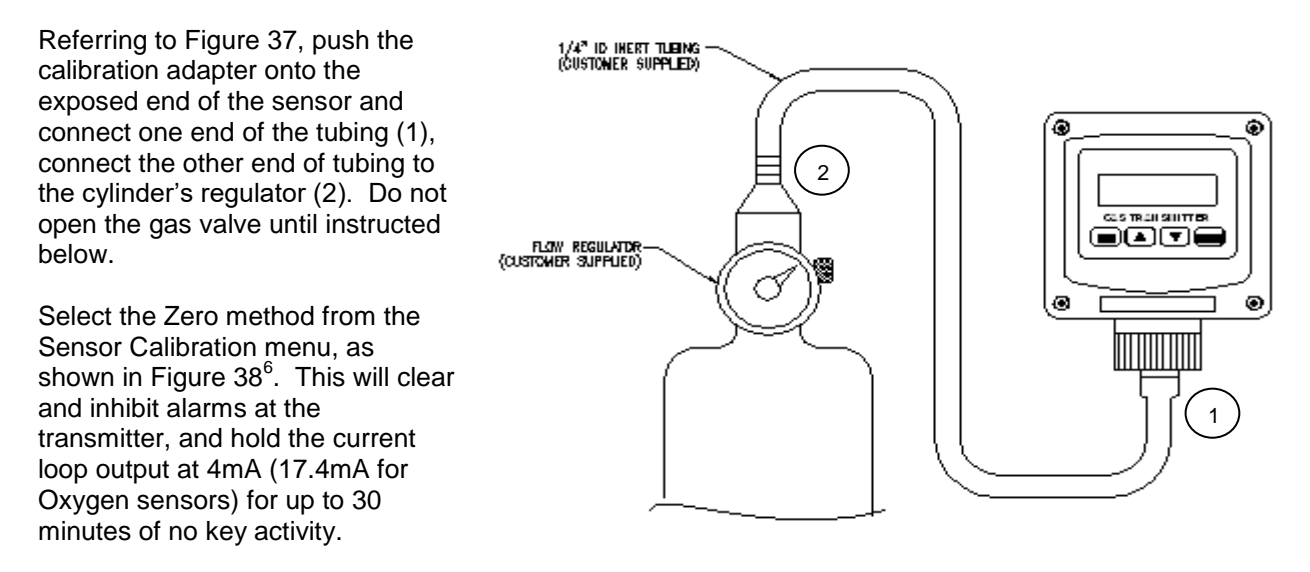

Figure 37. Sensor Zero Cal. Setup

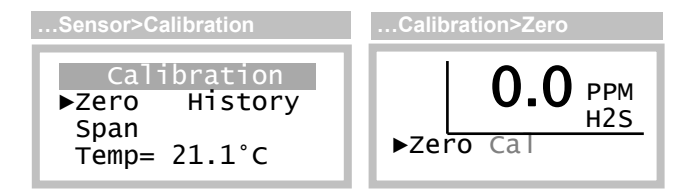

#### Figure 38. Sensor Zero\_Cal.Menus

Open the regulator to flow gas to the sensor. After approximately four minutes, select Zero. "Cal" will appear briefly at the bottom of the page and the reading will be forced to 0, 0.0, or 0.00. Since the reading is not blanked, it may show a negative sign, like "-0.0", which is normal. Press the **Esc** key twice to return to the Main page. Alarms will remain inhibited, and the current loop will be fixed for 30 minutes after calibration.

<sup>&</sup>lt;sup>6</sup> The zero method is also directly accessible from the main menu.

#### Sensor Span Calibration

Span calibration\* requires a bottled "span-gas" with a 500 cc/min regulator, calibration adapter, and a convenient length of  $\frac{1}{4}$ " tubing. The gas type and concentration used depends on the type of sensor installed. Check with the factory if you are uncertain about which gas to use.

Referring to Figure 39, slip the calibration adapter onto the exposed end of the sensor and connect one end of the tubing (1), connect the other end of tubing to the cylinder's regulator (2). Do not open the gas valve until instructed below.

\* Perform the Zero calibration prior to the Span calibration.

Select the Span method from the Sensor Calibration menu, as shown in Figure 40<sup>7</sup>. This will clear and inhibit alarms at the transmitter, and hold the current loop output at 4mA (17.4mA for Oxygen sensors) for up to 30 minutes of no key activity.

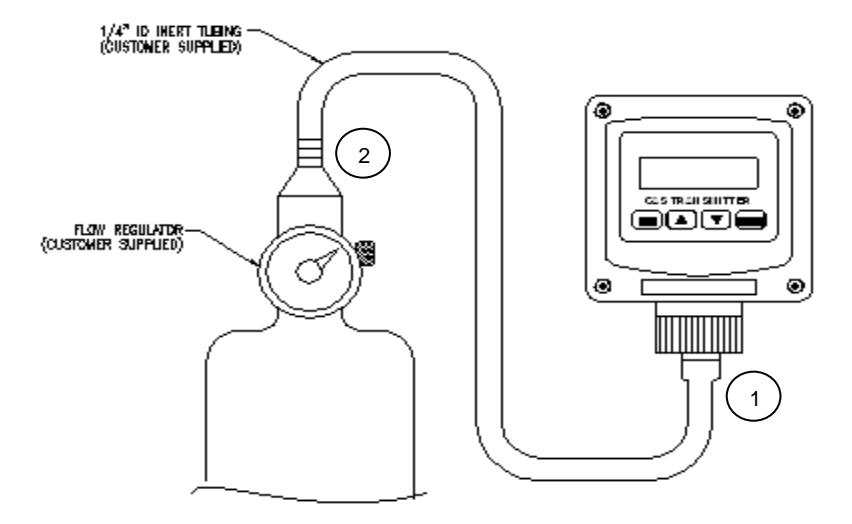

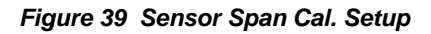

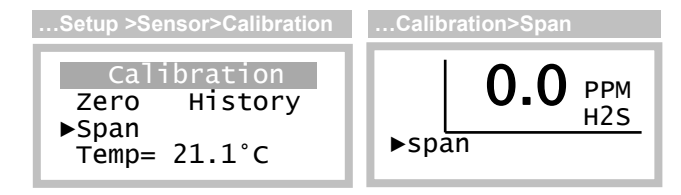

Figure 40. Sensor Span Cal. Menus

Open the regulator and allow gas to flow to the sensor. The displayed reading should begin to increase and stabilize after 5 to 10 minutes, depending on the gas type and range of the sensor.

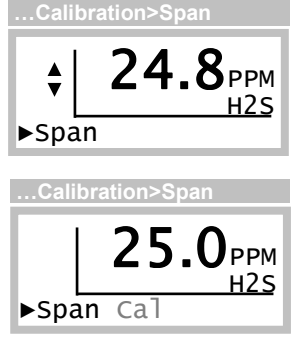

Select Span, the concentration reading will become fixed, and the blinking Up/Dn edit cursor will appear just to the left of the reading. Press the Up or Down key to correct the reading to match the known concentration of gas.

Press the **Enter** key to perform the calibration. "Cal" will appear briefly at the bottom of the page. Press the **Esc** key twice to return to the Main page. Disconnect the calibration adapter from the sensor and permit the readings to return to zero. Alarms will remain inhibited and the current loop will be fixed for 30 minutes after calibration. Once the reading is below any of the alarm set levels,

you may terminate the alarm inhibit (and fixed loop output) using the **Esc** key on the Main Display, see Inhibiting Alarms from the Main Display on page 26.

<sup>&</sup>lt;sup>7</sup> The span method is also directly accessible from the main menu.

#### **Sensor Calibration History**

A calibration record is written into the sensor memory each time a zero or span calibration is performed. Enough memory is reserved for 63 zero calibrations and 63 span calibrations. Zero and span calibration records are accessed on the Sensor Calibration History page.

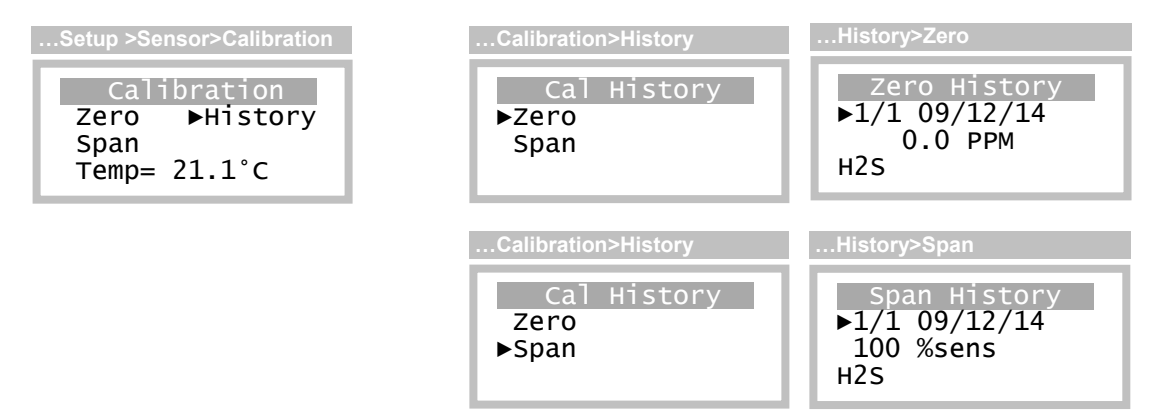

Figure 41. Sensor Calibration History Menus

Zero calibration records are composed of an index field (record no/total records), date, concentration reading, and gas name. The reading is recorded just before applying the correction, and can be thought of as "drift" from the previous zero calibration. Upon entry, the index number is set to the most recent calibration and may be scrolled down to view earlier calibration records.

Span calibration records are composed of an index field, date, and the relative sensitivity of the sensor. Like the zero records, the index number is set to index the most recent calibration and may be scrolled down to view earlier calibration records. Span calibrations record the deviation from the reference sensitivity and display it in units of percent. Sensitivity is a measure of the sensor output for a given exposure to gas. More specifically, it is defined as the ratio of the signal output to the gas concentration and is often measured in  $\mu$ A/PPM. During manufacture, the sensitivity of the sensor is recorded and used as a reference. A value of 100% signifies that the sensitivity has not changed from the reference e.g., the sensor calibration is the same at it was when the sensor was calibrated at the factory. Lower values indicate a decreased sensitivity and, although not typical, higher values indicate increased sensitivity. When the sensitivity drops to 10% it is time to replace the sensor.

### Sensor Auto-test

Auto-test verifies the serviceability of the sensor on a prescribed schedule by exposing it to a small amount of gas, and verifying a minimum response. Three attempts per test are made, and if the sensor does not respond on the third attempt, a temporary trouble alarm is triggered (may be optionally disabled). A summary of pass, fail, and retry counts are maintained in the sensor memory, and may be viewed on the Auto-test History page.

The test is performed at a specific time of day, and may be scheduled to repeat every 1 to 14 days. The date and time of the next test is available for editing, and the test may be triggered manually at any time, without affecting the preset schedule.

The Auto-test option requires an optional gas generator that is compatible with the installed sensor's gas type and full-scale range. For more information, see Table 7. H10 sensor modules and Table 8. E18 gas generators.

|                                                                                 | Item    | Select to                                                                                                    |
|---------------------------------------------------------------------------------|---------|----------------------------------------------------------------------------------------------------|
| Sensor>Auto-test<br>Auto-test<br>►Status= OFF<br>Setup History<br>GasGen NextAT | Status  | Change the Auto-test state:<br>OFF – Auto-test will not start automatically.<br>READY – Updates NextAT and arms Auto-test to start<br>automatically on a scheduled basis. The transmitter will not<br>permit this selection if a compatible gas generator is not installed.<br>START – Runs Auto-test once and returns to the original state.<br>Does not affect the date of the next Auto-test (see NextAT below).<br>The transmitter may not always permit this selection (see below).<br>STOP – Ends an Auto-test in progress, updates NextAt, and<br>returns to READY or OFF<br>When Status= Start, a test will occur upon return to the Main<br>Display, either manually by pressing <b>Esc</b> , or after a Timed Return<br>to Main Display (see pg 26).<br>If Auto-test is already in progress, selecting Status presents the<br>Auto-test Status display (see Figure 49. Auto-test Status Display<br>Sequence on page 40). |
|                                                                                 | Setup   | Configure the interval, pass value, and options (below).                                                                                                    |
|                                                                                 | GasGen  | View the gas generator information.                                                                                                    |
|                                                                                 | History | View the pass, fail, and retry counts of previous Auto-test attempts.                                                                                                    |
|                                                                                 | NextAT  | View and change the date and time of the next Auto-test.                                                                                                    |
|                                                                                 | Fie     | nure 42. Auto-test Menu                                                                                                    |

Auto-test Menu

**Conditions Preventing Selection of Ready or Start** 

You may not set Status to READY or START if a generator is not installed, has a fault, or is not compatible with the sensor gas type or range. Furthermore, Auto-test will not START when an alarm or transmitter fault is detected, or any other conditions described in

Auto-test Exceptions on page 39 are present. When attempted, the transmitter displays an exception message.

#### Auto-test Setup Menu

|                                              | ltem    | Select to                                                                                                    |
|----------------------------------------------|---------|----------------------------------------------------------------------------------------------------|
| Auto-test>Setup<br>Setup<br>▶Day Interval= 1 | Day     | Configure the number of days between automatic tests. The default is 1, and the limit is 1 to 14 (the exact time of day for testing may be set on the Next AT menu, see below).                                                                                                    |
| Pass= 5PPM<br>Options                        | Pass    | Configure the amount by which the gas concentration must<br>increase, in order to pass. Prior to starting the test, this amount is<br>added to the "un-blanked" gas concentration reading to compute<br>the pass value. This value is limited between 5%(default value),<br>and 10% of the sensor range (see Range in Sensor Settings<br>Menu on pg 29). |
|                                              | Options | View the Auto-test Options page (below).                                                                                                    |
|                                              | Figu    | re 43. Auto-test Setup Menu                                                                                                    |

#### Auto-test Setup Options Menu

-

|                                                                           | ltem     | Select to                                                                                                    |
|---------------------------------------------------------------------------|----------|----------------------------------------------------------------------------------------------------|
| Auto-test>Setup>Options<br>●Logging= YES<br>Trouble= YES<br>Fixed mA= YES | Logging  | Control values logged during Auto-test. When set to Yes (default), the gas concentration (main reading) is logged as usual, including any increase caused by the gas generator. When set to No, a code is logged that will display as, TEST, on graphic and tabular report pages, and printouts.                  |
|                                                                           | Trouble  | Determine if Auto-test failures cause trouble alarms. When set to YES (default), a failure to pass Auto-test after the third attempt will cause a trouble alarm, and force the 4-20mA output to the Trouble mA value. When set to No, Auto-test failures do not cause Trouble alarms (not recommended).           |
|                                                                           | Fixed mA | Control the 4-20mA output during Auto-test. When set to Yes (default), the 4-20mA output will be fixed at the Autotst mA value to prevent receiver alarms (see Figure 74. 4-20mA Menu). When set to No, the output will increase as the gas concentration rises, and may cause receiver alarms (not recommended). |

#### Figure 44. Auto-test Setup Options Menu

#### Auto-test NextAT Menu

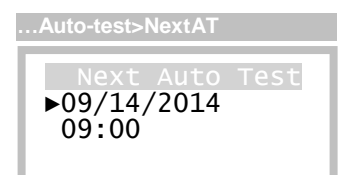

The date and time of the next Auto-test appears on the Next AT menu. After each Auto-test, the date is incremented by the Day Interval setting on the Autotest Setup page (above). The time establishes the time of day that tests are performed. Setting Auto-test to occur in the past when the Status is READY will change the Status to START.

Figure 45. Auto-test Next AT Menu

#### **NextAT Date After Startup**

During startup, the transmitter examines the NextAT field and advances it by the Day Interval to provide a minimum of 24 hours before the next test is performed. Therefore, it is important to keep the transmitter powered to maintain the desired test Auto-test schedule.

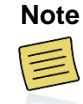

It is important to keep the transmitter powered to maintain the desired test Auto-test schedule.

#### Auto-test History Menu

| Autotest>History                                           |  |
|------------------------------------------------------------|--|
| Passes= 267<br>Failures= 1<br>Retries= 2<br>▶Reset(Y/N)=No |  |

The Auto-test History Menu provides a summary of passes, failures, and retries, which are maintained in the sensor memory. Three attempts are made before a failure is recorded. The total number of tests is the sum of the passes and failures, and the number of gas generations is the sum of all three counts. Setting Reset to "Yes" clears all counts to zero, which is not normally recommended.

#### Figure 46. Auto-test History Menu

#### **Gas Generator Display**

|                                              | ltem     | Select to                                                                                                    |
|----------------------------------------------|----------|----------------------------------------------------------------------------------------------------|
| >Menu>Setup>Auto-T>GasGen                    | (line 2) | Name of gas generated and maximum (compatible) sensor range.                                                                                                    |
| Gas Generator                                | (line 3) | Generator use in units of mAH (milliamp-hours)                                                                                                    |
| 100 PPM H2S<br>0.07 mAH Used<br>5 PPM/1.00mA | (line 4) | Change in concentration required to pass Auto-test (same as<br>Pass value in Figure 43), and current applied to generator<br>(or if problem detected: Wrong Gas Type, Under-range) |

Figure 47. Gas Generator Display

#### **Auto-test Exceptions**

Auto-test will not start if any of the following conditions are present. Furthermore, Auto-test is immediately aborted when any of the critical exceptions are detected.

Non-critical Exceptions

- The sensor is warming up (animated hour glass visible on main display).
- The gas concentration is greater than 10% of the sensor range.
- Auto-test has already been started (manually).

**Critical Exceptions** 

- Gas generator is missing, or is not compatible with the sensor type or range.
- Gas alarm is active or being tested.
- The trouble alarm is active or a fault is detected.

#### Auto-test Status Display

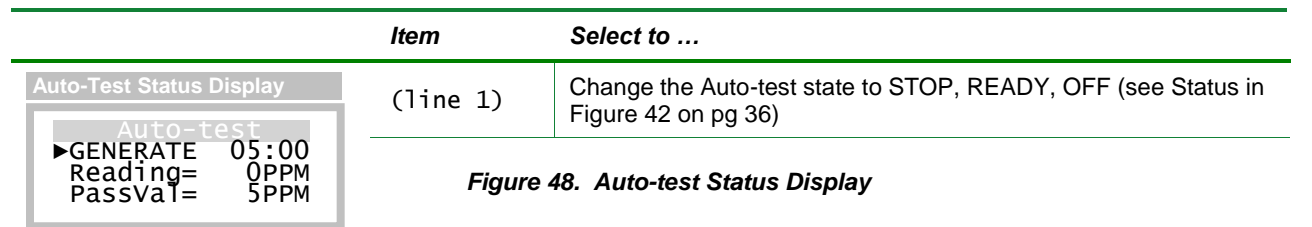

When Auto-test starts, the Auto-test Status Display Sequence appears. This happens automatically from the Main Display (pg 25), or by setting Status= START on the Auto-test Menu (see pg 36). Figure 49, below, illustrates the appearance of the Auto-test Status Display Sequence as Auto-test sequencesDuring Auto-test, alarms are inhibited, and the 4-20mA output is fixed (usually at 4mA, however, see Auto-test Setup Options Menu and Figure 74. 4-20mA Menu). This condition continues for up to 10 minutes after the gas-generation ends, during the recovery period. If a significant gas leak occurs during this time (50% or more of the sensor range), Auto-test is aborted, alarm inhibit is cleared, and the 4-20mA operation reverts to normal.

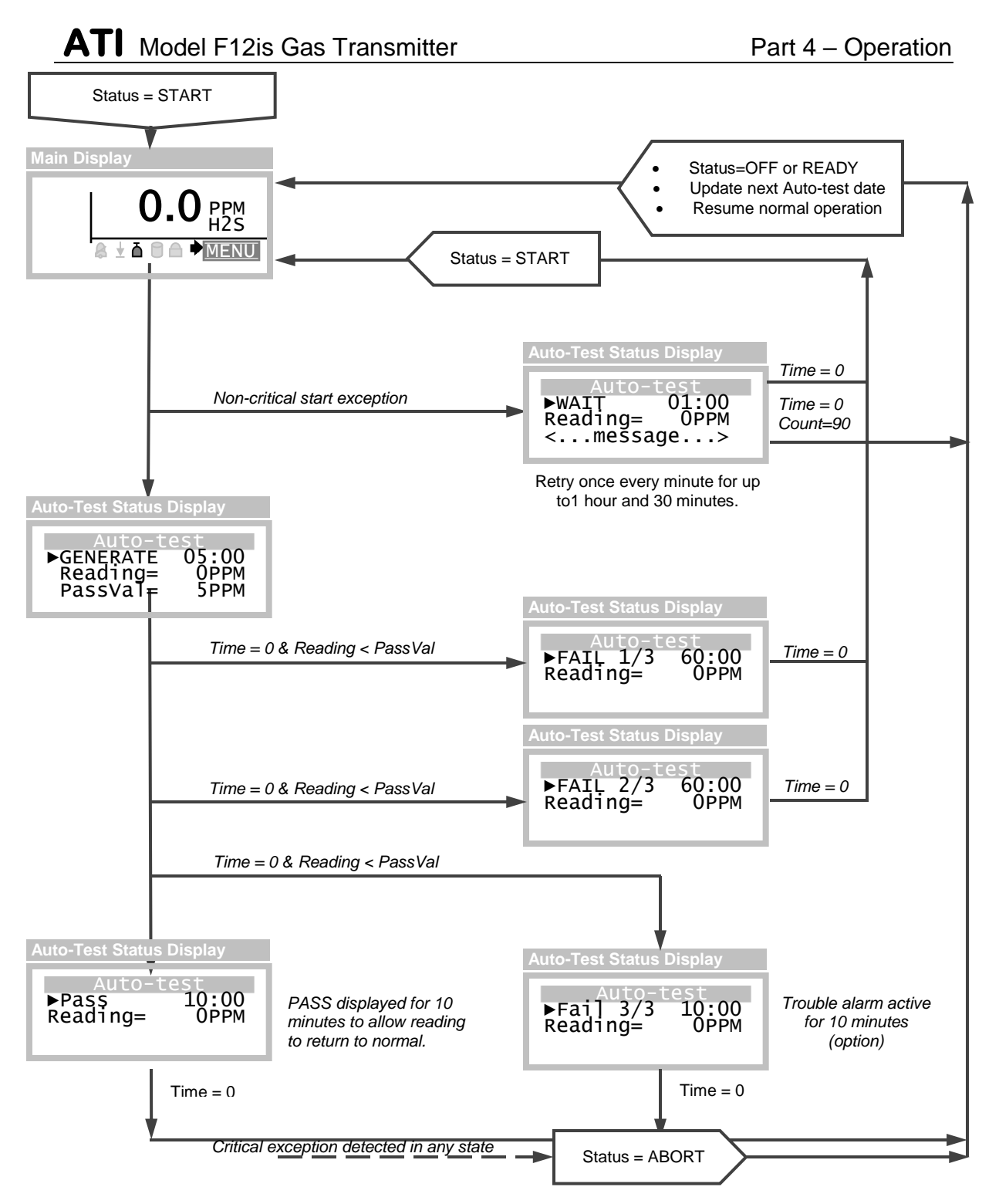

Figure 49. Auto-test Status Display Sequence

# 4.8 Alarm Menus, Methods, and Settings

The transmitter features three gas level alarms - Alarm, Warning, and Caution, and a Trouble alarm. Gas level alarms are automatically configured when a gas sensor is installed, and are retained between same type sensors. Alarm status appears on the Main Display, is available over the optional serial interface, and is used to activate the three optional relays (see Relay Operation, Menus, and Settings on page 64).

#### <u>Alarms Menu</u>

The Alarms Menu is the main entry point for configuring gas level alarms, and for inhibiting and testing configured alarms.

|                                | ltem    | Select to                                                                                                    |
|--------------------------------|---------|----------------------------------------------------------------------------------------------------|
| Menu>Setup>Alarms              | Alarm   | Configure the Alarm settings to indicate a dangerous condition (see Alarm Setting Menus on pg 44).                    |
| ►Alarm Inhibit<br>Warning Test | Warning | Configure the Warning settings to indicate an unsafe condition (see Alarm Setting Menus on pg 44).                    |
| Caulton                        | Caution | Configure the Caution settings (normally used to indicate excessive sensor drift - see Alarm Setting Menus on pg 44). |
|                                | Inhibit | Configure or activate the manual alarm inhibit period (see Alarm Inhibit on pg 49)                                    |
|                                | Test    | Test operation of the alarm indicators and relays (see Alarm Test Menu on pg 49)                                      |

Figure 50. Alarms Menu

#### Gas Level Alarms

For toxic gas sensors, Alarm is a high-high alarm and the default setting for Alarm is normally 2 or 3 times higher than the TLV (threshold limit value) of the target gas. The Warning alarm is a high alarm and normally set to the TLV. Caution is a low alarm and set to activate on negative drift of -10% of the sensor range (a trouble alarm occurs if the reading drifts to -20% of the sensor range). Figure 51 depicts the relationships of these alarms.

For oxygen sensors, Alarm is a low-low alarm set to 16%, Warning is a low alarm set to 19.5%, and Caution is a high alarm set to 23%. Figure 52 depicts the relationships of these alarms.

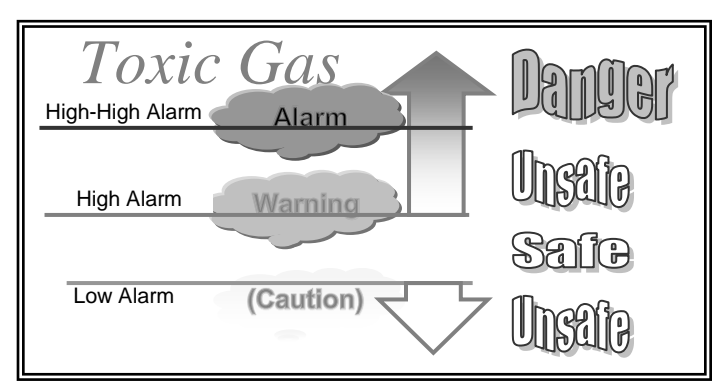

Figure 51. Toxic Gas Alarms.

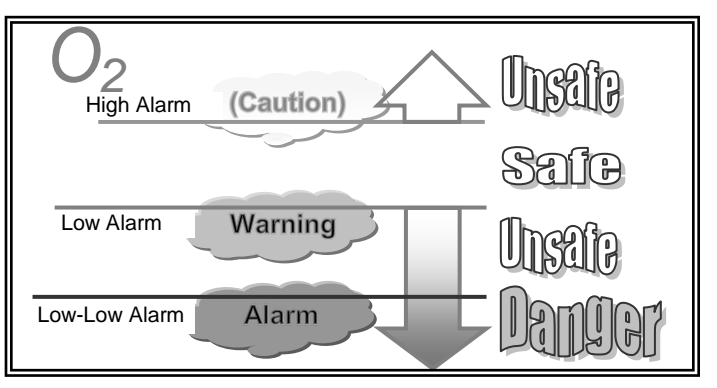

Figure 52. Oxygen Deficiency Alarms

### **Gas Alarm Operation**

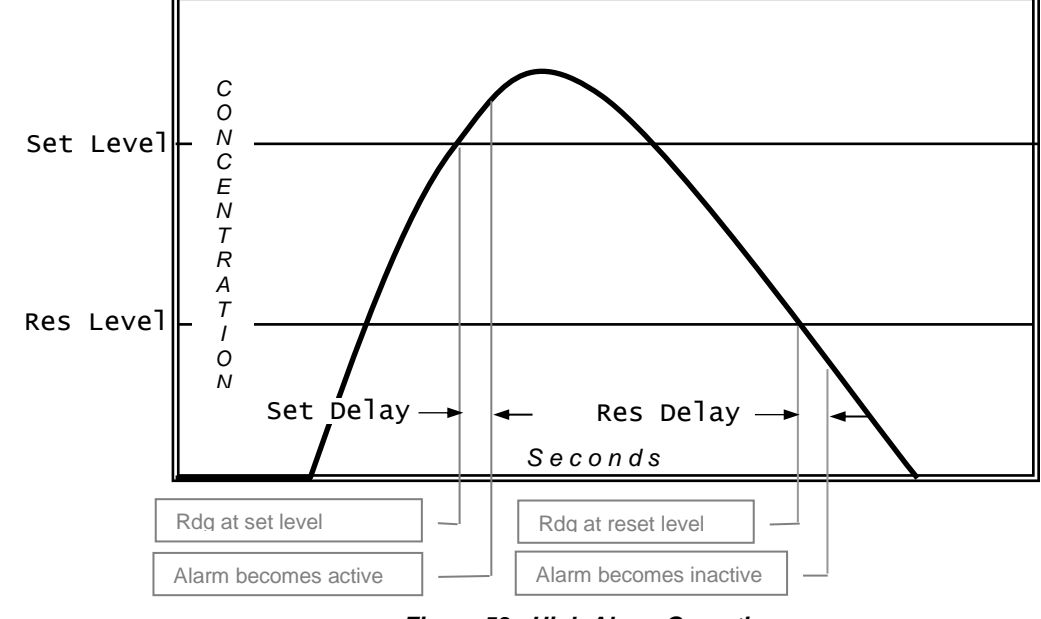

Figure 53 illustrates the operation of a high (rising) gas level alarm.

Figure 53. High Alarm Operation

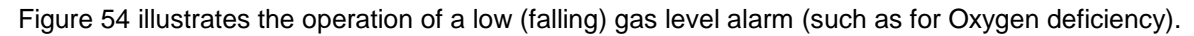

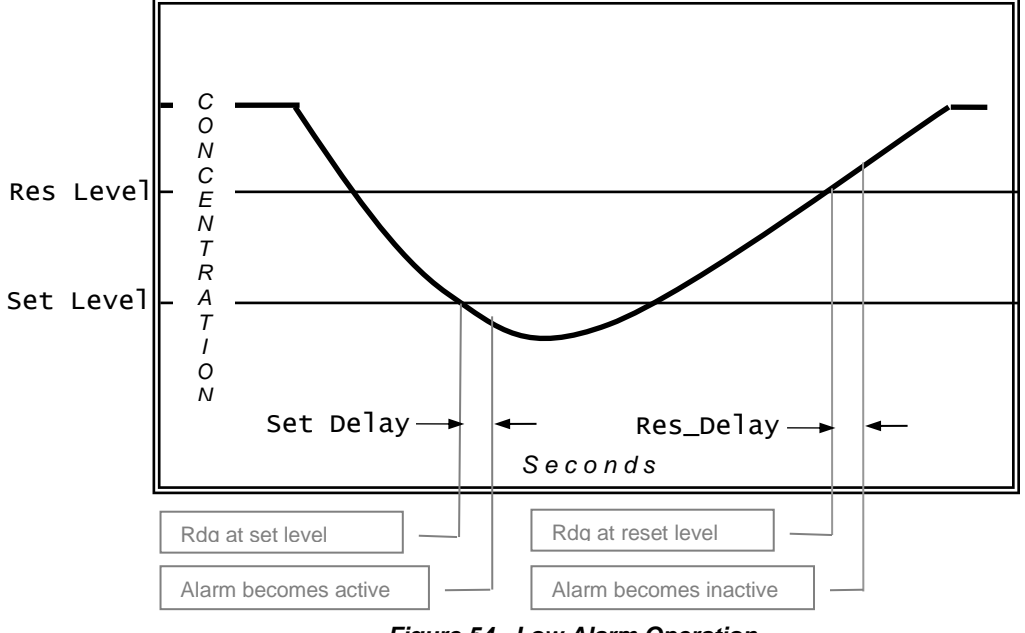

Figure 54. Low Alarm Operation

#### **Alarm Indicators**

Gas level alarms are indicated by three flags on the left side of the Main Display, each containing a letter indicating the alarm name, and an arrow indicating the type of alarm - high (rising) alarm, or low (falling) alarm.

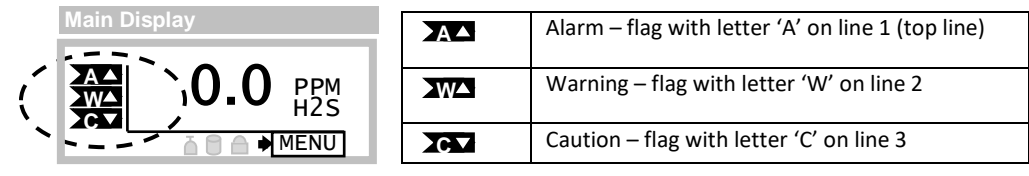

Figure 55. Alarm Indicator Flags

#### Alarm Status Menu

The Alarm Status Menu appears only when a gas alarm is active. It is displayed by selecting Menu from the Main Display, then selecting "Alarm Status", from the Alarm Active Menu (see pg 28). The menu lists the three gas alarms and the word, "Active", if the alarm is currently active. Selecting an active alarm displays the specific Alarm Reset Menu, below.

|                                                               | ltem              | Select to                                                                                                    |          |
|---------------------------------------------------------------|-------------------|----------------------------------------------------------------------------------------------------|----------|
| …Alarm Status>(alarm)                                         | (line 1)          | Date and time of alarm event.                                                                                                    | 11.      |
| 09/26/06 18:11<br>▶Reset ALARM<br>Reset All<br>Inhibit_Alarms | Reset<br>(alarm)  | Manually reset the alarm selected on the Alarm Status Menu<br>above. Reset is performed only if the alarm conditions have<br>subsided, and the alarm is programmed for manual reset (see<br>Figure 58. Alarm Setting on pg 44), | 11111111 |
|                                                               | Reset All         | Manually reset all manual-reset alarms, once alarm conditions have subsided.                                                                                                    | - `      |
|                                                               | Inhibit<br>Alarms | Temporarily resets and inhibits gas level and Trouble alarms (default is 15 minutes, see Alarm Inhibit on pg 49).                                                                                                    | -        |

#### Figure 56. Alarm Status Menu

#### Alarm Reset Menu

The Alarm Reset Menu appears by selecting an active alarm from the Alarm Status Menu, or by selecting an alarm indicator flag from the Main Display. The menu presents the date and time of when the alarm became active, and permits manual reset, along with the other options are listed below.

|                              | ltem    | Select to                                                                       |
|------------------------------|---------|---------------------------------------------------------------------------------|
| Menu>Alarm Status            | Alarm   | View the time and date of Alarm and manually reset it, if required.             |
| Alarm Statu<br>▶Alarm Active | Warning | View the time and date of the Warning alarm and manually reset it, if required. |
| Caution                      | Caution | View the time and date of the Caution alarm and manually reset it, if required. |

#### Figure 57. Alarm Reset Menu

#### Remote Reset

Grounding the "Remote Reset" input resets all manual reset alarms, if the respective alarm conditions have subsided. **This option is not permitted on this version.** 

Alarm Setting Menus The Alarm Setting Menus are accessed from the Alarms Menu and are used to configure the three gas level alarms.

| -Menu>Setup>Alarms                    |                                                           |                                                              |                                                              |
|---------------------------------------|-----------------------------------------------------------|--------------------------------------------------------------|--------------------------------------------------------------|
| Alarm<br>▶Alarm<br>Warning<br>Caution | ms<br>Inhibit<br>Test                                     |                                                              |                                                              |
|                                       | Alarms>Alarm                                              | Alarms >Warning                                              | Alarms >Caution                                              |
|                                       | Type= High<br>Set Level= 20.0<br>Res Level= 20.0<br>▶More | Type= High<br>Set Level= 10.0<br>Res Level= 10.0<br>▶More    | Type= Low<br>Set Level= -10<br>Res Level= -10<br>▶More       |
|                                       | Alarms>Alarm >More                                        | Alarms>Warning >More                                         | Alarms>Caution >More                                         |
|                                       | ►Reset=Manu<br>On Trouble=HOLD<br>Set Delay=0             | ▶Reset=Auto<br>On Trouble=HOLD<br>Set Delay=0<br>Res Delay=0 | ▶Reset=Auto<br>On Trouble=HOLD<br>Set Delay=0<br>Res Delay=0 |

#### Figure 58. Alarm Setting Menus

| ltem      | Select to                                                                                                    |
|-----------|----------------------------------------------------------------------------------------------------|
| Туре      | Set the type of alarm as High, Low, or None. When set to High, the alarm becomes active <i>at and above</i> the Set Level. When set to Low, the alarm becomes active <i>at and below</i> the Set Level. Setting the value to None permanently deactivates the alarm. The setting is stored in the sensor memory. |
| Set Level | Set the gas concentration level at which the alarm becomes active. The alarm then becomes active at the expiration of the Set Delay period. Changing Set Level changes Res Level to the same value. Limits for the Set Level are maintained in the gas sensor memory.                                            |
| Res Level | Set the gas concentration level at which the alarm becomes inactive. The alarm then becomes inactive after expiration of the Res Delay period, and only if the Reset setting is programmed as Auto – see below. The limits for the Res Level depend on the alarm Type setting.                                   |
|           | Type = High<br>Upper limit = Set Level<br>Lower limit = lowest Set Level                                                                                                    |
|           | Type = Low<br>Upper limit = highest Set Level<br>Lower limit = Set Level                                                                                                    |
|           | Changing Set Level changes Res Level to the same value.                                                                                                    |

| Reset      | Select how the alarm is reset as Manu or Auto. When set to Auto, the alarm will reset (clear) without operator intervention, as soon as conditions allow (concentration reaches Res Level, and the Res Delay period expires). When set to Manu, the operator must reset the alarm manually after conditions subside, through the operator interface, the serial interface, or through the remote reset (see Remote Reset on page 43).<br>Note: Res Delay is meaningful only when Reset= Auto. Setting Reset to Manu suppresses display of the Res Delay setting.                                                                                                    |
|------------|----------------------------------------------------------------------------------------------------|
| On Trouble | Specify the alarm state during Trouble alarms. This setting specifies alarm behavior during transmitter faults, and overrides all other alarm settings. If the trouble alarm should become active, you may program the concentration alarm to behave in one of three ways:<br>Hold - the transmitter will attempt to hold the alarm in its current state. If the alarm is active, it will remain active. If the alarm is inactive, it will be inhibited from becoming active until after Trouble is cleared.<br>Set - activates the alarm immediately (the Set Delay period is ignored). This feature permits the alarm to signal both concentration and trouble conditions.<br>Reset – deactivates the alarm immediately (the Res Delay period is ignored). |
| Set Delay  | Configure the amount of time, in seconds, that the gas concentration must be at or above a high alarm set level, or at or below a low alarm set level, before the alarm becomes active. This is used to avoid triggering alarms on relatively short gas exposures. The setting may be programmed between 0 (its default) and 10 seconds.                                                                                                    |
| Res Delay  | Configure the amount of time, in seconds, that the gas concentration must be below a high alarm reset level, or above a low alarm reset level, before the alarm becomes inactive. The setting is typically used to keep relays energized to maintain exhaust fans after a gas leak. The setting is displayed only when Reset is set to Auto, and may be programmed between 0 (default) and two hours (7200 seconds).                                                                                                    |

#### Trouble Alarm

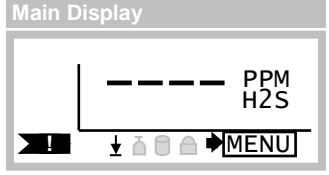

Trouble alarm are presented on the Main Display as shown below. When active, new alarms are inhibited, and (by default) active alarms are held so that relays controlling lights, sirens, and fans may continue to operate (this behavior may be modified on the Alarms Menu (see pg 41). Certain Trouble alarm causes, like a temporary bus fault, may clear automatically without operator intervention. Others, such as a missing sensor, will not clear until corrected.

Figure 59. Trouble Indication on Main Display

#### Trouble Status Display

| Alarm Active>View Trouble                              |
|--------------------------------------------------------|
| Trouble<br>00000020<br>Sensor Removed<br>►Next Problem |

The Trouble Status Display appears by selecting the Trouble indicator from the Main Display. It may also be viewed by selecting MENU from the Main Display when the Trouble alarm is active, then selecting View Trouble. The 8-digit hex code on line 2 represents all active faults and is useful when obtaining help from the factory. Select Next Problem to view a description of each problem in succession on line 3. Some problems listed in Table 2 (on page 47) are cleared after pressing **Esc** to return to the previous display.

Figure 60. Trouble Status Display

#### **Corrective Actions**

#### Prior to opening the transmitter housing:

- Declassify the hazardous area if the transmitter is located in a hazardous location.
- Check connections and wiring outside of the transmitter for shorts or opens.

• Unplug the sensor and generator modules and inspect the connectors for bent or recessed contacts. *After the transmitter housing is open:* 

• Start by checking connections inside the housings in the order listed under "Corrective Actions".

• If none of the listed corrective actions solve the problem, replace the transmitter board electronics. *After replacing the sensor, generator, or SIB board:* 

• Review, verify, and restore all Sensor and Auto-test settings. This includes the critical sensor settings like Range and Blank, and the Auto-test Status setting (status must set to READY for automatic operation).

After replacing the CPU board:

• Review, verify, and restore all transmitter settings.

#### **General Trouble**

The table below lists troubles for which no message is displayed.

| Problem                            | Corrective Action                                                                                                    |  |
|------------------------------------|----------------------------------------------------------------------------------------------------|--|
| Transmitter won't<br>start.        | <ol> <li>At power on, transmitters powered in 3-wire or 4-wire mode demand 2 times the normal amount of supply current. If the supply is not sized properly, transmitters may not power on, or may produce a fault in the external power supply. If this is suspected, try starting transmitters one at a time.</li> <li>Check that each transmitter has at least 12VDC between pins 5(+) and 6(-) of TB1 on its Power Supply board. This is more easily done using <u>temporary</u> lead wires from the connector.</li> </ol>                                                                                                    |  |
| Gas reading<br>unstable, drifting. | Ground loops are a common cause of unstable readings, and may represent a dangerous condition. A ground loop occurs most often when a drain wire, cable shield, DC supply (-), <u>or any other wire</u> makes contact to two or more transmitter housings, remote sensor housings, receivers, power supplies, or meta cable conduits. Metal housings must be bonded to earth ground for safety, and any difference in earth potential between the two points will cause current to flow in the wire or shield. This current might then cause errors in the transmitter's high-gain analog input, or possibly exceed the rating of the conductor. |  |

#### Table 1. General Trouble

<u>Trouble Messages</u> Table 2 describes the trouble messages and lists the corrective action codes, which are listed below.

| Trouble                                      | Description                                                                                                    | Corrective Action(s)                                                                                                    |
|----------------------------------------------|----------------------------------------------------------------------------------------------------|----------------------------------------------------------------------------------------------------|
| Gas Signal Err                               | The analog-to-digital converter channel assigned to<br>the sensor's gas concentration output signal has<br>failed, or is out of range.                                                                                                    | 1-3,4,6,8                                                                                                    |
| LCD Busy Error                               | The LCD driver chip cannot recover from an internal error.                                                                                                    | 1-3,9,7,8                                                                                                    |
| SPI/I2C Bus Error                            | An internal CPU bus has faulted.                                                                                                    | 1-3,7,9                                                                                                    |
| Tmp. Signal Err                              | The analog-to-digital converter channel assigned to the sensor's temperature output signal has failed, or is out of range.                                                                                                    | 1-3,4,6,8                                                                                                    |
| Sensor (-)Range                              | The sensor has drifted -20% range (below zero).                                                                                                    | See<br><b>Table</b> 1<br>Zero calibrate the sensor<br>4,6,8                                                                       |
| Sensor Removed                               | The sensor cannot be detected.                                                                                                    | 2-4,6,8                                                                                                    |
| Sensor NVM Err                               | One or more configuration settings in the sensor memory do not pass checksum test.                                                                                                    | 4,6,8                                                                                                    |
| Sensor Config                                | One or more sensor configuration settings are outside of their expected range.                                                                                                    | 4                                                                                                    |
| Generator NVM                                | The generator's non-volatile memory is corrupt.                                                                                                    | 5,6,8                                                                                                    |
| Auto-test Fail<br>With<br>Gen. Config Err    | Auto-test is enabled (Status=READY) and a problem<br>has been detected with the gas generator, or the gas<br>generator is not compatible with the sensor's type or<br>range. This problem is reported on the display<br>during startup, when a sensor is installed, and when<br>a generator is removed or installed. | 4,5, or disable Auto-test (set Status to OFF)                                                                                     |
| NVM1 User CRC                                | An error has been detected in the user settings stored in the transmitter's primary non-volatile memory.                                                                                                    | 2,3, otherwise, reset the user memory<br>defaults (see Reset Menu on pg 71)<br>If the problem persists, replace the CPU<br>board. |
| NVM1 Fact CRC                                | An error has been detected in the factory settings stored in the transmitter's primary non-volatile memory.                                                                                                    | 2,3,7                                                                                                    |
| NVM2 User CRC                                | An error has been detected in the transmitter's secondary non-volatile memory.                                                                                                    | Not applicable on this transmitter                                                                                                |
| NVM2 Fact CRC                                | An error has been detected in the transmitter's secondary non-volatile memory.                                                                                                    | Not applicable on this transmitter                                                                                                |
| Auto-test Fail<br>Without<br>Gen. Config Err | Auto-test failed after three attempts (and the Auto-<br>test Trouble is set to YES).                                                                                                    | 5,4,6                                                                                                    |

#### Table 2. Trouble Messages

| Trouble          | Description                                                                                                    | Corrective Action(s)                                                     |
|------------------|----------------------------------------------------------------------------------------------------|--------------------------------------------------------------------------|
| 3W Pwr Required  | Relays or RS232/485 communication is enabled, but transmitter does not have 3-wire power applied.                                                                                                    | If relays are not being used, disable them<br>(see Relays Menu on pg 66) |
| Xmtr Uncal       | The transmitter's factory calibration data has become corrupted.                                                                                                    | 2,3,7                                                                    |
| CPU Trouble      | A stack overflow or other internal error occurred in the CPU.                                                                                                    | 2,3,7                                                                    |
| Fault Test       | Trouble alarm is being tested, not an actual fault.                                                                                                    |                                                                          |
| Gas Sensor Uncal | The gas sensor appears to be uncalibrated, which occurs after resetting its memory.                                                                                                    | Zero and Span calibrate the sensor.                                      |
| No User Verify   | A setting was not verified at the panel within 5 minutes.                                                                                                    | Restart the transmitter (2) and verify all settings.                     |
| Hardware Fault   | The real-time-clock, a non-volatile memory, or some<br>other component has faulted or been corrupted.<br>The transmitter will restart upon exit from the<br>Trouble Status Display (pg 46), or automatically from<br>the Main Display after 5 minutes. | 1,3,7,8                                                                  |
| Sensor COM TmOut | The SIB is not responding.                                                                                                    | 2,3,6,7,8                                                                |
| Sensor COM Error | The SIB is responding with physical communication errors.                                                                                                    | 2,3,6,7,8                                                                |
| Sensor Proto Err | The SIB is responding with protocol errors (ie, bad crc). This could be caused by physical communication errors.                                                                                                    | 2,3,6,7,8                                                                |
| Sensor Reply Err | The SIB is responding with bad information.                                                                                                    | 2,3,6,7,8                                                                |
| Sensor CPU Trble | The SIB is reporting a stack overflow or other internal error occurred in its CPU.                                                                                                    | 2,3,6,7,8                                                                |
| Sensor H/W Error | The SIB is reporting a non-volatile memory or other hardware component has faulted.                                                                                                    | 2,3,6,7,8                                                                |
| Sensor NVM1 CRC  | The SIB is reporting an error has been detected in the user or factory settings stored in its primary non-volatile memory.                                                                                                    | 2,3,6,7,8                                                                |
| Sensor NVM2 CRC  | The SIB is reporting an error has been detected in the user or factory settings stored in its secondary non-volatile memory.                                                                                                    | Not applicable on this transmitter.                                      |

#### **Corrective Action Codes**

- 1. Select View Trouble (status is cleared on exit, see Trouble Status Display on page 46
- 2. Restart the transmitter (Menu>Setup>System>Reset>Restart)
- 3. Toggle power off and on
- 4. Replace the sensor
- 5. Replace the generator
- 6. Replace the SIB
- 7. Replace the CPU Board
- 8. Replace the Power Supply Board
- 9. Replace the Display Board

#### <u>Alarm Inhibit</u>

Alarms are inhibited to temporarily disable (false) activation and should be re-enabled as soon as possible to maximize the safety of the area. The duration of inhibit period depends the method used to activate it. For example, alarm inhibit occurs automatically during zero and span calibration and expires after 30 minutes. The table below summarizes the duration of the alarm inhibit periods for each method used to initiate it.

| Method                                            | Alarm Inhibit Period                                                                                            |
|---------------------------------------------------|----------------------------------------------------------------------------------------------------|
| Start up                                          | (same as Sensor Install below)                                                                                  |
| Zero,Span                                         | Set immediately on entering the method<br>Then for up to 30 minutes after pressing a key while in the<br>method |
| Sensor Auto-test                                  | 5 minutes during gas generation attempt<br>10 minutes during recovery period                                    |
| Sensor Removal                                    | 60 seconds, then Trouble alarm active                                                                           |
| Sensor Install                                    | Alarm inhibit active during sensor warm-up (usually 5 minutes)                                                  |
| Manual activation from Main Display using Esc key | Duration value in Alarm Inhibit Menu                                                                            |
| Manual activation by Start in Alarm Inhibit menu  | Duration value in Alarm Inhibit Menu                                                                            |

Table 3. Alarm Inhibit Periods

The Main Display indicates when alarms are inhibited (see Status Indicators in Figure 24 on page 25), and the 4-20mA output is fixed at the Inhibit mA (see below).

The most convenient method for manually starting alarm inhibit is from the Main Display. For more information on that method, see Inhibiting Alarms from the Main Display on page 26. Alarm inhibit may also be started through the Alarm Inhibit Menu, shown below.

#### Alarm Inhibit Menu

The Alarm Inhibit Menu exposes the manual alarm inhibit start and stop control, and the duration and fixed 4-20mA setting.

|                                                   | Item         | Select to                                                                                                    |
|---------------------------------------------------|--------------|----------------------------------------------------------------------------------------------------|
| >Menu >Setup >Alarms >Inhibit<br>>Inhibit mA= 4.0 | Inhibit_mA   | Set the fixed value of the 4-20mA output during alarm inhibit (3.5 to 22.0 mA). This is normally 4mA for toxic gas sensors, and 17.4mA for oxygen sensors. |
| 15:00(mm:ss)<br>Start                             | Duration     | When alarm inhibit is <b>off</b> : Set the manual alarm inhibit period (0-60, default=15 minutes).                                                         |
|                                                   | burucron     | When alarm inhibit is <b>on</b> : Adjust the amount of time remaining.                                                                                     |
|                                                   | Start (Stop) | Start (or stop) alarm inhibit                                                                                                    |

#### Figure 61. Alarm Inhibit Menu

#### <u>Alarm Test Menu</u>

The Alarm Test Menu can be used to test the gas level and Trouble alarms to verify operation of the associated relays (see Relay Operation, Menus, and Settings on page 64).

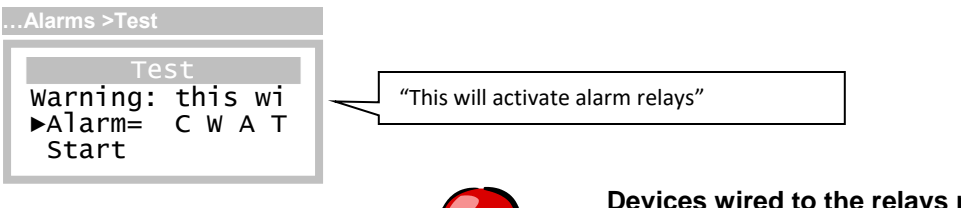

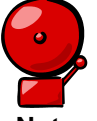

Devices wired to the relays may activate when "Start" is selected. Inform all personnel before performing the test.

Note

| Display                                                                   | Instructions                                                                                                    |
|---------------------------------------------------------------------------|----------------------------------------------------------------------------------------------------|
| Alarms >Test<br>Test<br>Warning: this wi<br>►Alarm=<br>Start              | 1. Select Alarm                                                                                                    |
| Alarms >Test<br>Test<br>Warning: this wi<br>▶Alarm= ♣ A -<br>Start        | <ol> <li>Scroll up or down to specify which alarms to test - C, W, A, T, and save the selection by pressing the Enter key.</li> <li>(C=Caution, W=Warning, A=Alarm, T=Trouble)</li> </ol> |
| Alarms >Test<br>Warning: this wi<br>Alarm= A -<br>>Start                  | 3. Select Start to begin the test.                                                                                                    |
| Alarms >Test<br>Test<br>Warning: this wi<br>Alarm= A -<br>Any key to STOP | <ol> <li>Press any key to end the test. The test<br/>stops automatically after 5 minutes.</li> </ol>                                                                                      |

Figure 62. Alarm Test Menu

# 4.9 Data-log Menus, Methods, and Settings

The transmitter records gas concentrations in one of 12 intervals ranging from 1 to 60 minutes, providing data from 11 to 474 days. Table 4 details the sampling intervals, and the samples/day and totals days for each interval.

| Table 4. Data-log sampling metrics |             |               |
|------------------------------------|-------------|---------------|
| Sampling<br>(Minutes)              | Samples/Day | Total<br>Days |
| 1                                  | 1440        | 11            |
| 2                                  | 720         | 22            |
| 3                                  | 480         | 32            |
| 4                                  | 360         | 43            |
| 5                                  | 288         | 54            |
| 6                                  | 240         | 64            |
| 10                                 | 144         | 104           |
| 12                                 | 120         | 124           |
| 15                                 | 96          | 152           |
| 20                                 | 72          | 196           |
| 30                                 | 48          | 278           |
| 60                                 | 24          | 474           |

The gas concentration reading is recorded as an instantaneous value and is not averaged or filtered in any way. When the data log memory is filled, new records overwrite older ones.

#### Data Log Menu

The Data Log Menu permits access to configuration, review, and print menus.

|                         | ltem  | Select to                                                                                                    |
|-------------------------|-------|----------------------------------------------------------------------------------------------------|
| >Menu >Setup >DataLog   | Setup | Configure the data log settings (see Data Log Setup Menu below).                                                                                                    |
| DataLog                 | View  | View the logged data as a graph or single text records.                                                                                                    |
| ►Setup<br>View<br>Print | Print | Send a tabular ASCII report to the device connected to the COM port<br>(see Data Log Print on the next page). Note: only available on<br>transmitters with an RS232 or RS485 interface. The data log must<br>not be empty, and the COM protocol must be set to ASCII.<br>Otherwise, the transmitter will display an exception message. |

Figure 63. Data Log Menu

#### Data Log Setup Menu

Settings on the Data Log Setup page select one of the 12 discrete sampling intervals listed in Table 4, and control starting, stopping and clearing of the data-log.

|                                                                  | ltem                             | Select to                                                                                                    |
|------------------------------------------------------------------|----------------------------------|----------------------------------------------------------------------------------------------------|
| DataLog>Setup                                                    | Control                          | Turn data logging on or off, or clear stored data.                                                                                                    |
| ►Control=ON<br>Sample= 1 mins<br>Sample/Day=1440<br>Max_Days= 11 | Sample<br>Sample/Day<br>Max_Days | Set the sampling interval to one of the 12 values listed in Table 4.<br>Changing one automatically changes the other two. Warning:<br>changing the sampling interval will clear the data-log. |

#### Figure 64. Data Log Setup Menu

#### Data Log View Menu

Data is presented as a gas concentration reading at a specific date and time and may be viewed collectively as points on a graph (Graph), or individually as a single text record (Single). In Graph view, readings are presented sequentially in time when scrolling the up and down keys. In Single view, both the date and time may be scrolled to provide a pseudo random-access method. Since the two views are connected, it is possible to navigate directly to the date and time of interest using the Single view, and then switch to the Graph view to see more readings around a particular time. Conversely, the view can be switched from Graph to Single to view readings taken around the same time on different days.

|                  | ltem   | Select to                                                       |
|------------------|--------|-----------------------------------------------------------------|
| DataLog>View     | Graph  | View multiple points of data as a graph (sequential selection). |
| View             | Single | View single records (pseudo random-access selection)            |
| ▶Graph<br>Single |        |                                                                 |

#### Figure 65. Data Log View Menu

Samples reported are assumed to be in units of PPM, PPB, or %, as determined by the gas concentration units appearing on the Main Display. Sample values outside of printing limits are forced to the following values.

| Samples           | Forced to |
|-------------------|-----------|
| Less than –999    | -999      |
| Greater than 9999 | 9999      |

Readings in both views are displayed in the same units and decimal precision as those on the Main Display, and the date format is consistent <sup>8</sup> with the format selected in the (see pg 71). Both views also display special codes to indicate samples were unavailable. The table below summarizes the special codes.

<sup>&</sup>lt;sup>8</sup> Dates presented in the Graph view are shortened to just the month and date, the year is not presented.

| Special Code | Description                                                                           |
|--------------|---------------------------------------------------------------------------------------|
|              | Sample unavailable (transmitter powered off, or sample not yet recorded)              |
| FFFF         | Trouble alarm active at time of sample                                                |
| TEST         | Auto-test active at time of sample (if Log_Data=NO, see Auto-test Setup Options Menu) |
| ***          | Data is corrupted, or unreliable                                                      |

#### Table 5. Data Log Special Codes

### Data Log Graph View

The Graph view plots a sample as a vertical line, the height of which corresponds to the gas reading as a percentage of the sensor's range (ie, height = 100\*reading/range). Samples are plotted from left (oldest) to

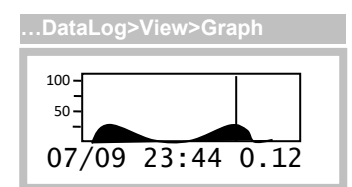

right (newest). On entry, a vertical cursor appears over the most recent sample (or sample of interest), and the corresponding date, time, and gas reading or special code (see above) are displayed on the lower line. These values are updated as the cursor is moved left and right by pressing the up and down keys. <u>Note: the gas reading on the lower line is in the same units</u> that appear in the Main Display and Sensor menus.

### Figure 66. Data Log Graph View

New data is not plotted while viewing the page. Pressing the **Enter** key presents the Data Log Menu shown below, pressing the **Esc** key returns to the previous menu.

### Data Log Graph View Menu

The Data Log Graph View Menu is appears by pressing the Enter key while viewing the Data Log Graph View (above).

|                                                | ltem   | Select to                                                                                                    |
|------------------------------------------------|--------|----------------------------------------------------------------------------------------------------|
| DataLog>View >Graph ,Enter<br>▶Single<br>Print | Single | View single records (pseudo random-access selection) starting at the cursor position.                                                                                                    |
|                                                | Print  | Send a tabular ASCII report to the device connected to the COM<br>port (see Data Log Print on the next page). Note: only available<br>on transmitters with an RS232 or RS485 interface. The data log<br>must not be empty, and the COM protocol must be set to ASCII.<br>Otherwise, the transmitter will display an exception message. |

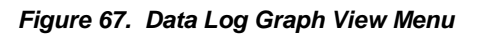

#### Data Log Single View

The Data Log Single View Menu allows scrolling to an exact date and time for viewing a single sample. Selecting Graph then presents the Graph view at the selected date and time.

|                |               | ltem  | Select to                                                       |
|----------------|---------------|-------|-----------------------------------------------------------------|
| DataLog>Vie    | ew>Single     | Date  | Scroll to a specific sample date.                               |
| ▶Date=         | 07/09/14      |       |                                                                 |
| Time=<br>Conc= | 23:44<br>0.12 | Time  | Scroll to a specific sample time.                               |
| Graph          |               | Conc  | View the gas reading when sample was recorded (not selectable). |
|                |               | Graph | View the Graph at the specified date and time.                  |
|                |               | · /   |                                                                 |

#### Figure 68. Data Log Single View Menu

#### Data Log Print Menus, Methods, and Settings

For transmitters with an optional RS232/RS485 interface, a data log report may be sent to a serial printer, or "captured" to a file using a terminal emulation program. Many terminal emulation programs exist for both Microsoft Windows® and non-Windows platforms.

The report consists of a series of lines, each containing a date and time, followed by up to 30 gas readings. All fields on the line are separated by a TAB character (ASCII 9), which serves to keep the fields aligned in columns. This format is suitable for most Epson protocol printers and for import into most spreadsheet programs after capture. The date and time apply to the first gas reading on the line following the time. Readings appearing in subsequent columns to the right were recorded at the programmed sampling interval after the first reading. The format of the gas readings appear as described in Data Log View Menu on page 52. A report example is shown below.

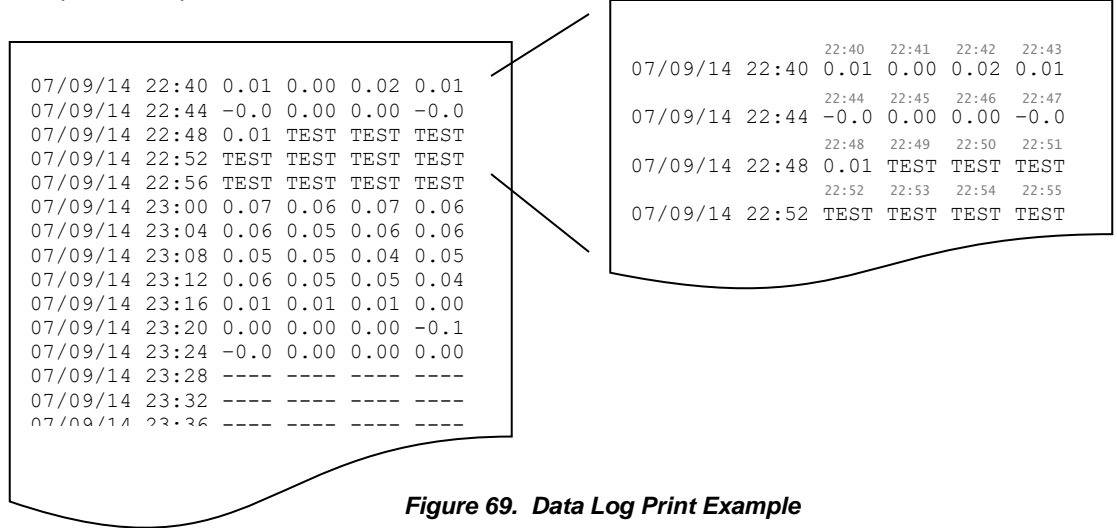

In the example above, the first sample occurred at 22:40. The next sample to the right occurred at 22:41, followed by the next at 22:42, and so on. This pattern is repeated to the end of the line, and then repeats on the line below, and so on.

#### Data Log Print Menu

The Data Log Print Menu appears by selecting Print from the Data Log Menu (pg 51). The data log must not be empty, and the communication protocol must be set to ASCII before entry (see COM Menus on pg 59), or an exception message will be displayed. The transmitter's real time clock should also be set to the correct date and time.

|                                                                      | Item   | Select to                                                                                            |
|----------------------------------------------------------------------|--------|----------------------------------------------------------------------------------------------------|
| DataLog >Print<br>►First=07/09/14<br>Days= 1 of 2<br>Start<br>Format | First  | Set the first date to print in the report. Scrolling this date automatically updates the Days field. |
|                                                                      | Days   | Set the number of days of data to include in the report.                                             |
|                                                                      | Start  | Send the report to the device connected to the transmitter's COM port.                               |
|                                                                      | Format | Configure the report format for the connected device.                                                |

#### Figure 70. Data Log Print Menu

To send the report, set the start date (First) and number of days to print (Days), and select Start. The line will blink Printing until the report is done. The report always begins at 00:00 on the start date, and continues for the number of days specified. If no data has yet been logged, the report will show four dashes (----) in place of samples.

#### Data Log Print Format Menu

The Data Log Print Format Menu appears by selecting Format from the Data Log Print Menu (above) and is used to control the appearance of the report, and the interaction of the transmitter with the device.

|                        | ltem  | Select to                                                                                                   |       |
|------------------------|-------|----------------------------------------------------------------------------------------------------|-------|
| DataLog >Print>Format  | Width | Change the number of data samples (gas readings) printed on each line.                                      | 11111 |
| Eol= CR<br>Delay= 0 ms | EOl   | Toggle the ASCII control code(s) transmitted at the end of each line from CR to CR/LF (more on this below). | -     |
|                        | Delay | Add up to a 10 second delay at the end of each line.                                                        |       |

#### Figure 71. Data Log Print Format Menu

The transmitter adds a CR (ASCII 13) or CR/LF (ASCII 13 and 10) at the end of each line. If the lines of the report appear to be printing over each other, choose the CR/LF option. If the lines appear to be double spaced, choose the CR option.

The number of sample data samples (gas readings) appearing across the page is programmable from 1 to 30. This is designed to allow reports to fit on small thermal printers, and on conventional sized printers. A wider report takes less time to print because the date and time fields are printed less frequently.

A delay of up to 10 seconds can be added after each line is transmitted to help prevent buffer overflows on printers without XON/XOFF protocol. This is sometimes required to allow slow printers enough time to perform carriage return. If characters appear to be missing, increase the setting.

#### Flow Control

The transmitter uses XON/XOFF flow control while sending a report. That is, once the data stream has begun, it will continue until the XOFF character (19) is received. After sitting idle, the report stream will begin again upon reception of the XON character (17).

An RS232 connection can support full duplex communication and is perfectly suited for XON/XOFF flow control. However, an RS485 connection is only half duplex. It cannot receive while it is transmitting and might miss the XOFF character, resulting in a buffer overflow at the receiving device.

A receiving device will send the XOFF character when its buffer is nearly full. Some older dot-matrix printers will send an XOFF because they have a small receive buffers and cannot process characters while the head is returning to start a new line. By comparison, most computers have comparatively large buffers and can easily accept the report stream without sending an XOFF, so an RS485 connection may work in those cases.

The transmitter features an additional method to help avoid losing data due to buffer overflow problems on receiving devices that lack XON/XOFF capability (or have the capability but are using an RS485 connection). A programmable time delay of up to 10s may be inserted at the end of each report line. This permits the receiver time to process more characters in its buffer and avoid an overflow. However, this may be a method of trial and error until the proper delay setting is determined so that no characters are missing from the report.

# 4.10 I/O Menus, Methods and Settings

# I/O Menu

The I/O menu is shown below and appears by selecting I/O from the Main Menu (pg 28).

|                                                   | ltem   | Select to                                            |  |
|---------------------------------------------------|--------|------------------------------------------------------|--|
| Menu>Setup>I/O<br>I/O<br>►4-20mA<br>COM<br>Relays | 4-20mA | Configure and adjust the 4-20mA output.              |  |
|                                                   | СОМ    | Configure the RS232/RS485 serial interface (option). |  |
|                                                   | Relays | Configure the three transmitter relays (option).     |  |
|                                                   |        |                                                      |  |

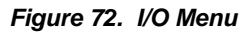

### 4-20mA Output

The transmitter sources (or sinks) a 4-20mA current that is proportional to the gas reading on the Main Display (see Main Reading on pg 25) . The current is normally 4 mA at zero and 20mA at the programmed range of the sensor (see Range in Sensor Settings Menu on pg 29). Since the Main Reading is blanked below zero, the output should never go below 4mA in the course of normal operation. In the event of gas flooding, the current and *may* go as high as 25mA (125% Range).

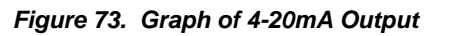

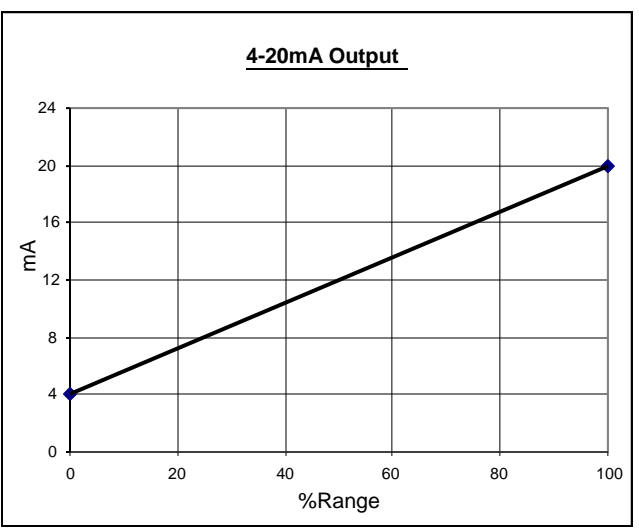

### 4-20mA Menu

During alarm inhibit and Auto-test, the 4-20mA output is fixed at 4.0mA (17.4mA for oxygen sensors) to prevent false alarms at the receiver. The output is forced to 3.6mA to signal a Trouble alarm to the receiver. These are the default values, which may be changed in the 4-20mA Menu, below.

|                                                                                  | ltem            | Select to                                                                                                    |
|----------------------------------------------------------------------------------|-----------------|----------------------------------------------------------------------------------------------------|
| <pre>J/O&gt;4-20mA </pre> Autotst mA= 4.0 Inhibit mA= 4.0 Trouble mA= 3.6 Adjust | Autotst mA      | Set the fixed output level during Auto-test (4.0 to 22.0 mA). This is normally 4.0mA to prevent alarms at the receiver.         |
|                                                                                  | <<br>Inhibit mA | Set the output level to indicate alarms are not enabled (4 to 22 mA). This is normally 4.0mA to prevent alarms at the receiver. |
|                                                                                  | Trouble mA      | Set the output level to indicate the Trouble alarm (3.5 to 3.8 mA).<br>Note: 3.5mA not allowed on 2-wire 4-20mA connection.     |
|                                                                                  | Adjust          | Adjust the 4mA and 20mA levels, or force the output for testing.                                                                |

#### Figure 74. 4-20mA Menu

#### 4-20mA Adjust Menu

These methods permit adjustment of the 4-20mA output and provide a way to force it to a fixed value to test receiver alarms. They do not affect the computed gas concentration reading.

|                                                              |             | ltem                                                                                                    | Select to |  |
|--------------------------------------------------------------|-------------|----------------------------------------------------------------------------------------------------|-----------|--|
| 4-20mA >Adjust<br>►Adjust 4mA<br>Adjust 20mA<br>Force= 4.0mA | Adjust 4mA  | Adjust the 4mA analog output level.                                                                               | 22        |  |
|                                                              | Adjust 20mA | Adjust the 20mA analog output level.                                                                              |           |  |
|                                                              | Force       | Force the 4-20mA output to a fixed level between 3.5 and 22.0 mA. Displays the real time value when not selected. | ~         |  |

#### Figure 75. 4-20mA control page

#### 4-20mA Adjustment

Loop adjustment consists of adjusting the 4 and 20 mA levels (order does not matter) by scrolling the corresponding DAC value. This may be accomplished by reading a calibrated current meter connected in series with the transmitter's 4-20mA output, reading a calibrated volt meter across a precision load resistor in series with the transmitter's 4-20mA output, or reading the display of a calibrated, current loop receiver<sup>9</sup>.

#### Adjust 4mA Menu

|                                                                         | ltem      | Select to                                                                                                    |  |
|-------------------------------------------------------------------------|-----------|----------------------------------------------------------------------------------------------------|--|
| 4-20mA>Adjust>Adjust 4mA<br>Adjust 4mA<br>Monitor the<br>►DAC Count=412 | DAC Count | Scroll the DAC (digital-to-analog converter) count up to increase<br>or down to decrease the analog output to 4.00mA.<br>Note<br>The displayed value is "as left" by the previous adjustment. |  |

#### Figure 76. Adjust 4mA Menu

|                                                                            | Item      | Select to                                                                                                    |
|----------------------------------------------------------------------------|-----------|----------------------------------------------------------------------------------------------------|
| 4-20mA>Adjust>Adjust 4mA<br>Adjust 20mA<br>Monitor the<br>►DAC Count=13512 | DAC Count | Scroll the DAC (digital-to-analog converter) count up to increase<br>or down to decrease the analog output to 20.0mA.<br>Note<br>The displayed value is "as left" by the previous adjustment. When<br>selected, however, the DAC count <u>changes to the factory</u><br><u>calibrated value of 20.0mA</u> . This is to help prevent adjustment<br>errors caused by 4-20mA receivers that limit readings to 20mA. |

#### Figure 77. Adjust 20mA Menu

<sup>&</sup>lt;sup>9</sup> When using a current loop receiver, make certain the reading is not limited to 20mA by hardware or programming. If so, adjust the reading first to 19.5mA, then slowly increase it to 20.0mA.

# COM Menus and Settings

The transmitter supports ASCII, HART, and Modbus communications, which are configured through the COM Menu below.

#### COM Menu

The is COM Menu used to configure the protocol and connection settings of the serial COM interface, and varies slightly, depending on the factory configured protocol.

|                                                        | ltem   | Select to                                                                                                    |
|--------------------------------------------------------|--------|----------------------------------------------------------------------------------------------------|
| Menu>Setup>I/O>COM                                     | Setup  | Configure the connection settings (only selection when Protocol is None).                                                                                                    |
| ►Setup                                                 | Print  | Print the data log (appears only when the Protocol is ASCII, see Data Log Print Menu on pg 55). Note that the transmitter must have an RS232 or RS485 interface.                                               |
| Menu>Setup>I/O>COM COM ►Setup Print Menu>Setup>I/O>COM | HART   | Configure the HART protocol settings (appears only when<br>Protocol is HART). Note that the transmitter must have a HART<br>FSK modem interface, and be ordered with the HART FSK stack<br>option.             |
|                                                        | Modbus | Configure the Modbus protocol settings (appears only when Protocol is Modbus). Note that the transmitter must have an RS232 or RS485 interface, and be ordered with the optional Modbus protocol stack option. |
| ►Setup<br>HART                                         |        |                                                                                                    |
| Menu>Setup>I/O>COM                                     |        |                                                                                                    |
| COM<br>►Setup<br>Modbus                                |        |                                                                                                    |

Figure 78. COM Menu

**<u>COM Setup Menu</u>** The COM Setup Menu is used to select the protocol and configure the transmitter's connection settings.

|                                                                          | ltem      | Select to                                                                                                    |  |
|--------------------------------------------------------------------------|-----------|----------------------------------------------------------------------------------------------------|--|
| COM>Setup<br>▶Protocol=None                                              | Protocol  | Change the slave protocol. <ul> <li>ASCII (default)</li> <li>Modbus (option)</li> <li>HART (option)</li> <li>None</li> </ul>                                                                                                    |  |
| COM>Setup<br>▶Protocol=ASCII                                             |           | Protocol selection is performed at the factory and may not be changed. Settings for the ASCII and Modbus protocols may be changed, but are restricted for the HART protocol.                                                                                                    |  |
| Interface=RS232<br>Baud Rate=9600<br>Settings= N,8,1                     | Eaud Rate | Change the physical communication interface that the transmitter<br>will control during transmit and receive functions:<br>• RS232 (available for ASCII or Modbus, not for HART)                                                                                                    |  |
| COM>Setup                                                                |           | <ul> <li>RS485 (available for ASCII or Modbus, not for HART)</li> <li>ESK (HART only)</li> </ul>                                                                                                    |  |
| ▶Protocol=HART<br>Interface=FSK<br>Baud Rate=1200<br>Settings= 0,8,1     |           | Change the baud rate of the transmitter's UART.<br>May be set to: 300, 600,1200, 2400, 4800, 9600, 14.4k, 19.2k, 28.8k, 38.4k, 57.6k, 115.2k, 230.4k, and 460.8k.                                                                                                    |  |
| COM>Setup                                                                |           | The value is fixed at 1200 for HART FSK, and defaults to 9600 f                                                                                                    |  |
| ▶Protocol=Modbus<br>Interface=RS485<br>Baud Rate=9600<br>Settings= N,8,1 | Settings  | <ul> <li>Change the parity, number of data bits, and number of stop bits of the transmitter's UART:</li> <li>N,8,1no parity, 8 data bits, 1 stop bits</li> <li>N,8,2no parity, 8 data bits, 2 stop bits</li> <li>E,8,1even parity, 8 data bits, 1 stop bit</li> <li>O,8,1odd parity, 8 data bits, 1 stop bit</li> </ul> |  |
|                                                                          |           | The value is fixed at O,8,1 for HART protocol, and defaults to N,8,1 for Modbus and ASCII.                                                                                                    |  |

Figure 79. COM Setup Menu

#### **HART**

#### The following applies to transmitters that have the HART FSK modem interface and HART FSK firmware option.

A HART "point-to-point" connection permits simultaneous digital and analog communication between one or two masters and one slave device. A HART multi-drop connection permits one or two masters and up to 15 devices to communicate digitally, but prohibits analog communication by requiring each slave device to fix its output at its lowest level (4mA). For more information, see the HART Transmitter connection examples in 3.5 HART Point-to-Point (2-Wire) on page 18, or consult the HART Foundation (<u>www.hartcomm.org</u>) for details on how to connect a HART transmitter.

HART FSK devices communicate digitally by imposing a 1mA pk-pk waveform on the 4-20mA output using a technique called Frequency-Shift-Keying. FSK interprets binary 0 as one cycle at 2200 Hz, and binary 1 as one cycle at 1200 Hz. Since each cycle increases the output by  $\frac{1}{2}$  mA and then decreases it by  $\frac{1}{2}$  mA, it FSK does not affect the average analog level. This allows a HART FSK device to use both analog and digital communication on a single connection.

#### HART Menu

The HART Menu appears by selecting HART from the COM Menu on page 59.

| ltem                                                             |                | Select to                                                                                                    |  |
|------------------------------------------------------------------|----------------|----------------------------------------------------------------------------------------------------|--|
| COM>HART<br>HART<br>Tag=GAS XMTR<br>►Identification<br>Operation | Tag            | This setting is read-only and can be used as a unique identifier for communicating to the transmitter. The setting is read only at the operator interface, but may be modified using HART network management commands. This field is assigned by the HART master. |  |
| - p                                                              | Identification | View the HART Identification Menu                                                                                                    |  |
|                                                                  | Operation      | View the HART Operation Menu                                                                                                    |  |

#### Figure 80. HART Menu

|                                                                           | ltem      | Description                                                                                                    |
|---------------------------------------------------------------------------|-----------|----------------------------------------------------------------------------------------------------|
| COM>HART>Identification<br>Device=9f/7f/02<br>▶Poll Addr=0<br>Dev Id=8275 | Device    | This setting is read-only and displays device information used in<br>long-frame address commands, and by devices capable of<br>utilizing the transmitter's DDL (device description language) file.<br>The format of the information is, MFG_ID/DEV/REV. The<br>MFG_ID is 9f, and identifies Analytical Technology, Inc as the<br>manufacturer. DEV is 7f, and identifies the device as a D12<br>transmitter. REV is the revision level of the transmitter, currently<br>set at 2 (may increment in the future). |
|                                                                           | Poll Addr | Use this to change the polling address of the transmitter. The default value is 0, which allows the transmitter to communicate digitally, while preserving the function of the 4-20mA output. The value may be set from 1 to 15, which fixes the output at 4mA, and disables analog signaling.                                                                                                    |
|                                                                           | Dev Id    | This setting is used to form a unique identifier in the HART long frame address. This value is set at the factory, and appears on a label attached to the transmitter. Changing this setting is not recommended.                                                                                                    |

#### Figure 81. Hart Identification Menu

|                                                                                       | ltem        | Description                                                                                                    |
|---------------------------------------------------------------------------------------|-------------|----------------------------------------------------------------------------------------------------|
| COM >HART>Operation<br>►Mode= Not-Fixed<br>Fixed mA= 0.0<br>Resp Preamb= 5<br>Find-Me | Loop        | This setting specifies the analog operating mode of the 4-20mA output. When the HART polling address is 0, the value is Not-Fixed and analog signaling functions normally. When the address is set to 1 or higher, the value is Fixed and the analog output is fixed at 4mA. The ability to alter this behavior is reserved for future use, and changing this setting is not recommended. |
|                                                                                       | Fixed mA    | This setting provides direct access the associated HART<br>network management setting. The value is adjustable only<br>when the Loop setting is FIXED, and may be adjusted between<br>3.5 (4mA on 2-wire power) and 22 mA.                                                                                                    |
|                                                                                       | Resp Preamb | This setting provides direct access to the associated HART<br>network management setting, which determines the number of<br>preamble characters (FF hex) transmitted at the beginning of<br>each message. The default value is 5, and may be set from 3<br>to 20. Changing this setting is not recommended.                                                                               |
|                                                                                       | Find-Me     | This method places the transmitter into a mode that causes the transmitter to respond to the Find Device command. This is used by personnel identify transmitter in the field. The method is describe below.                                                                                                    |

#### **HART Find Device**

Selecting Find-Me presents a special page that remains until the master device issues a "Find Device" command to the transmitter, at which point, line 1 of the display changes from "FIND ME ARMED" to "DEVICE FOUND".

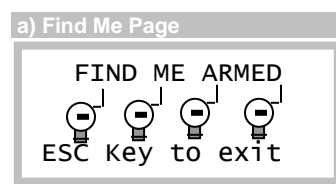

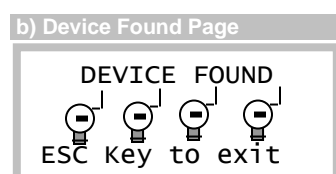

Figure 82. Hart Find-Device Display

#### <u>Modbus</u>

# The following applies to transmitters that have an RS232 or RS485 COM interface and the Modbus firmware option. This option is not permitted on model F12is.

Modbus is a master/slave protocol that supports a single master, and up to 247 slave devices on a common bus. The RS485 interface physically limits this number to 32 (1 master, 31 slaves), and RS232 restricts communication to a master and a single slave. Note that the 4-20mA output is fully functional even when using the transmitter's Modbus interface.

#### Modbus Menu

The Modbus Menu appears by selecting Modbus from the COM Menu (pg 59).

|                              | ltem      | Description                                                                                                    |
|------------------------------|-----------|----------------------------------------------------------------------------------------------------|
| Menu>Setup>I/O>COM>Modbus    | Poll Addr | This setting controls the address to which the transmitter responds to queries from the host (1-247, default =1).                                                                                                    |
| ►Poll Addr= 1<br>Timeout= 35 | Timeout   | This setting belongs to the data-link layer of the protocol<br>and defines the number of character bits used to frame<br>Modbus RTU messages. The protocol specifies the silent<br>interval as 3.5 characters, which corresponds to 35 bit-<br>times at 10 bits per character. This setting is reserved for<br>future use and changing it is not recommended. |

Figure 83. Modbus Menu

### Relay Operation, Menus, and Settings

The following applies to F12 transmitters ordered with optional 3 SPST relays. This option is not permitted on model F12is.

The F12 Alarm Relay option provides three SPST mechanical relays on the Power Supply board. The relays are rated for 5 amps, non-inductive loads at 250VAC, and are suitable for switching small loads, such as horns and warning lights, but should not be used to switch motors or other high current, inductive loads.

Each relay coil may be assigned to one of the four alarms and operate as normally energized (Norm=1, also called "fail-safe"), or normally de-energized (Norm=0). Selecting normally energized (1) allows the relay to indicate an alarm, or a power failure. This selection is made in the Relay Setup Menu on page 66.

The table below details the contact states for the two selections in the no-alarm, alarm, and power fail conditions.

|                                     | No-Alarm     | Alarm        | Power Failure |
|-------------------------------------|--------------|--------------|---------------|
| 0 (normally de-energized)           |              |              |               |
| Coil                                | De-energized | Energized    | De-energized  |
| Closed Contacts                     | C-NC         | C-NO         | C-NC          |
|                                     |              |              |               |
| 1 (normally energized, "fail-safe") |              |              |               |
| Coil                                | Energized    | De-energized | De-energized  |
| Closed Contacts                     | C-NO         | C-NC         | C-NC          |

#### Table 6. Relay Coil "Norm" Setting

Figure 84 illustrates the alarm and relay operation. This option is not permitted on model F12is.

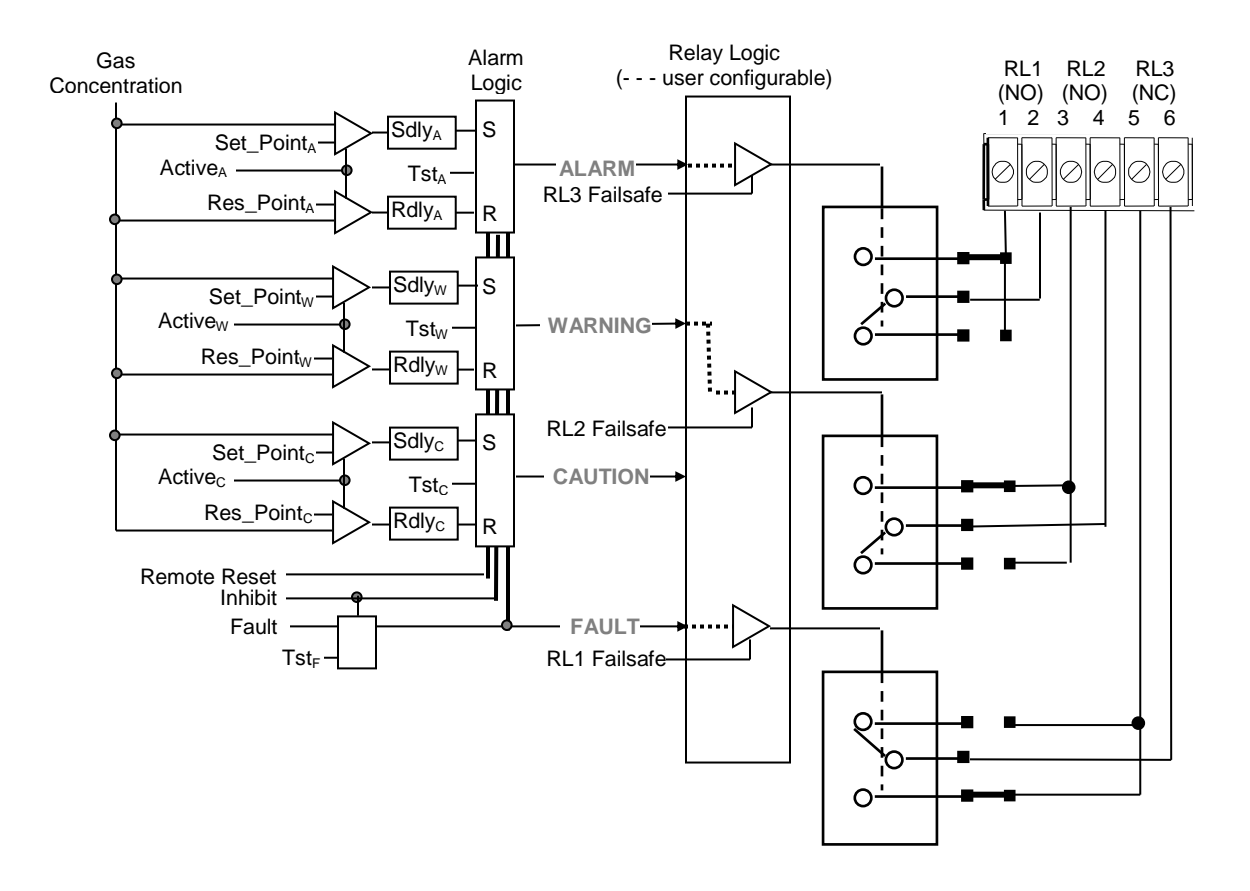

Figure 84 Alarm Relay Diagram

# **Relays Menu**

The Relays Menu appears by selecting Relays from the I/O Menu (see pg 57).

|                       | ltem   | Select to                                                              |
|-----------------------|--------|------------------------------------------------------------------------|
| Menu>Setup>I/O>Relays | Active | Permanently enable or disable operation of .the relays.                |
| Relays<br>►Active= No | Setup  | Assign each relay to an alarm and select the normal state of its coil. |
| Setup                 |        |                                                                        |

#### Figure 86. Relays Menu

#### **Relay Setup Menu**

The Relay Setup Menu appears by selecting Setup from the Relays Menu above.

|                                          | ltem | Select to                                                                                                    |
|------------------------------------------|------|----------------------------------------------------------------------------------------------------|
| Relays>Setup                             | Coil | Change the alarm assigned to the relay coil. Selections are ALARM, WARNING, CAUTION, or TROUBLE.                                                      |
| 1 ⊳Warning 0<br>2 Alarm 0<br>3 Trouble 1 | Norm | Change the normal (no-alarm) state of the coil to:<br>0 normally de-energized<br>1 normally energized ("fail-safe")<br>See <b>Table 6</b> on page 64. |

Figure 87. Relay Setup Menu

# 4.11 Panel Menus, Methods, and Settings

### <u>Panel Menu</u>

|                                                         |                         | ltem     | Select to                                                                                                    |
|---------------------------------------------------------|-------------------------|----------|----------------------------------------------------------------------------------------------------|
| Menu >Setup >I/O>Panel<br>Panel<br>▶Display<br>Security | /lenu >Setup >I/O>Panel | Display  | Adjust the display contrast or when the backlight comes on.<br>Note: backlight operates only when powered in 3 or 4 wire mode. |
|                                                         | ▶Display                | Security | Lock or unlock the transmitter panel, or change the password.                                                                  |
|                                                         | Security                |          |                                                                                                    |

#### Figure 88. Panel Menu

### <u>Display Menu</u>

The transmitter features a backlighted, 96w x 32h graphics LCD. The Display menu is used to control the display contrast and manage the backlight. **The Backlighting option is not permitted on model F12is.** 

|                                                             | ltem     | Select to                                                                                                    |
|-------------------------------------------------------------|----------|----------------------------------------------------------------------------------------------------|
| Panel>Display<br>Display<br>►Contrast= 50 %<br>Light=Manual | Contrast | Adjust the LCD contrast. Scroll the setting up to increase contrast (darker text), or down to decrease it (lighter text). The default value is 50%, and is adjustable between 0 and 100%. |
|                                                             | Light    | Control when the LCD backlight is turned on and off :                                                                                                    |
|                                                             |          | Manual                                                                                                    |
|                                                             |          | On when any key is pressed                                                                                                    |
|                                                             |          | Off when no key pressed for 5 minutes                                                                                                    |
|                                                             |          | Auto                                                                                                    |
|                                                             |          | On when any key is pressed or alarm is active                                                                                                    |
|                                                             |          | Off when no key pressed for 5 minutes, and no alarms active                                                                                                    |
|                                                             |          | Never On                                                                                                    |
|                                                             |          | Off permanently                                                                                                    |
|                                                             |          | Always On                                                                                                    |
|                                                             |          | On permanently (not recommended)                                                                                                    |
|                                                             |          |                                                                                                    |

Figure 89. Display Menu

#### Security Menu

The transmitter prevents changes to the transmitter configuration through the front panel when security is active. Settings may be read, but not modified, and methods will not execute, including verifications during Sensor Review (see pg 23). To do so, security must be disabled, either permanently or temporarily, by entering the correct 4-digit code. Panel security status is indicated on the 4.3 Main Display as shown on page 25.

|                                           |                   | ltem        | Select to                                                                                                    |
|-------------------------------------------|-------------------|-------------|----------------------------------------------------------------------------------------------------|
| Panel>Security<br>Security<br>►Active= No | ty<br>Irity<br>No | Active      | Activate or deactivate panel security. You must enter<br>the panel code in either case. See Figure 91 and Figure<br>92 below. |
| Change (                                  | Change Code       | Change Code | Change the panel code.                                                                                                    |

#### Figure 90. Security Menu

Activating Security

The following display sequence appears when attempting to activate panel security.

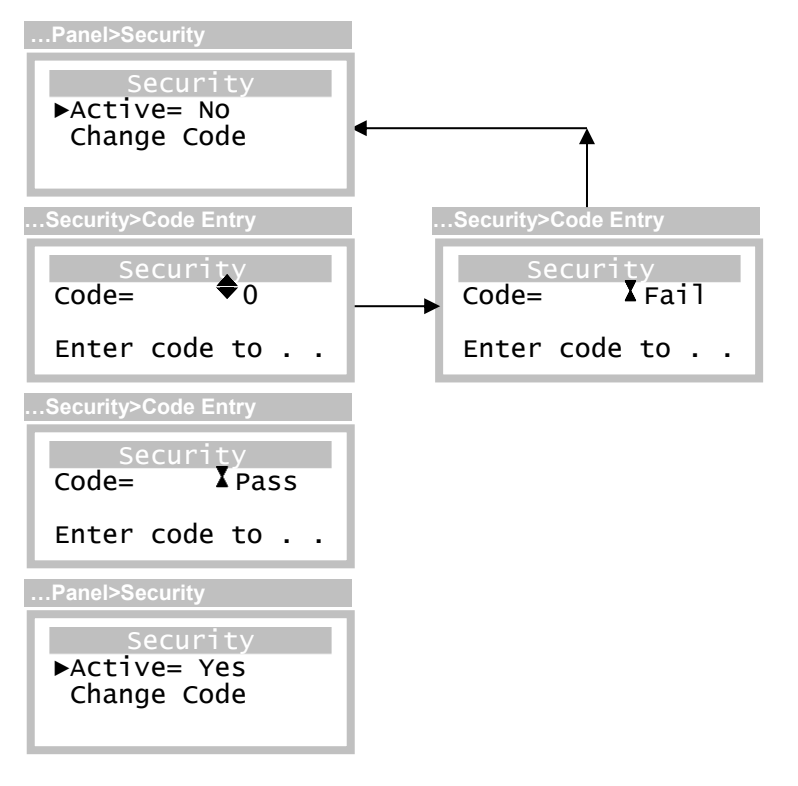

Figure 91. Activating Security
### **Deactivating Security**

The following display sequence appears when attempting to deactivate panel security. Note the option for automatically relocking the panel after a timed period.

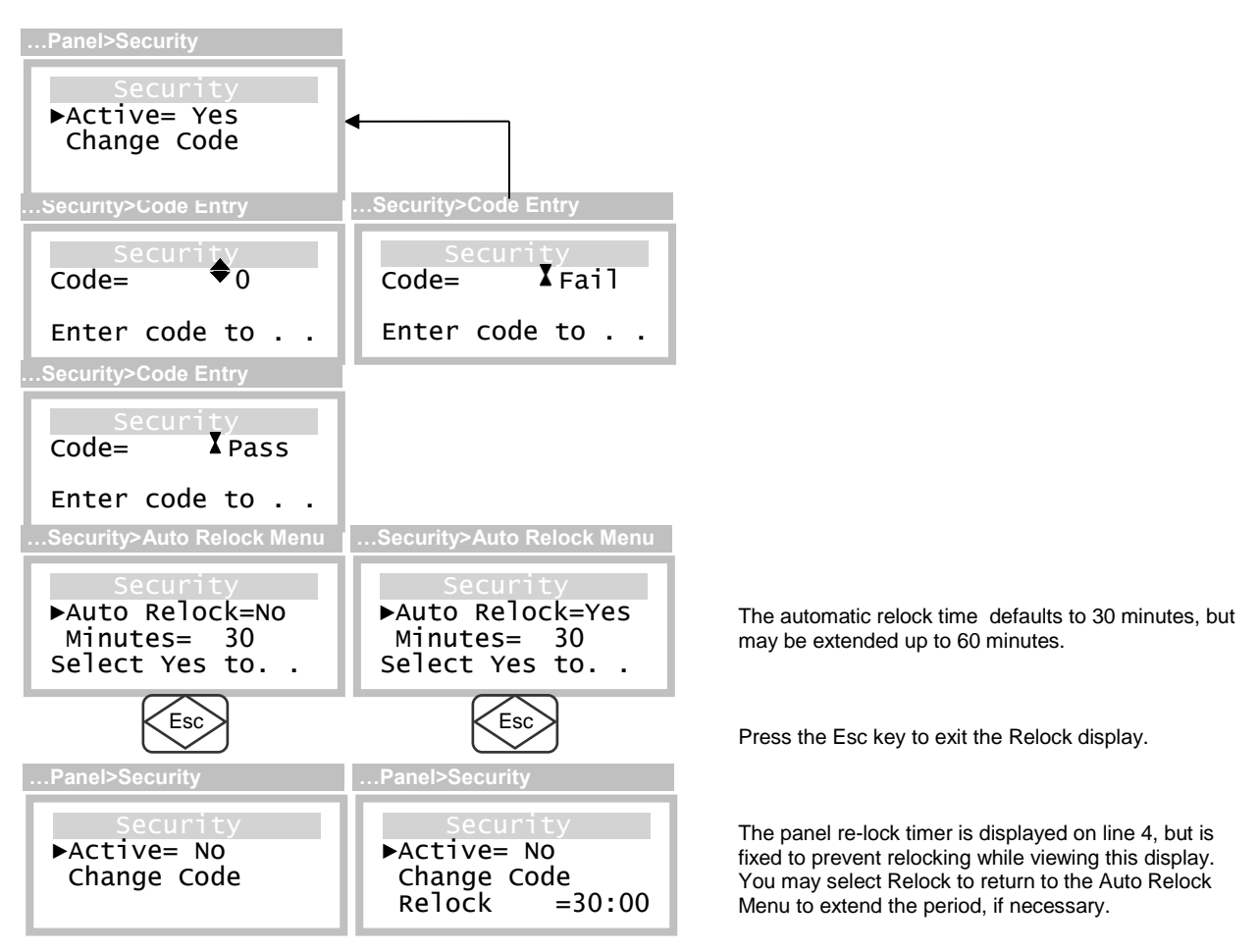

Figure 92. Deactivating Security

### **Changing the Security Code**

The security code is changed by selecting "Change Code" from the Security menu above (Figure 90).

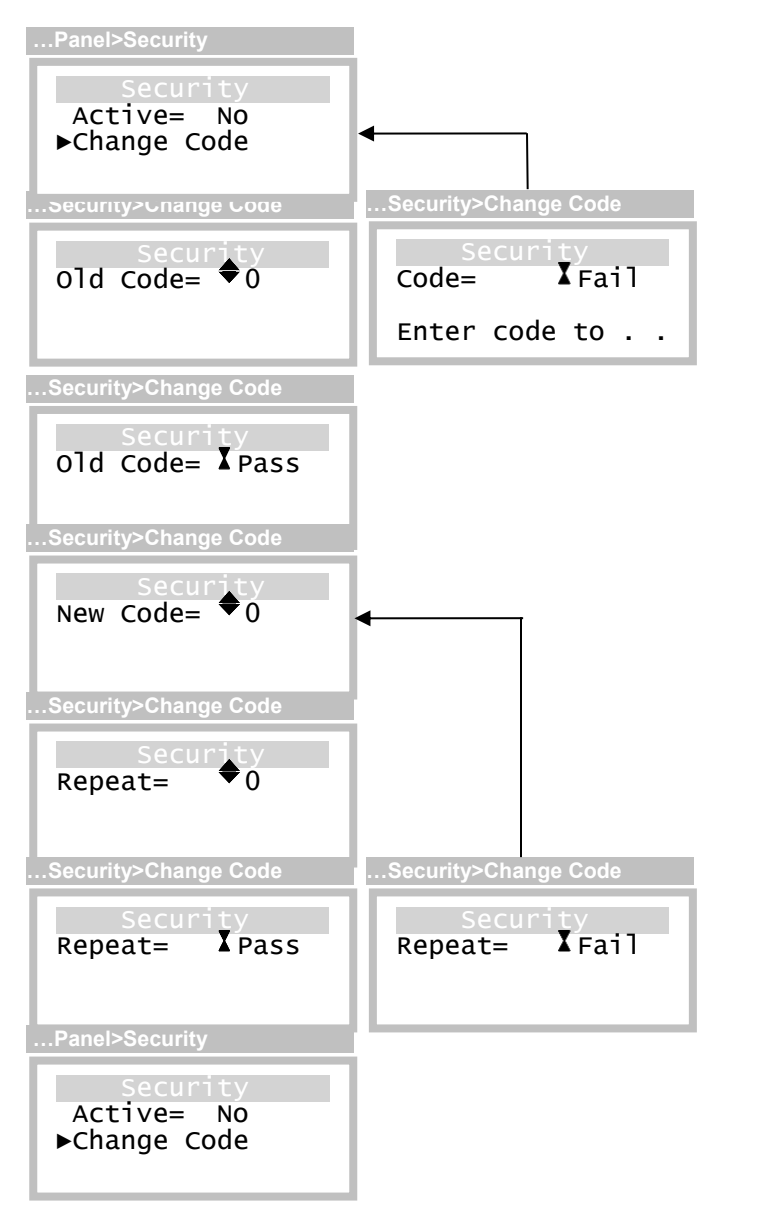

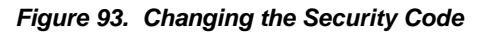

### 4.12 System Menu

|                       | ltem    | Select to                                                              |    |
|-----------------------|---------|------------------------------------------------------------------------|----|
| >Menu >Setup >System  | Clock   | Set or update the transmitter's real-time-clock.                       |    |
| System<br>▶Clock Site | Reset   | Restart the transmitter or change all user settings to default values. |    |
| Version               | Version | Display transmitter and sensor version information.                    | `. |
|                       | Site    | Change the site name displayed during startup review.                  | /  |

### Figure 94. System Menu

### <u>Clock Menu</u>

The Clock Menu is used to set the transmitter's real-time clock, which is recorded during sensor calibration and data logging, and is used to trigger Auto-test starts

| ltem   | Select to                                                                                                    |
|--------|----------------------------------------------------------------------------------------------------|
| Line 1 | Change the day of the week: Monday, Tuesday, Wednesday, Thursday, Friday, Saturday, and Sunday                                                                                      |
| Line 2 | Configure the month, date, and year, in the format specified by the Format setting (below). Built-in support for leap year.<br>Note: you may select and adjust the year separately. |
| Line 3 | Change the date format:<br>MM/DD/YYYY, example: 09/14/2014<br>DDMMM/YYYY, example: 09Sep/2014                                                                                       |
| Line 4 | Change the time of day (24-hour format, 00:00 to 23:59)                                                                                                    |
|        | Item                                                                                                    |

### Figure 95. Clock Menu

### <u>Reset Menu</u>

|                      | ltem    | Select to                                                                                                    |
|----------------------|---------|----------------------------------------------------------------------------------------------------|
| >Menu >Setup >System | Restart | Restart the transmitter without cycling power.                                                                                                    |
| ▶Restart<br>UserMem  | UserMem | Reset all user settings to default values.<br><u>NOTE</u> : this method is provided to recover from a corrupted user<br>memory. It does not affect calibration of the sensor or transmitter<br>analog inputs or outputs. After running this method, you will be<br>required to manually restore all of the transmitter alarm, data<br>logger, i/o (communications, relays, and 4-20mA), panel (display<br>and security), settings, as well as the transmitter's real-time clock. |

### Figure 96. Reset Menu

SIB SIB-m/n-ver-id Hw=xxxx/Sw=xxxx

.

<u>Version Menu</u> The Version Menu appears by selecting Version from the System Menu above and lists the major components of the transmitter as menu entries.

|                                                             | ltem                                 | Select to                                                                                                    |
|-------------------------------------------------------------|--------------------------------------|----------------------------------------------------------------------------------------------------|
| >Menu>Setup>System>Version                                  | Xmtr                                 | View the transmitter version information.                                                                                                    |
| Settings                                                    | Sensor                               | View the sensor version information.                                                                                                    |
| ▶Xmtr SIB<br>Sensor                                         | GasGen                               | View the gas generator version information.                                                                                                    |
| GasGen                                                      | SIB                                  | View the SIB (board) version information.                                                                                                    |
| Version>Xmtr<br>Mn<br>D12Ex-ver-id<br>Hw=xxxx/Sw=xxxx<br>Hw | g/n<br>m/n<br>p/n<br>id<br>ver<br>Hw | Gas number – identifies a gas species<br>Model number – identifies a series model type<br>Part number – identifies a specific assembly<br>Identity – uniquely identifies a CPU board assembly*<br>Version number – indexes a specific assembly (shorter text)<br>Hardware revision – revision level of the electronics |
| Version>Sensor                                              | Sw                                   | Software revision – revision level of the software                                                                                                    |
| Sensor<br>H1O-p/n-id<br>Hw=xxxx/Sw=xxxx                     | /<br>/<br>/<br>/<br>/<br>/           | * Id numbers displayed here are used to identify board level<br>components and are not intended to identify the complete device.<br>These numbers will not match serial numbers printed on labels<br>physically attached to the device.                                                                                |
| Version>GasGen                                              |                                      |                                                                                                    |
| GasGen<br>C18-g/n-id<br>Hw=xxxx/Sw=xxxx                     |                                      |                                                                                                    |

Figure 97. Version Menu

# Part 5 – Maintenance

The F12is is virtually maintenance free. Other than the consumable sensor and auto-test generator, the battery backup for the real time clock is the only other user replaceable part.

### Real Time Clock Battery Replacement

### WARNING:

Disconnect power, and move unit to a non-hazardous area before servicing.

### WARNING:

Replace with only Panasonic CR2032 battery

- 1. Loosen the four screws securing the front enclosure (1)
- 2. Remove the front enclosure (1) from the rear enclosure (2), by squeezing the hinge pin (3)

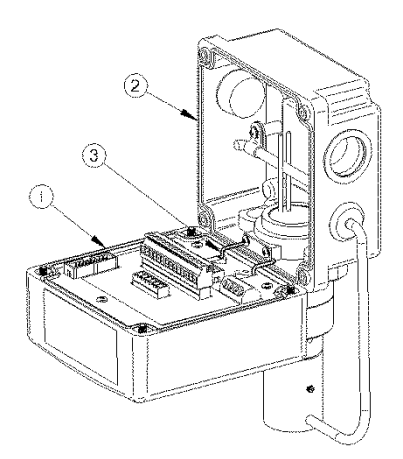

3. Remove the Internal Shield by removing the three screws (4)

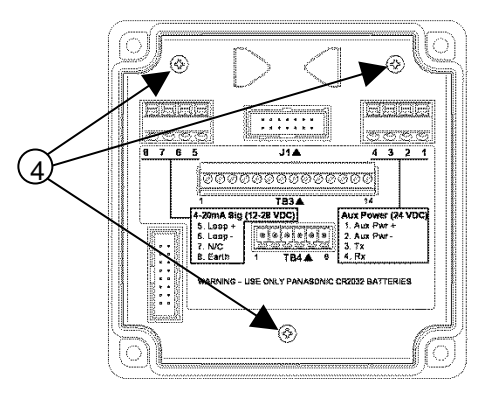

4. Remove the Terminal PCB by pulling straight up, to expose the CPU PCB (5).

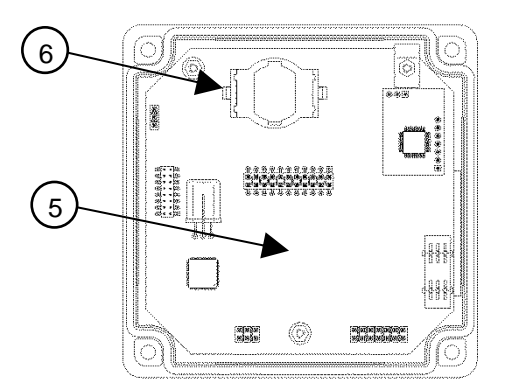

- 5. Remove the Battery (6), and replace with same kind.
- 6. Reverse steps 4 through 1 to re-assemble the unit.
- 7. After powering up the unit, set the data and time.

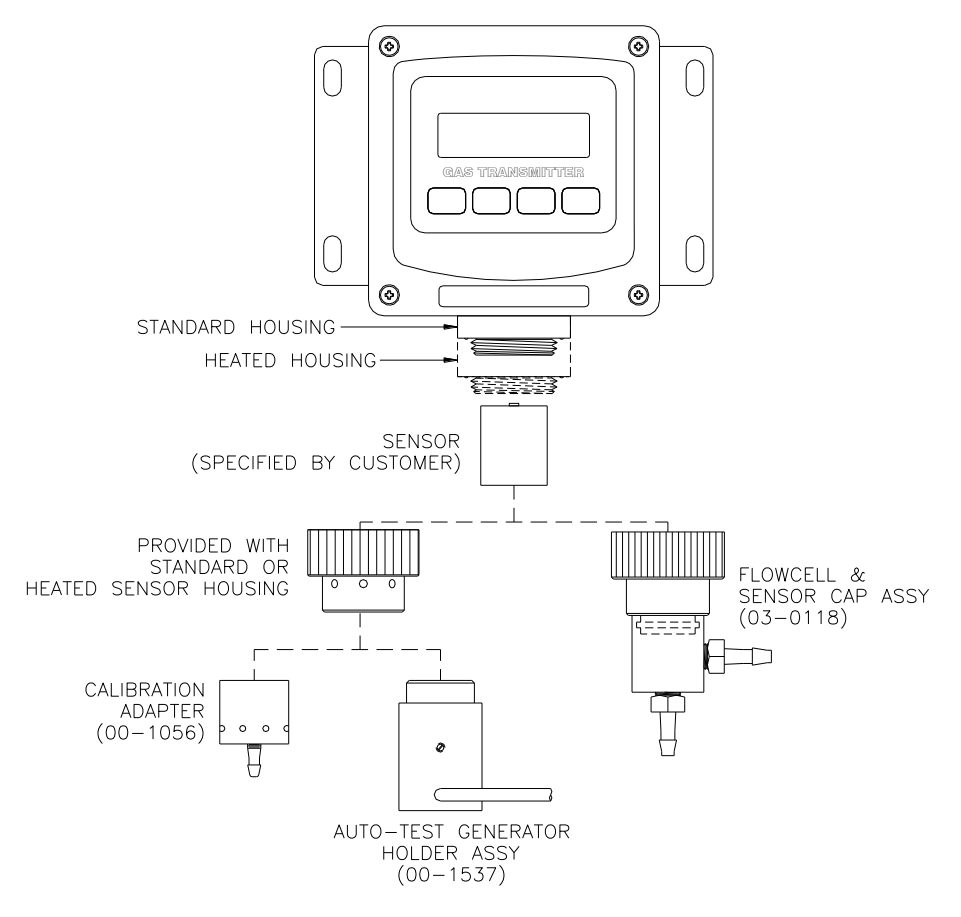

#### Figure 98 - Exploded View

| Part No. | Description                                            |
|----------|--------------------------------------------------------|
| 03-0355  | F12 Transmitter Front Lid Assembly                     |
| 01-0278  | Sensor Terminal Board Assembly                         |
| 03-0331  | F12 Sensor Holder Assembly                             |
| 03-0332  | Standard Sensor Cap                                    |
| 00-1537  | Auto-Test Generator Holder Assembly                    |
| 01-0294  | Power Supply / Relay Board Assy, AC Version            |
| 01-0316  | Power Supply / Relay Board Assy, DC Version            |
| 01-0297  | Power Supply Circuit Protection Cover                  |
| 31-0173  | Ribbon Cable, P/S to Front Lid, 20 conductor           |
| 29-0007  | Battery                                                |
| 00-1056  | Calibration adapter                                    |
| 03-0118  | Flowcell & Solid Sensor Cap Assy                       |
| 00-1546  | Complete Junction Box with Sensor Holder               |
| 01-0295  | Remote Sensor PCB Assy                                 |
| 31-0162  | Remote Interconnect Cable, specify length, max. 50 ft. |
| 00-1547  | 6' Sensor Housing Assembly                             |
| 00-1571  | Heated Sensor Housing Assembly                         |

|--|

| Part No. | Description                                           |
|----------|-------------------------------------------------------|
| 00-1000  | Bromine, 0-1/5 PPM (2 PPM Standard)                   |
| 00-1001  | Bromine, 0-5/200 (20 PPM Standard)                    |
| 00-1002  | Chlorine, 0-1/5 PPM (2 PPM Standard)                  |
| 00-1003  | Chlorine, 0-5/200 (20 PPM Standard)                   |
| 00-1004  | Chlorine dioxide, 0-1/5 PPM (2 PPM Standard)          |
| 00-1005  | Chlorine dioxide, 0-5/200 (20 PPM Standard)           |
| 00-1006  | Fluorine, 0-1/5 PPM (2 PPM Standard)                  |
| 00-1007  | Fluorine, 0-5/200 (20 PPM Standard)                   |
| 00-1008  | Ozone, 0-1/5 PPM (2 PPM Standard)                     |
| 00-1009  | Ozone, 0-5/200 PPM (20 PPM Standard)                  |
| 00-1010  | Ammonia, 0-50/500 PPM (200 PPM Standard)              |
| 00-1011  | Ammonia, 0-500/2000 PPM (1000 PPM Standard)           |
| 00-1012  | Carbon monoxide, 0-50/1000 PPM (200 PPM Standard)     |
| 00-1013  | Hydrogen, 0-1/10% (4% Standard)                       |
| 00-1014  | Oxygen, 0-5/25% (25% Standard)                        |
| 00-1015  | Phosgene, 0-1/5 PPM (2 PPM Standard)                  |
| 00-1016  | Phosgene, 0-5/100 PPM (100 PPM Standard)              |
| 00-1017  | Hydrogen chloride, 0-10/200 PPM (20 PPM Standard)     |
| 00-1018  | Hydrogen cyanide, 0-10/200 PPM (20 PPM Standard)      |
| 00-1019  | Hydrogen fluoride 0-10/200 PPM (20 PPM Standard)      |
| 00-1020  | Hydrogen sulfide 0-10/200 PPM (50 PPM Standard)       |
| 00-1021  | Nitric oxide 0-50/500 PPM (200 PPM Standard)          |
| 00-1022  | Nitrogen dioxide 0-10/200 PPM (20 PPM Standard)       |
| 00-1023  | Sulfur dioxide 0-10/500 PPM (20 PPM Standard)         |
| 00-1024  | Arsine 0-500/2000 PPB (1000 PPB Standard)             |
| 00-1025  | Arsine, 0-10/200 PPM (10 PPM Standard)                |
| 00-1026  | Diborane 0-500/2000 PPB (1000 PPB Standard)           |
| 00-1020  | Diborane, 0-10/200 PPM (10 PPM Standard)              |
| 00-1027  | Germane, 0-500/2000 PPB (1000 PPB Standard)           |
| 00-1020  | Germane, 0-10/200 PPM (10 PPM Standard)               |
| 00-1020  | Hydrogen selenide, 0-500/2000 PPB (1000 PPB Standard) |
| 00-1030  | Hydrogen selenide, 0-300/2000 TTB (1000 TTB Standard) |
| 00-1031  | Phosphine 0-500/2000 PPB (1000 PPB Standard)          |
| 00-1032  | Phosphine, 0-300/2000 FFB (1000 FFB Standard)         |
| 00-1033  | Phosphine, 0-10/200 PPM (10 PPM Standard)             |
| 00-1034  | Silano, 0-10/200 PPM (10 PPM Standard)                |
| 00-1035  | Inding, 0.1/5 DDM (2.2 DDM Standard)                  |
| 00-1030  | Indine, 0.5/200 PDM (20 PDM Standard)                 |
| 00-1037  | Acid accor 0.10/200 PPM (20 PPM Standard)             |
| 00-1038  | Ethylong gyide 0 20/200 PPM (20 PPM Standard)         |
| 00-1039  | Eurylene Oxide, 0-20/200 PPM (20 PPM Standard)        |
| 00-1040  | Formaldenyde, 0-20/200 PPM (20 PPM Standard)          |
| 00-1041  | Hydrogen, 0-500/2000 PPM (2000 PPM Standard)          |
| 00-1042  | Hydrogen peroxide, 0-10/100 PPM (20 PPM Standard)     |
| 00-1043  | Alcohol, 0-50/500 PPM (200 PPM Standard)              |
| 00-1044  | Aiconol, 0-500/2000 PPM (2000 PPM Standard)           |
| 00-1057  | Acetylene, U-50/500 PPM (U-200 PPM Standard)          |
| 00-1169  | Hydrogen peroxide, 200/2000 PPM (500 PPM Standard)    |
| 00-1181  | NUX, 50/500 PPN (200 PPN Standard)                    |
| 00-1285  | Silane, 500/2000 PPB (1000 PPB Standard)              |
| 00-1349  | Formaldenyde, 500/2000 PPM (1000 PPM Standard)        |
| 00-1358  | Ozone, 200/1000 PPM (1000 PPM Standard)               |
| 00-1359  | Chlorine dioxide, 200/1000 PPM (1000 PPM Standard)    |
| 00-1425  | Chlorine dioxide, 1/5 PPM (low Cl2 response)          |

| 00-1450 | Dimethylamine (DMA), 100/200 PPM (100 PPM Standard) |
|---------|-----------------------------------------------------|
| 00-1455 | Hydrogen bromide, 10/200 PPM (20 PPM Standard)      |
| 00-1469 | Hydrogen sulfide, 200/1000 PPM (500 PPM Standard)   |

| Table 8. | E18 gas | generators |
|----------|---------|------------|
|----------|---------|------------|

|  | Part No. | Description      |
|--|----------|------------------|
|  | 00-1538  | Chlorine         |
|  | 00-1539  | Ammonia          |
|  | 00-1540  | Carbon Monoxide  |
|  | 00-1541  | Hydrogen Sulfide |
|  | 00-1542  | Sulfur Dioxide   |

### Table 9. Miscellaneous accessories

| Part No. | Description                                          |
|----------|------------------------------------------------------|
| 00-1388  | H10 Duct Mount Adapter                               |
| 00-1389  | H10 Duct Mount Sensor Holder                         |
| 46-0003  | Sensor Gasket for (00-1389)                          |
| 03-0290  | Duct Mount Cable Assembly                            |
| 03-0370  | Communications Jumper Plug (for RS232/RS485 Options) |

# **PRODUCT WARRANTY**

Analytical Technology, Inc. (Manufacturer) warrants to the Customer that if any part(s) of the Manufacturer's products proves to be defective in materials or workmanship within the earlier of 18 months of the date of shipment or 12 months of the date of start-up, such defective parts will be repaired or replaced free of charge. Inspection and repairs to products thought to be defective within the warranty period will be completed at the Manufacturer's facilities in Collegeville, PA. Products on which warranty repairs are required shall be shipped freight prepaid to the Manufacturer. The product(s) will be returned freight prepaid and allowed if it is determined by the manufacturer that the part(s) failed due to defective materials or workmanship.

This warranty does not cover consumable items, batteries, or wear items subject to periodic replacement including lamps and fuses.

Gas sensors, except oxygen sensors, are covered by this warranty, but are subject to inspection for evidence of extended exposure to excessive gas concentrations. Should inspection indicate that sensors have been expended rather than failed prematurely, the warranty shall not apply.

The Manufacturer assumes no liability for consequential damages of any kind, and the buyer by acceptance of this equipment will assume all liability for the consequences of its use or misuse by the Customer, his employees, or others. A defect within the meaning of this warranty is any part of any piece of a Manufacturer's product which shall, when such part is capable of being renewed, repaired, or replaced, operate to condemn such piece of equipment.

This warranty is in lieu of all other warranties (including without limiting the generality of the foregoing warranties of merchantability and fitness for a particular purpose), guarantees, obligations or liabilities expressed or implied by the Manufacturer or its representatives and by statute or rule of law.

This warranty is void if the Manufacturer's product(s) has been subject to misuse or abuse, or has not been operated or stored in accordance with instructions, or if the serial number has been removed.

Analytical Technology, Inc. makes no other warranty expressed or implied except as stated above.

## WATER QUALITY MONITORS

**Dissolved Oxygen Free Chlorine Combined Chlorine Total Chlorine Residual Chlorine Dioxide** Potassium Permanganate **Dissolved Ozone** pH/ORP Conductivity Hydrogen Peroxide **Peracetic Acid Dissolved Sulfide Residual Sulfite** Fluoride **Dissolved Ammonia** Turbidity **Suspended Solids** Sludge Blanket Level **MetriNet Distribution Monitor** 

## **GAS DETECTION PRODUCTS**

| NH <sub>3</sub>       | Ammonia            |
|-----------------------|--------------------|
| СО                    | Carbon Monoxide    |
| H <sub>2</sub>        | Hydrogen           |
| NO                    | Nitric Oxide       |
| <b>O</b> <sub>2</sub> | Oxygen             |
| СО                    | Cl2 Phosgene       |
| Br <sub>2</sub>       | Bromine            |
|                       | Chlorine           |
|                       | Chlorine Dioxide   |
| F <sub>2</sub>        | Fluorine           |
| l <sub>2</sub>        | lodine             |
| Hx                    | Acid Gases         |
| $C_2H_4O$             | Ethylene Oxide     |
| $C_2H_6O$             | Alcohol            |
| <b>O</b> <sub>3</sub> | Ozone              |
| CH <sub>4</sub>       | Methane            |
|                       | (Combustible Gas)  |
| $H_2O_2$              | Hydrogen Peroxide  |
| HCI                   | Hydrogen Chloride  |
| HCN                   | Hydrogen Cyanide   |
| HF                    | Hydrogen Fluoride  |
| H <sub>2</sub> S      | Hydrogen Sulfide   |
| NO <sub>2</sub>       | Nitrogen Dioxide   |
| NOx                   | Oxides of Nitrogen |
| SO <sub>2</sub>       | Sulfur Dioxide     |
| H <sub>2</sub> Se     | Hydrogen Selenide  |
| $B_2H_6$              | Diborane           |
| GeH₄                  | Germane            |
| AsH <sub>3</sub>      | Arsine             |
| PH <sub>3</sub>       | Phosphine          |
| SiH <sub>4</sub>      | Silane             |
| НСНО                  | Formaldehyde       |
| $C_2H_4O_3$           | Peracetic Acid     |
| DMA                   | Dimethylamine      |
|                       |                    |